# GravityDrift 1.4 Руководство пользователя

Copyright  $\bigodot$  2012–2016 by STC DEPROIL LTD

14 ноября 2016 г.

## Содержание

| 1  | О программе GravityDrift                                                  | <b>2</b>        |
|----|---------------------------------------------------------------------------|-----------------|
|    | 1.1 Редакции программы                                                    | 2               |
|    | 1.2 Активация программы                                                   | 3               |
|    | 1.3 Главное меню                                                          | 3               |
|    | 1.4 Панель инструментов                                                   | 7               |
|    | 1.5 Панель графиков                                                       | 8               |
|    | 1.6 Панель настроек                                                       | 8               |
|    | 1.7 Гистограмма                                                           | 9               |
|    | 1.8 Панель результатов                                                    | 9               |
|    | 1.9 Панель дополнительных параметров                                      | 10              |
|    | 1.10 Панель просмотра необработанных данных                               | 12              |
|    | 1.11 Протокол                                                             | 12              |
|    | 1.12 Таблица с данными                                                    | 12              |
|    | 1.13 Строка статуса                                                       | 13              |
|    | 1.14 Всплывающие подсказки                                                | 13              |
|    | 1.15 Горячие клавиши                                                      | 15              |
| 2  | Инсталляния программы                                                     | 16              |
| 2  |                                                                           | 10              |
| J  | пастроика ключа для доступа по сети                                       | 19              |
| 4  | Запуск программы                                                          | 21              |
| 5  | <b>Исходные данные</b><br>5.1 Заголовки и данные ASCII (ТХТ)              | <b>22</b><br>22 |
|    | 5.2 Электронные таблицы только с данными ASCII (XYZ)                      | 26              |
|    | 5.3       Двоичные данные (SGD)         5.4       Упрощенный формат (DAT) | $\frac{31}{34}$ |
| 6  | Визуализация данных                                                       | 38              |
| 7  | Просмотр необработанных данных                                            | 45              |
| •  | просмотр пеоерасотанных данных                                            | 10              |
| 8  | Управление видом окон                                                     | 50              |
| 9  | Фильтрация данных                                                         | 53              |
| 10 | Гистограмма                                                               | 54              |
| 11 | Результаты анализа данных                                                 | 56              |
| 19 | Параметры программы                                                       | 57              |
| 10 |                                                                           | 01              |
| 13 | Деинсталляция программы                                                   | 60              |
|    |                                                                           |                 |

## 1 О программе GravityDrift

Программа Gravity Drift предназначена для расчета сползания нуля гравиметров SCINTREX CG –5.

#### 1.1 Редакции программы

Программа GravityDrift версии 1.4 доступна в следующих редакциях:

- Демонстрационная (Demo) предназначена для ознакомления с возможностями программы;
- Стандартная (Standard) рекомендуется использовать в случае, если предполагается использовать программу исключительно для быстрого расчета смещения нуля гравиметров;
- Профессиональная (Professional) позволяет использование программу также в качестве просмотрщика для сырых данных, полученных из гравиметра, а также расчета дополнительных параметров;
- Расширенная (Expert) предназначена для внутреннего использования компании Deproil LTD.

|                                                                                                    | Demo | Standard | Professional | Expert       |
|----------------------------------------------------------------------------------------------------|------|----------|--------------|--------------|
| Возможность загружать данные из файла<br>в двоичном формате геофизических<br>данных Scintrex — Scintrex Geophysical<br>Data Format (*.SGD)                | ×    | ~        | ~            | ~            |
| Возможность загружать необработанные<br>данные из файла в двоичном формате<br>геофизических данных Scintrex — Scintrex<br>Geophysical Data Format (*.SGD) | ×    | ×        | ~            | ~            |
| Возможность загружать данные из<br>текстовой версии файла дампа (*.TXT)                                                                                   | ×    | ×        | ×            | $\checkmark$ |
| Возможность загружать данные из<br>текстовой версии файла дампа без<br>заголовков (*.XYZ)                                                                 | ×    | ×        | ×            | $\checkmark$ |
| Возможность загружать данные из<br>текстового файла общего формата DAT                                                                                    | ×    | ×        | ×            | $\checkmark$ |
| Возможность копировать данные из<br>таблицы в буфер обмена                                                                                                | ×    | ×        | ~            | $\checkmark$ |
| Возможность копировать необработанные<br>данные из таблицы в буфер обмена                                                                                 | ×    | ×        | $\checkmark$ | $\checkmark$ |

Таблица 1: Функциональность разных редакций программы GravityDrift

Текущая редакция программы отображается в заголовке главного окна, а также в диалоговом окне «О программе».

| ил Пр          | вка      | Масшта<br>Стан<br>Масштан<br>Масшта | б Парамет   | ры Вид   | Помоц    | ць       |      |       |     |                   |                                                              |                   |
|----------------|----------|----------------------------------------------------------------------------------------------------|-------------|----------|----------|----------|------|-------|-----|-------------------|--------------------------------------------------------------|-------------------|
| -1             | 0.8      | -0.6                                                                                                    | -0.4        | -0.2     | 0        | 0.2      | 0.4  | 0.6   | 0.8 | 1                 | SN: 00000                                                    |                   |
| .8<br>.6<br>.4 |          |                                                                                                    |             |          |          |          |      |       |     | 0.8<br>0.6<br>0.4 | Интервал анализа данных<br>Пачало интервала Коно<br>00:00:00 | ац интера<br>00:0 |
| 2              | <u>†</u> |                                                                                                    |             |          |          |          |      |       |     | 0.2               | Весь интервал                                                |                   |
| 2              |          |                                                                                                    |             |          |          |          |      |       |     | 0.2               | Фильтрация случайных поме<br>Фильтрация случайных помехи     | (<br>3 ▼]‡        |
| .6             |          |                                                                                                    |             |          |          |          |      |       |     |                   | Автоматическое удаление случайны                             | х помех           |
| 1              | <u></u>  |                                                                                                    |             |          |          |          |      |       |     |                   |                                                              |                   |
| -              | -0.0     | -0.0                                                                                                    | -0.1        | .012     |          | 0.2      | 0.1  | 0.000 | 0.0 | -                 |                                                              |                   |
| показыв        | а ст     | толнитель                                                                                                    | ные парамет | DV Hovor | 1 TO 0Y  | Diamo co | MX . | 0.000 | Dx  | 0.000             |                                                              |                   |
| -1             | -0.8     | -0.6                                                                                                    | -0.4        | -0.2     | 0        | 0.2      | 0.4  | 0.6   | 0.8 | 1                 |                                                              |                   |
| 1.8            |          |                                                                                                    |             |          |          |          |      |       |     | 0.8               |                                                              |                   |
| .4             |          |                                                                                                    |             |          |          |          |      |       |     | 0.4               | Текущее сползание (мгал/сут):                                | 0.00              |
| .2             |          |                                                                                                    |             |          | <u>.</u> |          |      |       |     | 0.2               | Новое сползание (мгал/сут):                                  | 0.00              |
| 2              |          |                                                                                                    |             |          |          |          |      |       |     | 0.2               | Рекомендуется задать (мгал/сут):                             | 0.00              |
| 6              |          |                                                                                                    |             |          |          |          |      |       |     | -0.4              | Изменение сползания (мгал/сут):                              | 0.000             |
| .8             |          |                                                                                                    |             |          |          |          |      |       |     |                   | Среднее значение (мгал):                                     | 0.00              |
| -1 4<br>-1     | -0.8     | -0.6                                                                                                    | -0.4        | -0.2     | Ó        | 0.2      | 0.4  | 0.6   | 0.8 | 1                 | Стандартное отклонение (мгал):                               | 0.000             |
| отокол         | Данны    | æ                                                                                                    |             |          |          |          |      |       |     |                   |                                                              |                   |
|                |          |                                                                                                    |             |          |          |          |      |       |     |                   |                                                              |                   |

| О программе | ×                                                                                                    |
|-------------|----------------------------------------------------------------------------------------------------|
|             | GravityDrift V 1.4. 1. 152: (Expert)<br>26/11/2014 14:56:31<br>Расчет сползания нуля для гравиметров<br>SCINTREX CG-5<br>Copyright © 2012-2014 by STC DEPROIL LTD<br>ntk.deproil.ltd@gmail.com<br>+38(0342)744909<br>Зарегистрировано на: STC "DEPROIL LTD"<br>Список доступных гравиметров:<br>40503<br>40507<br>40597 |

#### 1.2 Активация программы

Для использование программы GravityDrift необходимы ключ-флешка и файл активации GravityDrift.key. Программа будет работать только при вставленом в USB порт ключе. Для активации программы необходимо в главном меню выбрать пункт «Помощь — Активация программы», выбрать файл активации и перезапустить программу.

#### 1.3 Главное меню

Главное меню программы содержит следующие пункты:

• «Файл» — предназначен для выполнения операций с файлами, в частности загрузки данных и выгрузки результатов:

– «Открыть» — открытие файла с данными;

- «Последние файлы» открытие последних используемых файлов;
- «Сохранить» сохранение результат анализа данных в текстовом файле;
- «Сохранить изображение...» сохранение изображение рабочей области программы в файл;
- «Распечатать изображение...» печать изображение рабочей области программы на принтере;
- «Создать отчет» создание отчета по открытому файлу в формате pdf;
- «Закрыть» закрытие текущего открытого файла;
- «Выход» завершение работы с программой.

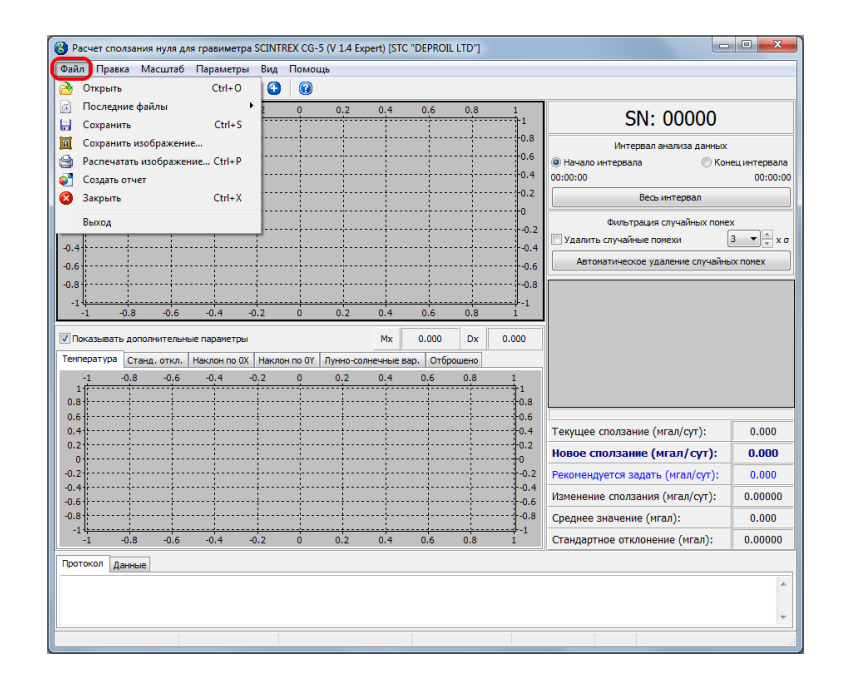

- «Правка» используется для работы с результатами обработки данных программой:
  - «Скопировать изображение в буфер обмена» копирование изображения рабочей области программы в буфер обмена Windows;
  - «Скопировать таблицу с данными в буфер обмена» копирование таблицы с данными в буфер обмена Windows в виде, пригодном для вставки ее в программу Microsoft Excel;
  - «Скопировать результаты расчета в буфер обмена» копирование в буфер обмена содержимого панели результатов.

| 8           | Скопи    | ровать из        | зображени         | е в буфер  | обмена        | ,     |                   |                   |              |                 |                                               |            |
|-------------|----------|------------------|-------------------|------------|---------------|-------|-------------------|-------------------|--------------|-----------------|-----------------------------------------------|------------|
| -1          | Скопи    | ровать та        | блицу с да        | нными в (  | буфер с       | бмена | 0.4               | 0.6               | 0.8          | 1               | SN: 00000                                     |            |
| .8          | Скопи    | ровать р         | езультаты р       | асчета в с | оуфер с       | юмена |                   |                   |              | 0.8             | Интервал анализа данных<br>• Начало интервала | ец интерва |
| 2           |          |                  |                   |            |               |       |                   |                   |              |                 | Весь интервал                                 | 00:0       |
| 0<br>2<br>4 |          |                  |                   |            |               |       |                   |                   |              | 0<br>0.2<br>0.4 | Фильтрация случайных поме                     | x<br>3 ▼ _ |
| 6           |          |                  |                   |            |               |       |                   |                   |              | 0.6             | Автоматическое удаление случайны              | ых помех   |
| -1 -1       | -0.8     | -0.6             | -0.4              | -0.2       |               | 0.2   | 0.4               | 0.6               | 0.8          |                 |                                               |            |
| Показыв     | ать допо | лнительн         | ые параметр       | ы          |               | 1-    | Mx                | 0.000             | Dx           | 0.000           |                                               |            |
| -1          | -0.8     | д. откл.<br>-0.6 | Наклон по<br>-0,4 | 0X   Hakno | он по ОҮ<br>0 | 0.2   | олнечные в<br>0.4 | ар.   Отбр<br>0,6 | ошено<br>0.8 | 1               |                                               |            |
| .8          |          |                  |                   |            |               |       |                   |                   |              | 0.8             |                                               |            |
| .4          |          |                  |                   |            | ··· †··       |       |                   |                   |              | 0.4             | Текущее сползание (мгал/сут):                 | 0.00       |
| 0           |          |                  |                   |            |               |       |                   |                   |              | 0.2             | Новое сползание (мгал/сут):                   | 0.00       |
| 2           |          |                  | ···;              |            | ·             |       |                   |                   |              | -0.2            | Рекомендуется задать (мгал/сут):              | 0.00       |
| .6          |          |                  |                   |            |               |       |                   |                   |              | 0.6             | Изменение сползания (мгал/сут):               | 0.000      |
| .8          |          |                  |                   |            |               |       |                   |                   |              | 0.8             | Среднее значение (мгал):                      | 0.000      |
| -1          | -0.8     | -0.6             | -0.4              | -0.2       | Ó             | 0.2   | 0.4               | 0.6               | 0.8          | 1               | Стандартное отклонение (мгал):                | 0.000      |
| отокол      | Данные   | ]                |                   |            |               |       |                   |                   |              |                 |                                               |            |
|             |          |                  |                   |            |               |       |                   |                   |              |                 |                                               |            |

• «Масштаб» — предназначен для выбора масштаба отображения панели графиков.

| 👸 Расчет спо | олзания  | нуля дл | я гравим   | етра SCINT | REX CG-  | 5 (V 1.4 Ex | pert) [STC | "DEPROII | LTD"] |       |                                  | • X          |
|--------------|----------|---------|------------|------------|----------|-------------|------------|----------|-------|-------|----------------------------------|--------------|
| Файл Прав    | ка Ма    | сштаб   | Парамет    | тры Вид    | Помо     | щь          |            |          |       |       |                                  |              |
| 🖻 🔒 🔟        | 9 •      | auto    |            | 00         |          |             |            |          |       |       |                                  |              |
| -1           | -0.8     | 0.025   | мгал       | -0.2       | 0        | 0.2         | 0.4        | 0.6      | 0.8   | 1     | CNI: 00000                       |              |
| 1            | 1        | 0.05 N  | игал       |            |          |             |            |          |       | 1     | SN: 00000                        |              |
| 0.8          |          | 0.1 мг  | гал        |            |          |             |            |          |       |       | Интервал анализа данных          |              |
| 0.6          |          |         |            |            |          |             |            |          |       | 0.6   | 🖲 Начало интервала 💿 Кон         | ец интервала |
| 0.4          | 1        |         |            | 1          |          |             |            |          |       |       | 00:00:00                         | 00:00:00     |
| 0.2          | 1        |         |            |            |          |             |            |          |       |       | Весь интервал                    |              |
|              |          |         |            |            |          |             |            |          |       |       | Фильтрация случайных поме        | x            |
| 0.2          | ]        |         |            |            |          |             |            |          |       | 0.2   | 🕅 Удалить случайные помехи       | 3 🔻 🗘 x σ    |
| -0.6         | <u> </u> |         |            |            |          |             |            |          |       |       | Автоматическое удаление случайны | IX NOMEX     |
| -0.8         |          |         |            |            |          |             |            |          |       | 0.8   |                                  |              |
| -1           | .j       |         |            |            |          |             |            |          |       |       |                                  |              |
| -1           | -0.8     | -0.6    | -0.4       | -0.2       | ó        | 0.2         | 0.4        | 0.6      | 0.8   | i î   |                                  |              |
| 🔽 Показыват  | ь дополн | ительн  | ые парамет | тры        |          |             | Mx         | 0.000    | Dx    | 0.000 |                                  |              |
| Температура  | Станд.   | откл.   | Наклон по  | о ОХ Накло | н по ОҮ  | Лунно-сол   | лнечные ва | р. Отбр  | ошено |       |                                  |              |
| -1           | -0,8     | -0.6    | -0,4       | -0.2       | 0        | 0.2         | 0.4        | 0.6      | 0,8   | 1     |                                  |              |
| 0.8          |          |         |            |            |          |             |            |          |       | 0.8   |                                  |              |
| 0.6          |          |         |            |            |          |             |            |          |       | 0.6   |                                  |              |
| 0.4          | 1        |         |            |            | <u> </u> |             |            |          |       | 0.4   | Текущее сползание (мгал/сут):    | 0.000        |
| 0.2          |          |         |            |            |          |             |            |          |       | 0     | Новое сползание (мгал/сут):      | 0.000        |
| -0.2         |          |         |            |            |          |             |            |          |       |       | Рекомендуется задать (мгал/сут): | 0.000        |
| -0.4         |          |         |            |            | Ĵ.       |             |            |          |       | -0.4  | Изменение сползания (мгал/сут):  | 0.00000      |
| -0.8         |          |         |            |            |          |             |            |          |       | -0.8  | Среднее значение (мгал):         | 0.000        |
| -14          |          |         | -0.4       |            |          |             | 0.4        |          |       |       | Стандартное отклонение (мгад):   | 0.00000      |
|              | -0.0     | -0.0    | -0.4       | -0.2       | 0        | 0.2         | 0.4        | 0.0      | 0.0   | -     | стандартное отклонение (нгал).   | 0.00000      |
| Протокол Д   | анные    |         |            |            |          |             |            |          |       |       |                                  |              |
|              |          |         |            |            |          |             |            |          |       |       |                                  | ^            |
|              |          |         |            |            |          |             |            |          |       |       |                                  | -            |
|              |          |         |            |            |          |             |            |          |       |       |                                  |              |
|              |          |         |            |            |          |             |            |          |       |       |                                  |              |

- «Параметры» настройка параметров интерфейса и отображения данных:
  - «Увеличить толщину линий» увеличение толщины красной и черной линий графика;
  - «Уменьшить толщину линий» уменьшение толщины красной и черной линий графика;
  - «Увеличить размер точек» увеличение размера точек данных красной и черной линий графика;
  - «Уменьшить размер точек» уменьшение размера точек данных красной и черной линий графика;

- «Выбор языка» выбор языка интерфейса программы;
- «Настройки» дополнительные настройки программы.

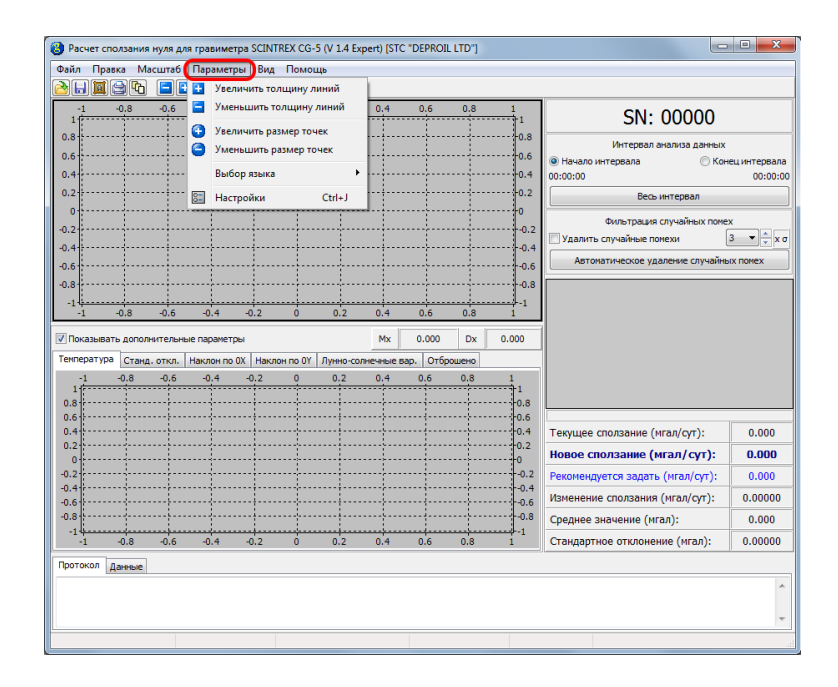

- «Вид» выбор способа расположения графиков и таблиц с данными:
  - «Задать размеры окон по умалчиванию» задание стандартного расположения окон;
  - «Выровнять графики и таблицы» задание взаимного расположения графиков и таблиц, при котором их вертикальные размеры совпадают.
  - «Выровнять графики» задание взаимного расположения графиков, при котором их вертикальные размеры совпадают.
  - «Показать все» отображение всех доступных графиков.
  - «Показать поле» отображение только доступных графиков с гравитационным полем.

| 👌 Расче           | ет сполза                   | ния нуля дл                         | ія гравимет                        | pa SCIN               | TREX CO        | G-5 (V 1.4 Ex       | pert) [ST            | C "DEPROI                 | L LTD"]            |                   |                                                              |                           |
|-------------------|-----------------------------|-------------------------------------|------------------------------------|-----------------------|----------------|---------------------|----------------------|---------------------------|--------------------|-------------------|--------------------------------------------------------------|---------------------------|
| Файл              | Правка                      | Масштаб                             | Параметр                           | вид Вид               | Пом            | ощь                 |                      |                           |                    |                   |                                                              |                           |
| ۵ 🖌               | II 😂                        | 💕 🖒                                 | <b>E</b>                           | 65                    | Устано         | овить разме         | ры окон              | і по умалч                | иванию             |                   |                                                              |                           |
| 1                 | -0.8                        | -0.6                                | -0.4                               | ۍ<br>ما               | Выров          | знять графи         | ки и таб.            | лицы                      |                    | 1                 | SN: 00000                                                    |                           |
| 0.8<br>0.6<br>0.4 |                             |                                     |                                    | ··· 80                | Показ<br>Показ | ать все<br>ать поле | CH I                 |                           |                    | 0.8<br>0.6<br>0.4 | Интервал анализа данных<br>Пачало интервала ОКон<br>00:00:00 | нец интервала<br>00:00:00 |
| 0.2               |                             |                                     |                                    |                       |                |                     |                      |                           |                    | 0.2               | Весь интервал                                                |                           |
| -0.2              |                             |                                     |                                    |                       |                |                     |                      |                           |                    | 0.2               | Фильтрация случайных поне<br>Удалить случайные помехи        | ex<br>3 ▼                 |
| -0.6              |                             |                                     |                                    |                       |                |                     |                      |                           |                    |                   | Автоматическое удаление случайн                              | ых помех                  |
| -0.8              |                             |                                     |                                    |                       |                |                     |                      |                           |                    |                   |                                                              |                           |
| -1                | -0.8                        | -0.6                                | -0.4                               | -0.2                  | Ó              | 0.2                 | 0.4                  | 0.6                       | 0.8                | 1                 |                                                              |                           |
| Темпера           | ывать до<br>тура Ст<br>-0.8 | полнительн<br>ганд. откл.<br>1 -0.6 | ые параметр<br>Наклон по I<br>-0.4 | њі<br>0X Накл<br>-0.2 | юн по 0'<br>0  | Y Лунно-сол<br>0.2  | Мх<br>1нечные<br>0.4 | 0.000<br>Bap. Οτ6p<br>0.6 | Dx<br>юшено<br>0.8 | 1<br>1<br>0.8     |                                                              |                           |
| 0.4               |                             |                                     |                                    |                       |                |                     |                      |                           |                    | 0.4               | Текущее сползание (мгал/сут):                                | 0.000                     |
| 0.2               |                             |                                     |                                    |                       |                |                     |                      |                           |                    | 0.2               | Новое сползание (мгал/сут):                                  | 0.000                     |
| -0.2              |                             |                                     |                                    |                       |                |                     |                      |                           |                    | 0.2               | Рекомендуется задать (мгал/сут):                             | 0.000                     |
| -0.4              |                             |                                     |                                    |                       |                |                     |                      |                           |                    | 0.4               | Изменение сползания (мгал/сут):                              | 0.00000                   |
| -0.8              |                             |                                     |                                    |                       |                |                     |                      |                           |                    | 0.8               | Среднее значение (мгал):                                     | 0.000                     |
| -194              | -0.8                        | -0.6                                | -0.4                               | -0.2                  | ó              | 0.2                 | 0.4                  | 0.6                       | 0.8                | 1                 | Стандартное отклонение (мгал):                               | 0.00000                   |
| Протоко           | Дання                       | ые                                  |                                    |                       |                |                     |                      |                           |                    |                   |                                                              | *                         |
|                   |                             |                                     |                                    |                       |                |                     |                      |                           |                    |                   |                                                              | Ŧ                         |
| _                 |                             |                                     |                                    |                       |                |                     |                      |                           |                    |                   |                                                              |                           |

- «Помощь» получение информации о текущей версии программы и справки по работе с программой:
  - «Помощь» получение справки;
  - «Активация программы» активация программы с помощью файла-ключа;
  - «О программе» просмотр основных сведений, касающихся программы.

| 🚷 Расчет с             | ползани  | ія нуля дл              | ія гравиме | rpa SCIN      | FREX C  | G-5 (V 1.4 Ex       | opert) (ST   | C "DEPRO          | IL LTD"] |                   |                       |                                                         |                               |
|------------------------|----------|-------------------------|------------|---------------|---------|---------------------|--------------|-------------------|----------|-------------------|-----------------------|---------------------------------------------------------|-------------------------------|
| Файл Пра               | авка М   | Ласштаб                 | Парамет    | ры Вид        | Пом     | ющь                 |              |                   |          |                   |                       |                                                         |                               |
| 28                     | i 😂 🤇    | 2 <b>%</b>              |            | 00            | 0       | Помощь<br>Активация | програм      | F1                |          |                   | [                     |                                                         | ]                             |
| 1                      | -0.8     | -0.6                    | -0.4       | -0.2          | -       | -                   |              |                   | 0.8      |                   |                       | SN: 00000                                               |                               |
| 0.8                    |          |                         |            |               | . 🙂     | Опрограм            | ме<br>       |                   |          | 0.8<br>0.6<br>0.4 | Начало ин<br>00:00:00 | Интервал анализа данны<br>птервала ОКо<br>Весь интервал | к<br>нецинтервала<br>00:00:00 |
| 0<br>-0.2              |          |                         |            |               |         |                     |              |                   |          | 0<br>0.2<br>0.4   | Удалить с             | Фильтрация случайных пом<br>лучайные помехи             | ex<br>3 • • x σ               |
| -0.6                   |          |                         |            |               |         |                     |              |                   |          |                   | Автона                | тическое удаление случай                                | ых помех                      |
| -0.8                   |          |                         |            |               |         |                     |              |                   | ····     |                   |                       |                                                         |                               |
| -1 4                   | -0.8     | -0.6                    | -0.4       | -0.2          |         | 0.2                 | 0.4          | 0.6               | 0.8      | 1                 |                       |                                                         |                               |
| Показыва<br>Температур | ать допо | илнительні<br>1д. откл. | ые парамет | ры<br>ОХ Накл | юн по ( | )ү Лунно-со         | Мх лнечные і | 0.000<br>sap. Отб | Dx       | 0.000             |                       |                                                         |                               |
| -1                     | -0.8     | -0.6                    | -0,4       | -0.2          | Q       | 0.2                 | 0.4          | 0.6               | 0.8      | 1                 |                       |                                                         |                               |
| 0.8                    |          |                         |            |               |         |                     |              |                   |          | 0.8               |                       |                                                         |                               |
| 0.6                    |          |                         |            |               |         |                     |              |                   |          | 0.6               | Текущее с             | ползание (мгал/сут):                                    | 0.000                         |
| 0.2                    |          |                         |            |               |         |                     |              |                   |          |                   | Новое спо             | олзание (мгал/сут):                                     | 0.000                         |
| -0.2                   |          |                         |            |               |         |                     |              |                   |          | 0.2               | Рекоменду             | ется задать (мгал/сут):                                 | 0.000                         |
| -0.4                   |          |                         |            |               |         |                     |              |                   |          | 0.4               | Изменение             | сползания (мгал/сут):                                   | 0.00000                       |
| -0.8                   |          |                         |            |               | ÷-      |                     | ····-        |                   |          | 0.8               | Среднее зн            | ачение (мгал):                                          | 0.000                         |
| -14                    | -0.8     | -0.6                    | -0.4       | -0.2          | Ó       | 0.2                 | 0.4          | 0.6               | 0.8      | 1                 | Стандартн             | ре отклонение (мгал):                                   | 0.00000                       |
| Протокол               | Данные   | -                       |            |               |         |                     |              |                   |          |                   |                       |                                                         |                               |
|                        |          |                         |            |               |         |                     |              |                   |          |                   |                       |                                                         | *                             |
|                        |          |                         |            |               |         |                     |              |                   |          |                   |                       |                                                         |                               |

#### 1.4 Панель инструментов

На панель инструментов вынесены следующие кнопки (слева направо): «Открыть», «Сохранить», «Сохранить изображение», «Распечатать изображение», «Создать отчет», «Произвольные окна», «Уменьшить толщину линий», «Увеличить толщину линий», «Уменьшить размер точек», «Увеличить размер точек», «Справка».

| M/T 11         | равка   | Масштаб     | Парамет     | ры Вид   | Помоц   | ць       |           |          |       |                   |                                  |                   |
|----------------|---------|-------------|-------------|----------|---------|----------|-----------|----------|-------|-------------------|----------------------------------|-------------------|
| 61             | 9 😂     | <u></u>     |             | 00       |         |          |           |          |       |                   | í                                |                   |
| 1              | -0.8    | -0.6        | -0.4        | -0.2     |         | 0.2      | 0.4       | 0.6      | 0.8   |                   | SN: 00000                        |                   |
| .8<br>.6<br>.4 | +       |             |             |          |         |          |           |          |       | 0.8<br>0.6<br>0.4 | Интервал анализа данных          | ец интерв<br>00:0 |
| 2              |         |             |             |          |         |          |           |          |       | 0.2               | Весь интервал                    |                   |
| .2             |         |             |             |          |         |          |           |          |       | 0.2               | Фильтрация случайных поме        | x<br>3 ▼_×        |
| 6              |         |             |             |          |         |          |           |          |       |                   | Автоматическое удаление случайны | іх помех          |
| 8              |         |             |             |          |         |          |           |          |       |                   |                                  |                   |
| -1 4           | -0.8    | -0.6        | -0.4        | -0.2     | ;       | 0.2      | 0.4       |          | 0.8   |                   |                                  |                   |
| Показы         | вать до | полнитель   | ные парамет | ры       |         |          | Mx        | 0.000    | Dx    | 0.000             |                                  |                   |
| нперату        | ypa C   | ганд. откл. | Наклон по   | ОХ Накло | н по ОҮ | Лунно-со | лнечные в | ар. Отбр | ошено |                   |                                  |                   |
| 1              | 3.0-    | -0.6        | -0.4        | -0.2     | 0       | 0.2      | 0.4       | 0.6      | 0.8   | 1                 |                                  |                   |
| .8             |         |             |             |          |         |          |           |          |       | 0.8               |                                  |                   |
| .4             |         |             |             |          | ···     |          | ····      |          |       | 0.4               | Текущее сползание (мгал/сут):    | 0.00              |
| .2             |         |             |             |          | 1       |          |           |          |       | 0.2               | Новое сползание (мгал/сут):      | 0.00              |
| .2             |         |             |             |          |         |          |           |          |       |                   | Рекомендуется задать (мгал/сут): | 0.00              |
| .4             |         |             |             |          |         |          |           |          |       | -0.4              | Изменение сползания (мгал/сут):  | 0.000             |
| .8             |         |             |             |          | ···÷··· |          |           |          |       |                   | Среднее значение (мгал):         | 0.00              |
| -14            | -0.8    | -0.6        | -0.4        | -0.2     | Ó       | 0.2      | 0.4       | 0.6      | 0.8   | 1                 | Стандартное отклонение (мгал):   | 0.000             |
| отокол         | Данн    | ые          |             |          |         |          |           |          |       |                   |                                  |                   |
|                |         |             |             |          |         |          |           |          |       |                   |                                  |                   |

### 1.5 Панель графиков

Панель графиков предназначена для отображения графической информации, касающейся расчета сползания нуля.

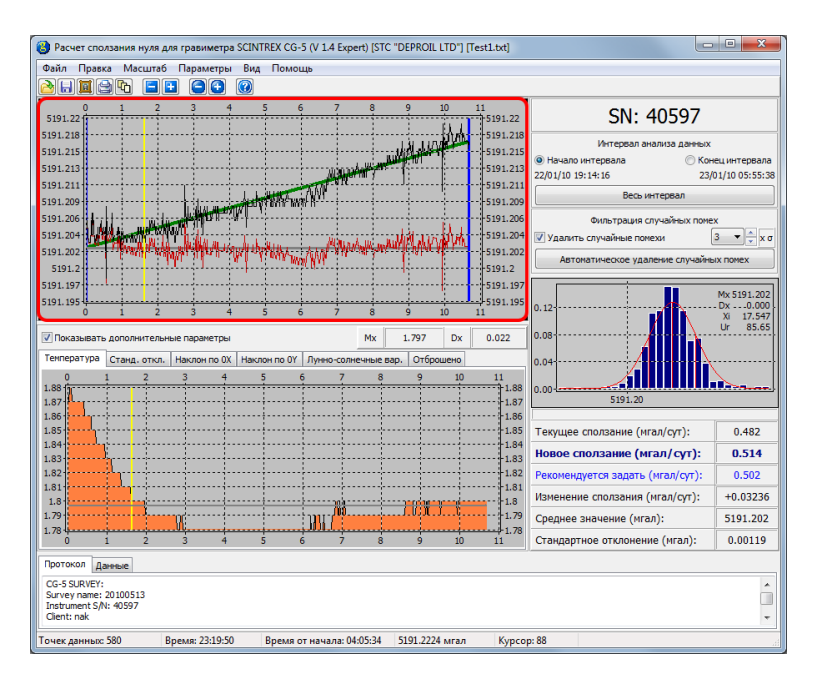

### 1.6 Панель настроек

Панель настроек предназначена для задания параметров анализа данных.

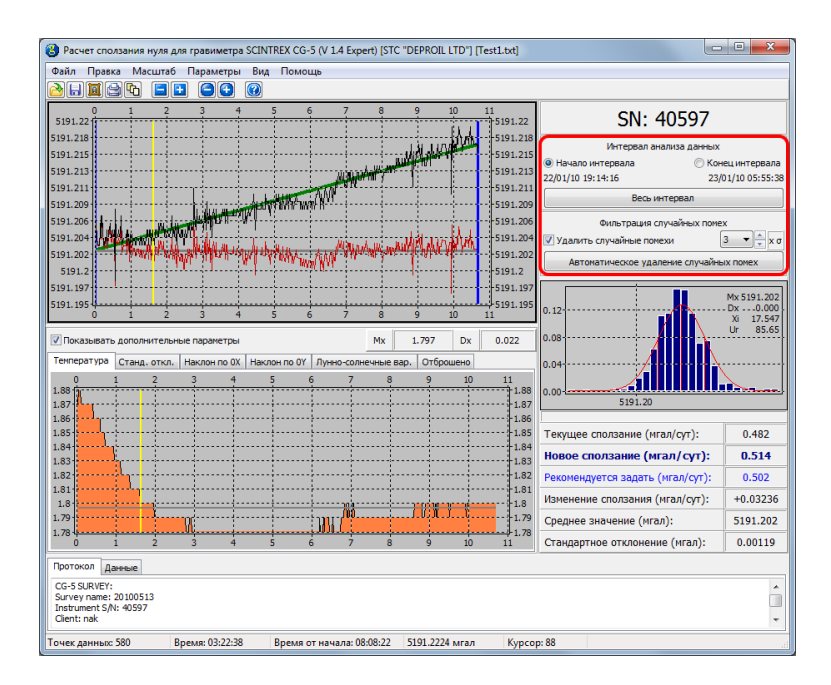

### 1.7 Гистограмма

Гистограмма предназначена для отображения параметров случайного шума.

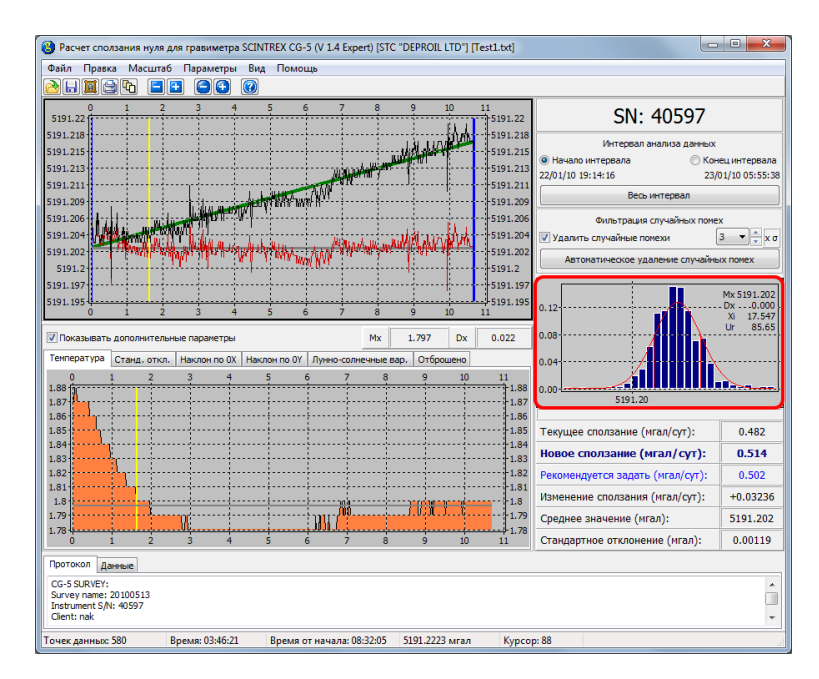

### 1.8 Панель результатов

На панели результатов отображаются результаты анализа данных.

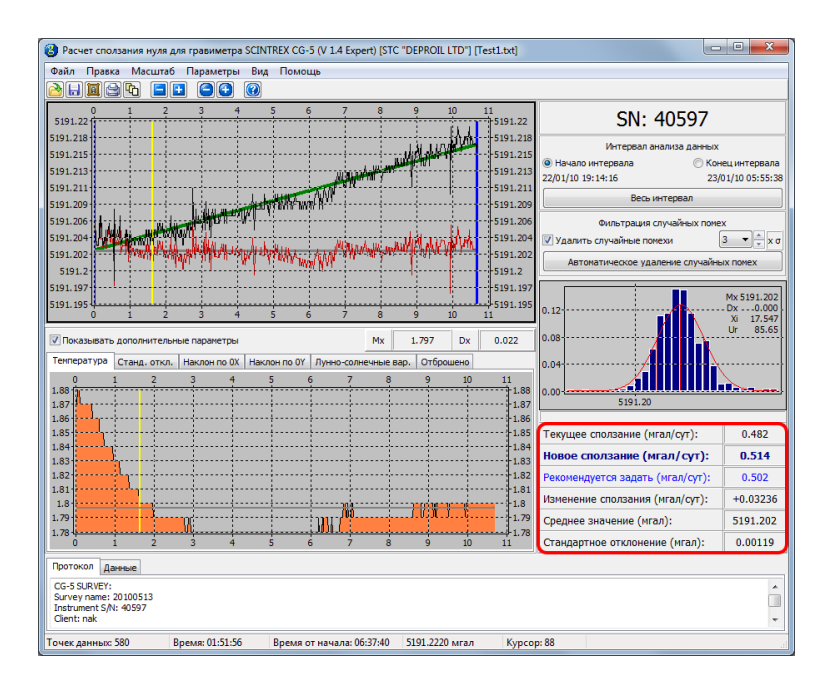

#### 1.9 Панель дополнительных параметров

На панели дополнительных параметров отображаются по возможности дополнительные графики.

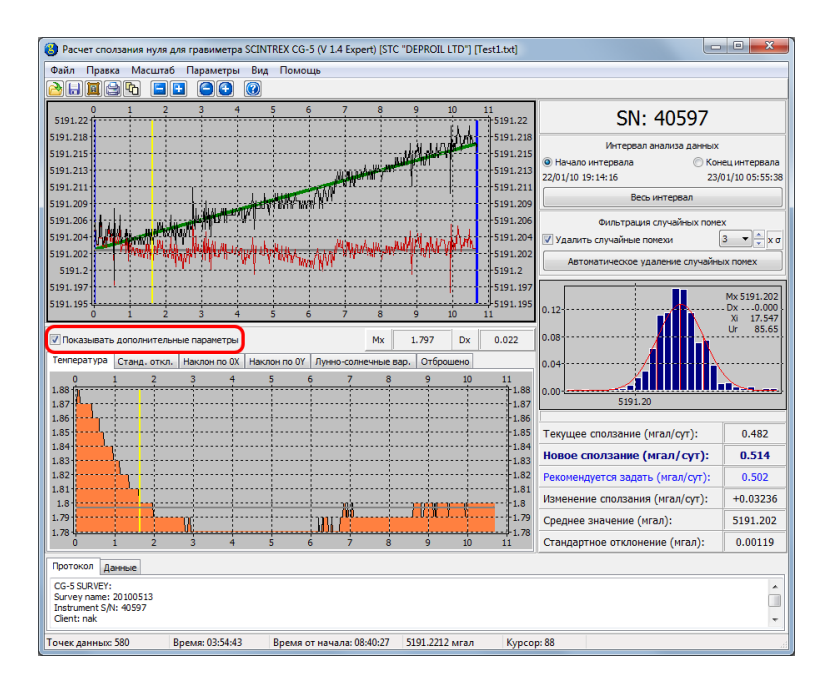

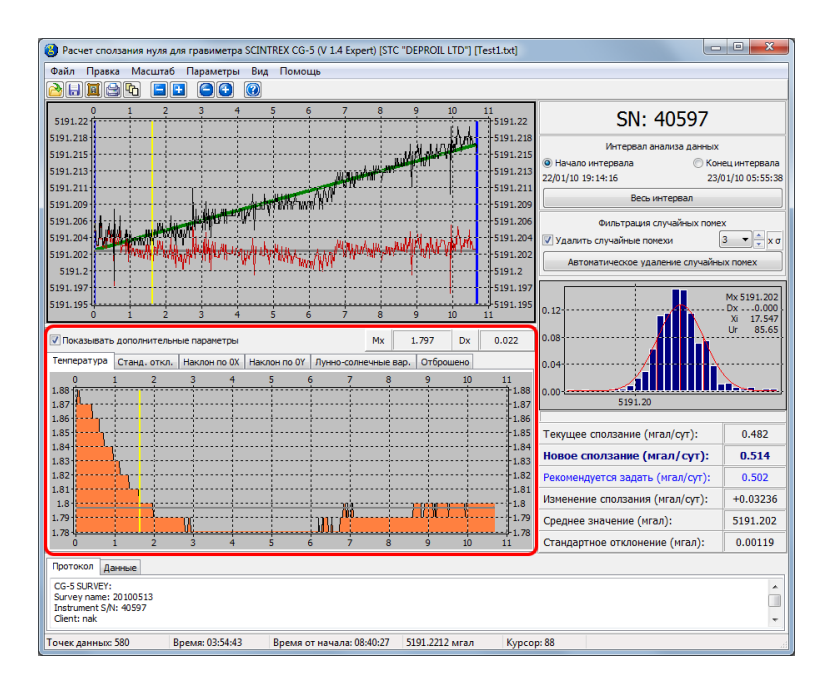

Дополнительными параметрами являются температура гравиметра, стандартное отклонение, наклоны по осям Ox и Oy, солнечно-лунные вариации и количество отброшенных в процессе измерения точек. Все графики приводятся в единицах, используемых во внутреннем формате гравиметра.

Для каждого из параметров x имеется возможность просмотреть их среднее значение Mx и стандартное отклонение Dx, которые рассчитываются по следующим формулам:

$$Mx = \frac{1}{N-1} \sum_{i=1}^{N} x_i, \quad Dx = \sqrt{\frac{1}{N-1} \sum_{i=1}^{N} (x_i - Mx)^2}.$$

Единицы измерения Mx и Dx совпадают с единицами измерения параметра x.

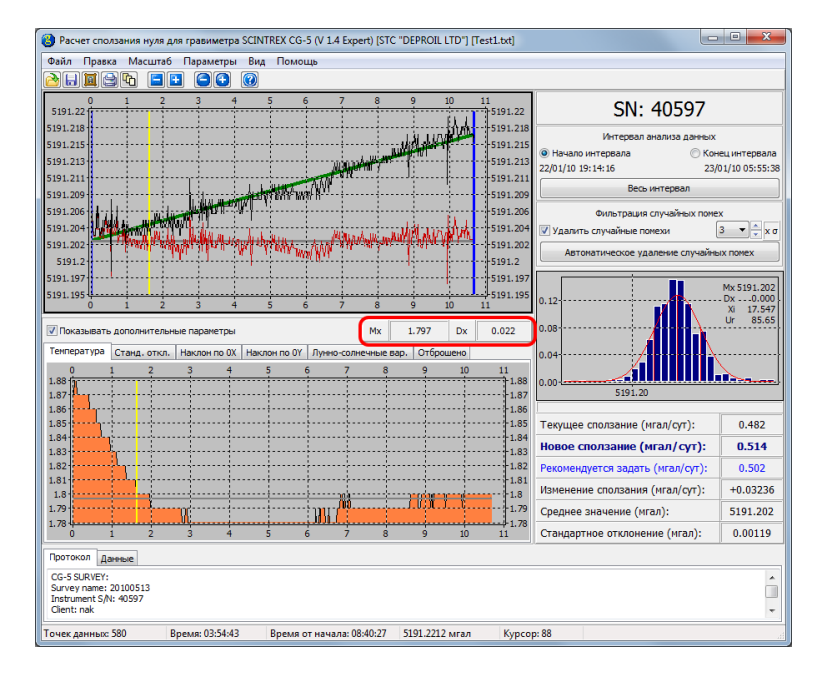

Для графика каждого дополнительного параметра строится средняя линия.

### 1.10 Панель просмотра необработанных данных

Если в двоичном файле SGD записаны необработанные данные, их можно загрузить в программу GravityDrift.

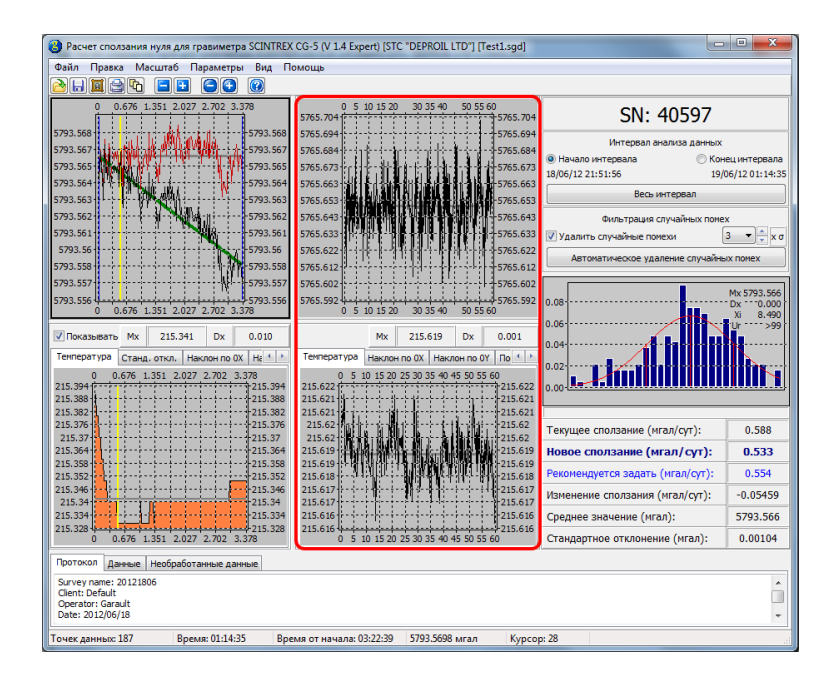

### 1.11 Протокол

Протокол предназначен для вывода информации из заголовков анализируемых данных.

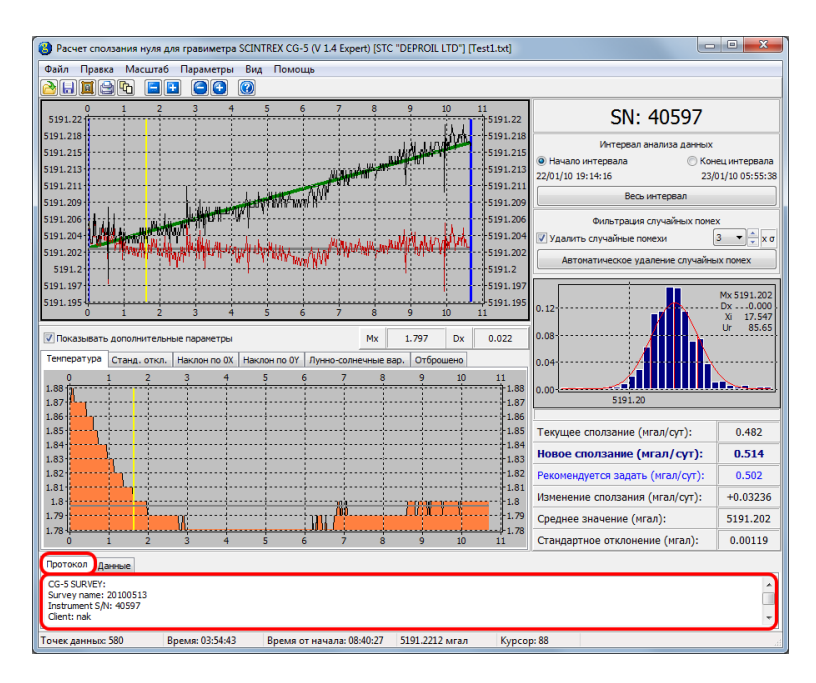

### 1.12 Таблица с данными

В таблице отображаются данные, загруженные для анализа.

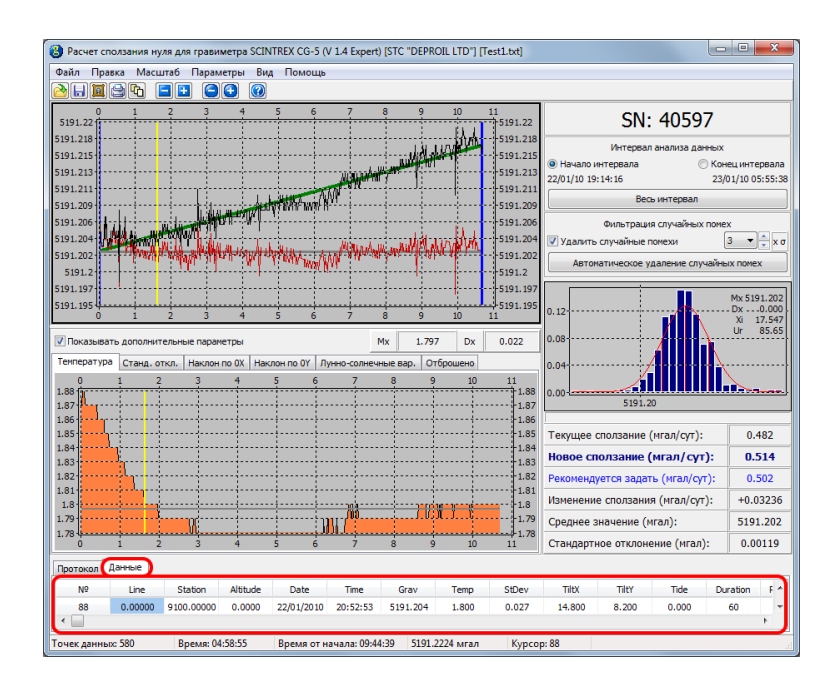

#### 1.13 Строка статуса

В строке статуса отображаются количество загруженных точек данных, используемых для анализа, время, отвечающее текущему положению курсора мыши над панелью графиков в абсолютном виде и относительно времени начала измерений, значение гравитационного поля в этом положении, или другого параметра и положение курсора (в отсчетах).

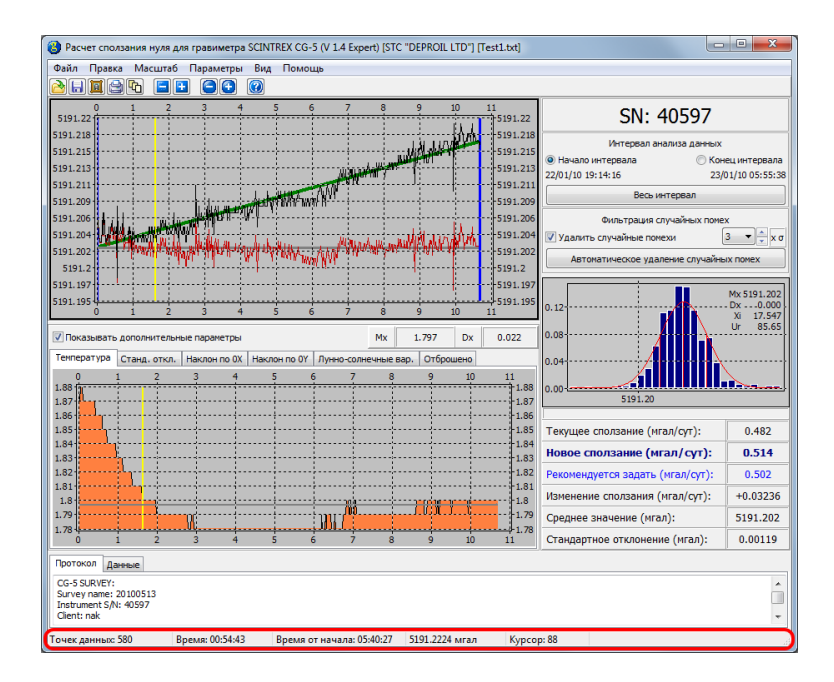

#### 1.14 Всплывающие подсказки

При наведении курсора мыши на многие управляющие элементы приводит к появлению всплывающей подсказки.

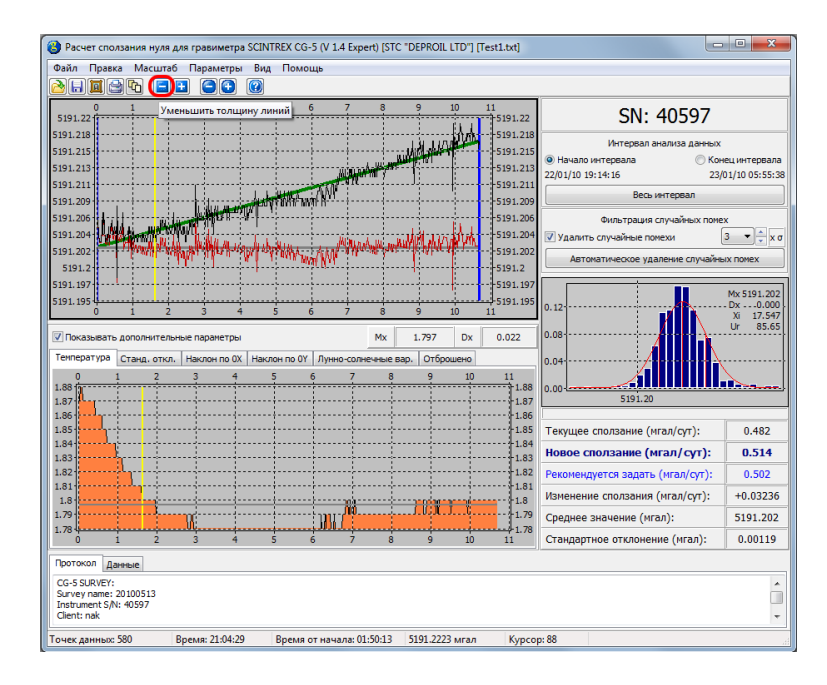

### 1.15 Горячие клавиши

Для ускорения работы с программой можно использовать следующие комбинации клавиш:

| Комбинация клавиш            | Действие                                              |
|------------------------------|-------------------------------------------------------|
| Ctrl + O                     | Открыть файл данных для анализа                       |
| $\mathrm{Ctrl}+\mathrm{S}$   | Сохранить файл с проанализированными данными          |
| Ctrl + X                     | Закрыть файл данных                                   |
| $\mathrm{Ctrl}+\mathrm{J}$   | Открыть окно параметров программы                     |
| $\mathrm{Ctrl} + \mathrm{C}$ | Скопировать результаты анализа в буфер обмена Windows |
| F1                           | Вызов справки по работе с программой                  |

## 2 Инсталляция программы

Устанавливать программу следует с правами администратора. Для установки программы необходимо два раза щелкнуть мышью на файле

gravitydrift\_1.4.1.xxxx\_setup.exe, где xxxx — номер сборки.

| Installer Lar                                   | nguage                                                                                                    |
|-------------------------------------------------|----------------------------------------------------------------------------------------------------|
|                                                 | Please select a language.                                                                                                    |
|                                                 | English / English                                                                                                    |
|                                                 |                                                                                                    |
| Installer La                                    | X                                                                                                    |
|                                                 |                                                                                                    |
|                                                 | Please select a language.                                                                                                    |
|                                                 | English / English                                                                                                    |
|                                                 | Russian / Russkij<br>Okraminan / Okravins ka                                                                                                    |
|                                                 |                                                                                                    |
| 1                                               |                                                                                                    |
| 🕓 Установка GravityDrift 1.4.:                  | 1.1433(Expert)                                                                                                    |
| Установка GravityDrift 1.4.                     | 1.1433(Expert)<br>Вас приветствует мастер<br>установки GravityDrift<br>1.4.1.1433(Expert)                                                                                                    |
| Установка GravityDrift 1.4.                     | 1.1433(Expert)<br>Вас приветствует мастер<br>установки GravityDrift<br>1.4.1.1433(Expert)<br>Эта программа установит GravityDrift 1.4.1.1433(Expert)<br>на ваш компьютер.                                                                                                    |
| <ul> <li>Установка GravityDrift 1.4.</li> </ul> | 1.1433(Expert) Вас приветствует мастер<br>установки GravityDrift<br>1.4.1.1433(Expert)<br>Эта программа установит GravityDrift 1.4.1.1433(Expert)<br>на ваш компьютер.<br>Перед началом установки рекомендуется закрыть все<br>работающие приложения. Это позволит программе<br>установки обновить системные файлы без перезагрузки<br>компьютера.                                                                                                    |
| Установка GravityDrift 1.4.                     | 1.1433(Expert)          Вас приветствует мастер установки GravityDrift 1.4.1.1433(Expert)         Эта программа установит GravityDrift 1.4.1.1433(Expert) на ваш компьютер.         Перед началом установки рекоменд уется закрыть все работающие приложения. Это позволит программе установки обновить системные файлы без перезагрузки компьютера.         Нажмите кнопку 'Далее' для продолжения.                                                                                                    |
| <ul> <li>Установка GravityDrift 1.4.</li> </ul> | 1.1433(Ехрент) Паказана странавана странавана стран<br>Странавана странавана странавана странавана странавана странавана странавана странавана странавана странавана стр<br>Странавана странавана странавана странавана странавана странавана странавана странавана странавана странавана с<br>Странава |

| 🕓 Установка GravityD                                       | rift 1.4.1.1433(Expert)                                                                                                    |
|------------------------------------------------------------|----------------------------------------------------------------------------------------------------|
|                                                            | Режим установки<br>Выберите, для каких пользователей вы хотите установить<br>GravityDrift 1.4.1.1433(Expert).                |
| Выберите, будете лі<br>или для всех пользо<br>продолжения. | и вы устанавливать GravityDrift 1.4.1.1433(Expert) только для себя<br>вателей данного компьютера. Нажмите кнопку 'Далее' для |
| <ul> <li>Установить</li> </ul>                             | для всех пользователей                                                                                                    |
| 🔘 Установить                                               | только для текущего пользователя                                                                                             |
|                                                            |                                                                                                    |
|                                                            |                                                                                                    |
| Copyright (C) 2012-1014                                    | by STC Deproil LTD                                                                                                    |

В случае, если драйвер ключа HASP уже уже установлен в системе, флажок его установки будет снят, в противоположном случае он будет выбран как обязательный для установки.

| 🕓 Установка GravityDrift 1.4.1.                        | 1433(Expert)                                                                                                    |
|--------------------------------------------------------|----------------------------------------------------------------------------------------------------|
| Ka<br>Bi<br>K                                          | мпоненты устанавливаемой программы<br>ыберите компоненты GravityDrift 1.4.1.1433(Expert),<br>оторые вы хотите установить. |
| Выберите компоненты програ<br>'Далее' для продолжения. | аммы, которые вы хотите установить. Нажмите кнопку                                                                        |
| Выберите компоненты<br>программы для установки:        | <ul> <li>Драйвер ключа HASP</li> <li>Gravity Drift 1.4.1.1433</li> <li>✓ Ярлыки</li> <li>✓ Реестр</li> </ul>              |
|                                                        | Описание                                                                                                    |
| Требуется на диске: 30.0<br>Мбайт                      | Наведите курсор мыши на название компонента,<br>чтобы прочесть его описание,                                              |
| Copyright (C) 2012-1014 by STC D                       | Deproil LTD                                                                                                    |
|                                                        | < <u>Н</u> азад Далее > Отмена                                                                                            |

| 🕓 Установка GravityDrift 1                                                  | .4.1.1433(Expert)                                                                                                    | X                      |
|-----------------------------------------------------------------------------|----------------------------------------------------------------------------------------------------|------------------------|
|                                                                             | Выбор папки установки<br>Выберите папку для установки GravityDrif<br>1.4.1.1433(Expert).                                            | t                      |
| Программа установит Gra<br>установить приложение<br>Нажмите кнопку 'Установ | avityDrift 1.4.1.1433(Expert) в указанную папн<br>в другую папку, нажмите кнопку 'Обзор' и ук<br>вить', чтобы установить программу. | ку. Чтобы<br>ажите ее. |
| Папка установки                                                             |                                                                                                    |                        |
| ogram Files (x86)\Grav                                                      | vityDrift\GravityDrift_1.4.1.1433(Expert)                                                                                           | О <u>б</u> зор         |
| Требуется на диске: 30.0<br>Доступно на диске: 41.5                         | ) Мбайт<br>Гбайт                                                                                                    |                        |
| Copyright (C) 2012-1014 by 5                                                | iTC Deproil LTD                                                                                                    |                        |
|                                                                             | < <u>Н</u> азад <u>У</u> станови                                                                                                    | гь Отмена              |
| 🕓 Установка GravityDrift 1                                                  | .4.1.1433(Expert)                                                                                                    |                        |
|                                                                             | Копирование файлов                                                                                                    |                        |
|                                                                             | Подождите, идет копирование файлов Gr<br>1.4.1.1433(Expert)                                                                         | avityDrift             |
| Извлечение: GravityDrift.                                                   | exe 35%                                                                                                    |                        |
|                                                                             |                                                                                                    |                        |
| Детали                                                                      |                                                                                                    |                        |
|                                                                             |                                                                                                    |                        |
|                                                                             |                                                                                                    |                        |
|                                                                             |                                                                                                    |                        |
|                                                                             |                                                                                                    |                        |
| Copyright (C) 2012-1014 by S                                                | iTC Deproil LTD                                                                                                    |                        |
|                                                                             | < Назад Далее >                                                                                                    | Отмена                 |
|                                                                             |                                                                                                    |                        |
| Установка GravityDrift 1                                                    | .4.1.1433(Expert)                                                                                                    |                        |
| P                                                                           | Завершение работы ма<br>установки GravityDrift<br>1.4.1.1433(Expert)                                                                | стера                  |
|                                                                             | Установка GravityDrift 1,4,1,1433(Exper                                                                                             | t) выполнена.          |
|                                                                             | Нажмите кнопку "Готово" для выхода и                                                                                                | 13 программы           |
|                                                                             | установки.                                                                                                    |                        |
|                                                                             |                                                                                                    |                        |
|                                                                             |                                                                                                    |                        |
|                                                                             |                                                                                                    |                        |
|                                                                             |                                                                                                    |                        |
|                                                                             |                                                                                                    |                        |
|                                                                             | < Назад Готово                                                                                                    | Отмена                 |

### 3 Настройка ключа для доступа по сети

Программа может быть локальной (Local) и сетевой (Remote). Локальная версия используется для работы с одного компьютера. Сетевая версия позволяет работать с ключем локально и через сеть.

Для настройки ключа сетевой версии необходимо после установки драйверов ключа, перейти в любом браузере по адресу http://localhost:1947/

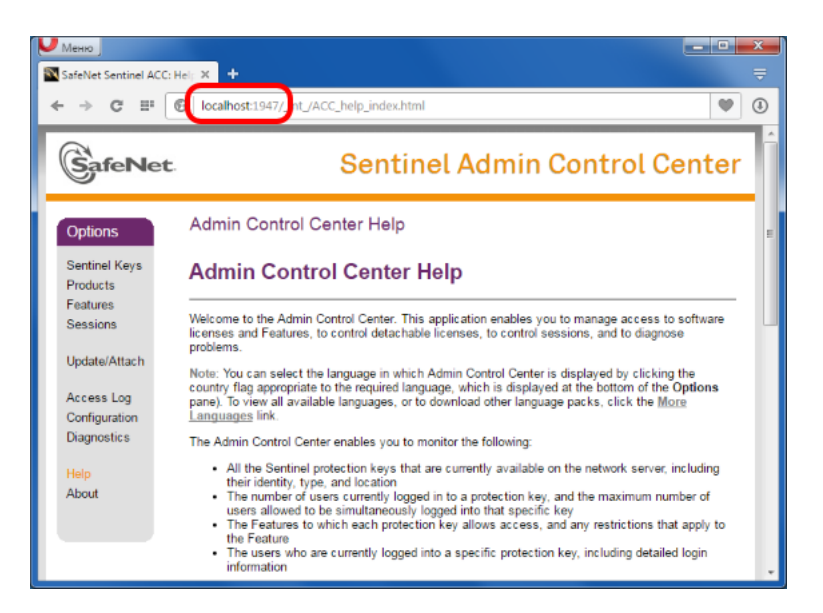

После этого следует перейти в раздел «Configuration»:

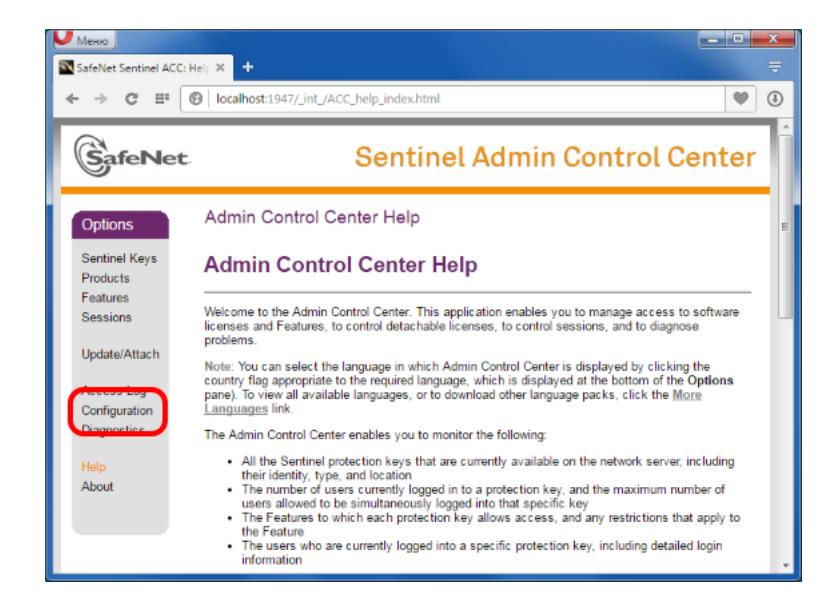

Нужные нам параметри настраиваются на закладке «Access to Remote License Managers»:

| Меню                                       |                                                                                                    |
|--------------------------------------------|----------------------------------------------------------------------------------------------------|
| SateNet Sentinel ACC: Co<br>← → C III (C   | on X T V                                                                                                    |
|                                            | Sentinel Admin Control Center                                                                                                    |
| Options<br>Sentinel Keys<br>Products       | Configuration for Sentinel License Manager on DARKBROWN Basic Settings Users Access to Remote Access from Licenses Network                                                                                                    |
| Sessions<br>Update/Attach                  | Machine Name Armente Armente A |
| Access Log<br>Configuration<br>Diagnostics | ACC<br>Display<br>Refresh Time 3 (seconds)                                                                                                    |
| Help<br>About                              | Table Rows 20 (5 to 100)                                                                                                    |
|                                            | File         Oncountry         O         O <t< td=""></t<>                                                                                                    |

На этой закладке нужно установить флажок «Aggressive Search for Remote Licenses», и задать в поле «Remote License Search Parameters» значение bipeks.dlinkddns.com, а потом нажать «Submit»:

| ♥ Меню<br>■ SafeNet Sentinel ACC: Co | +                                                   |                                            |                        |         |
|--------------------------------------|-----------------------------------------------------|--------------------------------------------|------------------------|---------|
| ← → C ⊞ (6)                          | localhost:1947/_int_/config_to.html                 |                                            |                        | •       |
|                                      | Sentinel                                            | Admin C                                    | ontrol                 | Center  |
| Options                              | Configuration for Sentinel License                  | Manager on                                 | DARKBRO                | WN      |
| Sentinel Keys<br>Products            | Basic Users Access to Remote License Managers       | Access from<br>Remote Clients              | Detachable<br>Licenses | Network |
| Features<br>Sessions                 | Allow Access to Remote Vou may<br>Jicenses Vou char | experience a delay on<br>nges take effect. | f a few minutes        | before  |
| Update/Attach                        | Broadcast Search for                                |                                            |                        |         |
| Access Log                           | Remote Licenses                                     |                                            |                        |         |
| Configuration<br>Diagnostics         | Remote License Search bipeks.dliv<br>Parameters     | nkddns.com                                 |                        |         |
| Help<br>About                        |                                                     |                                            |                        |         |
|                                      |                                                     |                                            |                        |         |
|                                      | Submit                                              | ncel Set Defaults                          |                        |         |

### 4 Запуск программы

Для запуска программы можно использовать один из способов:

- Через меню «Пуск»: «Пуск  $\rightarrow$  Программы  $\rightarrow$  GravityDrift 1.4  $\rightarrow$  Gravity Drift 1.4».
- Через ярлык «Gravity Drift 1.4» на рабочем столе или на панели задач, если не был снят соответствующий флажок при установке.
- В папке с установленной программой запустить файл GravityDrift.exe дважды щелкнув на нем мышью.

После запуска откроется главное окно программы.

| 😮 Pac    | счет спол | тзания   | нуля для  | а гравимет  | pa SCINT | REX CG-5 | 5 (V 1.4 Ex | (pert) [STC | "DEPROI  | L LTD"] |        |                                  | • • ×            |
|----------|-----------|----------|-----------|-------------|----------|----------|-------------|-------------|----------|---------|--------|----------------------------------|------------------|
| Файл     | Правк     | a Ma     | сштаб     | Параметр    | ы Вид    | Помоц    | ць          |             |          |         |        |                                  |                  |
|          | ] 🔟 🗧     | •        | <b>-+</b> |             |          |          |             |             |          |         |        |                                  |                  |
| 14       | 1 -       | 0.8      | -0.6      | -0.4        | -0.2     | Q        | 0.2         | 0.4         | 0.6      | 0.8     | 1      | SN: 00000                        |                  |
| 0.8      |           | ļ        |           |             |          |          |             |             |          |         |        | 511. 00000                       |                  |
| 0.6      |           | ļ        |           |             |          |          |             |             |          |         | 0.6    | Интервал анализа данных          |                  |
| 0.4      |           | ÷        |           |             |          |          |             |             |          |         | 0.4    | 00:00:00                         | 00:00:00         |
| 0.2      |           | ÷        |           |             |          |          |             |             |          |         | 0.2    | Весь интервал                    |                  |
| 0        |           | +        |           |             |          |          | ·           |             |          |         | •••••• | Фильтрация случайных поме        | -x               |
| -0.2     |           | 1        |           |             |          |          |             |             |          |         |        | Удалить случайные помехи         | 3 <b>τ</b> 🗘 x σ |
| -0.4     |           | ]        |           |             |          |          |             |             |          |         | -0.4   | Автонатическое удаление случайна | ых помех         |
| -0.8     |           | <u> </u> |           |             |          |          |             |             |          |         | -0.8   |                                  |                  |
| -1       |           | <u> </u> |           |             |          |          | . <u></u>   |             |          |         |        |                                  |                  |
| -        | 1 -       | 0.8      | -0.6      | -0.4        | -0.2     | 0        | 0.2         | 0.4         | 0.6      | 0.8     | 1      |                                  |                  |
| 🔽 Пон    | казываты  | дополн   | ительны   | е параметр  | ы        |          |             | Mx          | 0.000    | Dx      | 0.000  |                                  |                  |
| Тенпе    | ература   | Станд    | откл.     | Наклон по ( | ОХ Накла | ую оп но | Лунно-со    | лнечные ва  | ар. Отбр | ошено   |        |                                  |                  |
| - 14     | 1 -       | 0.8      | 0.6       | -0.4        | -0.2     | 0        | 0.2         | 0.4         | 0.6      | 0.8     | 1      |                                  |                  |
| 0.8      |           | +        |           |             |          |          |             |             |          |         | 0.8    |                                  |                  |
| 0.6      |           | 1        |           |             | 1        | 1        | 1           |             |          |         | 0.6    |                                  | 0.000            |
| 0.2      |           |          |           |             |          |          |             |             |          |         | 0.2    | текущее сползание (мгал/сут):    | 0.000            |
| 0        | ÷         | +        |           |             |          |          |             |             |          |         | 0      | новое сползание (мгал/сут):      | 0.000            |
| -0.2     | ļ         |          |           |             |          |          |             |             |          |         | 0.2    | Рекомендуется задать (мгал/сут): | 0.000            |
| -0.6     |           | +        |           |             |          |          |             |             |          |         | 0.6    | Изменение сползания (мгал/сут):  | 0.00000          |
| -0.8     |           | 1        |           |             |          |          |             |             |          |         |        | Среднее значение (мгал):         | 0.000            |
| <u> </u> | 1         | 0.8      | -0.6      | -0.4        | -0.2     | Ó        | 0.2         | 0.4         | 0.6      | 0.8     | i      | Стандартное отклонение (мгал):   | 0.00000          |
| Прото    | окол Да   | нные     |           |             |          |          |             |             |          |         |        |                                  |                  |
|          |           |          |           |             |          |          |             |             |          |         |        |                                  | ~                |
|          |           |          |           |             |          |          |             |             |          |         |        |                                  |                  |
| L        |           |          |           |             |          |          |             |             |          |         |        |                                  | ÷                |
|          |           |          |           |             |          |          |             |             |          |         |        |                                  |                  |

Проверить текущую версию можно в заголовке окна программы или выбрав пункт главного меню «Помощь — О программе».

| 🗿 Расчет сползания | нуля для г | равимет     | pa SCINT | REX CG-5       | V 1.4 Ex  | pert) STC      | "DEPROJ        | L LTD"]                        |                  |               |                         |                  |
|--------------------|------------|-------------|----------|----------------|-----------|----------------|----------------|--------------------------------|------------------|---------------|-------------------------|------------------|
| Файл Правка Ма     | асштаб П   | араметр     | ы Вид    | Помоща         | ,         |                |                |                                |                  |               |                         |                  |
| è 🖬 🖬 🚔 🔁          |            |             |          |                |           |                |                |                                |                  |               |                         |                  |
| 1 -0.8             | -0.6       | -0.4        | -0.2     | 0              | 0.2       | 0.4            | 0.6            | 0.8                            | 1                |               | SN: 00000               |                  |
| 0.8                |            |             |          |                |           |                |                |                                | 0.8              |               | Интеовал анализа данных |                  |
| 0.6                |            |             |          |                |           |                | ····           |                                | 0.6              | Queres        | тявала 🔿 Кон            | ец интервала     |
| 0.4                |            |             | O nporp  | амме           |           |                |                |                                |                  | ×             |                         | 00:00:00         |
| 0.2                |            |             | 05970    |                | Sector 10 |                | <u> </u>       |                                |                  |               | Весь интервал           |                  |
| 0                  |            |             |          | all and a      |           |                | 02/10/2        | Drift V 1.4.1.<br>2014 17:53:0 | . 1438 (EXP<br>6 | ert)          | STORUME COVARČENIX DOME | Y                |
| -0.2               | ····       |             | 100      | A COLOR        | - A       |                | Расчет         | сползания н                    | нуля для г       | равинетров    | айные помехи            | 3 <b>v</b> 🔶 x σ |
| -0.4               |            |             |          | 00-54480       | URAV"     |                | SCINTR         | EX CG-5                        |                  |               | еское ударение случайны | IX DOMEN         |
| -0.6               |            |             |          |                |           |                | Copyrig        | ht © 2012-2                    | 014 by ST        | C DEPROIL LTD |                         |                  |
| -0.8               |            |             |          |                |           |                | ntk.dep        | roil.ltd@gma                   | il.com           |               |                         |                  |
| -1 -0.8            | -0.6       | -0.4        |          |                |           |                | +38(03         | 42)744909                      |                  |               |                         |                  |
|                    |            | тамеле      |          |                |           |                | Зареги         | стрировано                     | на: STC 1        | DEPROIL LTD*  |                         |                  |
| Токроратира        |            | in point in |          | aran Mina      |           |                | Список         | доступных                      | гравиметр        | pos:          |                         |                  |
| теппература Станд  | 0.6        | клон по     |          |                |           | 100            | 40503          |                                |                  | *             |                         |                  |
| 1                  |            |             | 200      | Name of Call   | MANUS     | and the second | 40507<br>40597 |                                |                  | -             |                         |                  |
| 0.8                |            |             |          | S. A. T. A. L. | 15812     |                |                | _                              |                  |               |                         |                  |
| 0.4                |            |             |          |                |           |                | ОК             |                                |                  |               | вание (мгал/сут):       | 0.000            |
| 0.2                |            |             |          |                |           |                |                |                                | 10.2             | Новое спо     | пзание (мгал/суд).      | 0.000            |
| -0.2               |            |             |          |                |           |                |                |                                | 0                | Рекоменлие    |                         | 0.000            |
| -0.4               |            |             |          |                |           |                |                |                                | 0.4              | Ининина       |                         | 0.00000          |
| -0.6               |            |             |          |                |           |                |                |                                | 0.6              | изменение     | сползания (мгал/суг):   | 0.00000          |
| -1                 |            |             |          |                |           |                |                |                                |                  | Среднее зн    | ачение (мгал):          | 0.000            |
| -1 -0.8            | -0.6       | -0.4        | -0.2     | 0              | 0.2       | 0.4            | 0.6            | 0.8                            | 1                | Стандартно    | е отклонение (мгал):    | 0.00000          |
| Протокол Данные    |            |             |          |                |           |                |                |                                |                  |               |                         |                  |
|                    |            |             |          |                |           |                |                |                                |                  |               |                         | *                |
|                    |            |             |          |                |           |                |                |                                |                  |               |                         |                  |
|                    |            |             |          |                |           |                |                |                                |                  |               |                         | Ŧ                |
|                    |            |             |          |                |           |                |                |                                |                  |               |                         |                  |

### 5 Исходные данные

Исходными данными для программы Gravity Drift 1.4 являются данные, полученные из гравиметров SCINTREX CG-5 с помощью программы SCTUTIL через стандартный порт RS-232C или через высокоскоростной USB.

В настоящее время реализованы следующие форматы данных: текстовый формат (txt) — заголовки и данные ASCII, двоичный формат (sgd), универсальный формат (dat) — для загрузки данных, полученных не через программу SCTUTIL, и текстовый формат без заголовков (xyz) — электронные таблицы только с данными.

В папке Samples, расположенной в папке с установленной программой, можно найти примеры файлов данных в разных форматах. Ярлык на эту папку также можно найти в меню «Пуск  $\rightarrow$  Программы  $\rightarrow$  Gravity Drift 1.4  $\rightarrow$  Примеры файлов данных».

#### 5.1 Заголовки и данные ASCII (TXT)

Данные в текстовом виде (текстовая версия файла дампа) представляют собой текстовый файлы ASCII с заголовками. Файлы данного формата можно просмотреть с использованием текстового редактора, например, блокнота (Notepad).

Возможность загружать данные в текстовом формате ТХТ доступна для редакций программы не ниже Expert.

Для загрузки данных используется один из следующих способов:

- В главном меню необходимо выбрать «Файл», затем «Открыть».
- Нажать на кнопку «Открыть» панели инструментов.
- Перетащить с помощью мыши файл на открытое окно программы.
- Нажать комбинацию клавиш Ctrl+O.
- Выбрать из списка последних загруженных файлов в меню «Файл → Последние файлы».

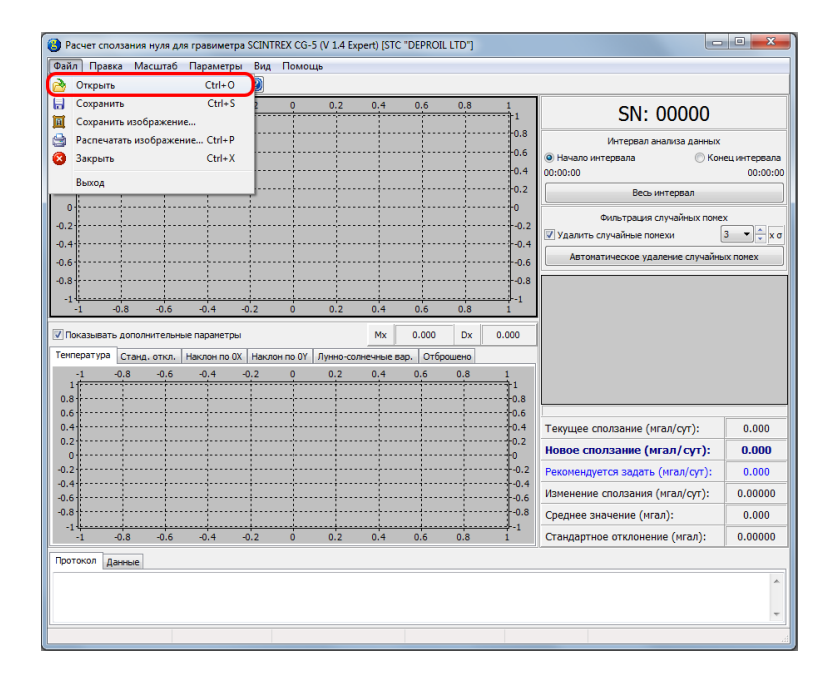

| l Ipae | ika Ma  | сштаб    | Параметр    | ы Вид    | Помо     | щь       |            |          |          |            |                                  |         |
|--------|---------|----------|-------------|----------|----------|----------|------------|----------|----------|------------|----------------------------------|---------|
|        | -0.8    | -0.6     | -0.4        | -0.2     | 0        | 0.2      | 0.4        | 0.6      | 0.8      | 1          |                                  | _       |
|        |         |          |             |          |          |          |            |          |          | 1          | SN: 00000                        |         |
|        |         |          |             |          |          |          |            |          |          |            | Интервал анализа данных          |         |
|        |         |          |             |          |          | ····-    |            |          |          | •••••••0.6 | 🖲 Начало интервала 💿 Кон         | нец инг |
|        |         |          |             |          |          |          |            |          |          | 0.4 0      | 00:00:00                         |         |
|        |         |          |             |          |          |          |            |          |          | 0.2        | Весь интервал                    |         |
|        | 1       |          |             |          |          | ····     |            |          |          |            | Фильтрация случайных поме        | x       |
|        | 1       |          |             |          |          |          |            |          | <u> </u> | -0.2       | Удалить случайные помехи         | 3 •     |
|        | 1       |          |             |          |          |          |            |          |          |            | Автонатическое удаление случайны |         |
|        | 1       | 1        |             |          |          |          |            |          |          | 0.6        |                                  |         |
|        | ]       |          |             |          |          |          |            |          |          | -0.0       |                                  |         |
|        | -0.8    | -0.6     | -0.4        | -0.2     | Ó        | 0.2      | 0.4        | 0.6      | 0.8      | 1          |                                  |         |
| зыват  | ъ допол | нительны | не параметр | ы        |          |          | Mx         | 0.000    | Dx       | 0.000      |                                  |         |
| атура  | Станд   | . откл.  | Наклон по ( | ОХ Накло | он по ОҮ | Лунно-со | лнечные ва | ар. Отбр | ошено    |            |                                  |         |
|        | -0.8    | 0.6      | -0,4        | -0.2     | <u>o</u> | 0.2      | 0.4        | 0.6      | 0.8      | 1          |                                  |         |
|        |         |          |             |          |          |          |            |          |          | 0.8        |                                  |         |
|        |         | ····•.   |             |          |          |          |            |          |          | 0.6        |                                  | 1       |
|        |         |          |             |          | 1        |          |            |          |          | 0.4        | Текущее сползание (мгал/сут):    | (       |
|        |         |          |             |          |          |          |            |          |          | 0          | Новое сползание (мгал/сут):      | 0       |
|        | ···     |          |             |          |          |          |            |          |          | 0.2        | Рекомендуется задать (мгал/сут): | 0       |
|        |         |          |             |          |          |          |            |          |          |            | Изменение сползания (мгал/сут):  | 0.      |
|        |         |          |             |          |          |          |            |          |          |            | Среднее значение (мгал):         | 0       |
|        |         |          |             | -0.2     | ····     |          |            |          |          |            |                                  | 0       |
|        |         | 010      |             | 0.2      |          | 0.2      |            | 010      | 010      | -          | erendeprinee erienenienie (manyi |         |
| ол д   | анные   |          |             |          |          |          |            |          |          |            |                                  |         |
|        |         |          |             |          |          |          |            |          |          |            |                                  |         |
|        |         |          |             |          |          |          |            |          |          |            |                                  |         |

Если открытие файла производится с помощью первых двух способов, то необходимо выбрать из выпадающего списка требуемый формат файла (TXT), выбрать имя файла из списка и нажать на кнопку «Открыть».

| -0.8 -0.6 -0.4      | -0.2 0            | 0.2     | 0.4                       | 0,6                       | 0.8     | 1          | SN: 0               | 0000       |
|---------------------|-------------------|---------|---------------------------|---------------------------|---------|------------|---------------------|------------|
| Открыть файл        |                   |         |                           |                           |         | -          |                     | ×          |
| 🔾 🗸 – 🚺 « Local D   | isk (D:) 🕨 CompIn | t ▶ Bin | <ul> <li>Win32</li> </ul> | <ul> <li>Sampl</li> </ul> | es      | • 4        | f Search Samples    | ,          |
| Organize 🔻 New fol  | der               |         |                           |                           |         |            | 8== 👻               |            |
| ☆ Favorites         | Name              | ^       |                           |                           | Date n  | nodified   | Туре                | Sic        |
| Desktop             | Test1             |         |                           |                           | 05.09.2 | 2014 18:41 | Text Document       |            |
| Downloads           | Test2             |         |                           |                           | 05.09.2 | 2014 18:41 | Text Document       |            |
| 😌 Dropbox 🗏         | 🖉 Test3           |         |                           |                           | 05.09.2 | 2014 18:41 | Text Document       |            |
| 🔚 Recent Places     | Test4             |         |                           |                           | 05.09.2 | 2014 18:41 | Text Document       |            |
|                     | Test6             |         |                           |                           | 05.09.2 | 2014 18:41 | Text Document       |            |
| 🥽 Libraries         | Test7             |         |                           |                           | 05.09.2 | 2014 18:41 | Text Document       |            |
| Documents           | Test8             |         |                           |                           | 05.09.2 | 2014 18:41 | Text Document       | Select a f |
| J Music             | Test9             |         |                           |                           | 05.09.2 | 2014 18:41 | Text Document       | to previe  |
| Pictures            |                   |         |                           |                           |         |            |                     |            |
| Subversion          |                   |         |                           |                           |         |            |                     |            |
| Mideos Videos       |                   |         |                           |                           |         |            |                     |            |
|                     |                   |         |                           |                           |         |            |                     |            |
| Computer            |                   |         |                           |                           |         |            |                     |            |
| Rig Local Disk (C:) |                   |         |                           |                           |         |            |                     |            |
| Cocal Disk (D:)     |                   |         |                           |                           |         |            |                     | F.         |
| <b>E</b> 1-         |                   |         |                           |                           |         |            | Taurana da Sau (da  | ]          |
| riie                | name:             |         |                           |                           |         | •          | Текстовые файлы (ba |            |
|                     |                   |         |                           |                           |         |            | Текстовые файлы (da | it)        |
|                     |                   |         |                           |                           |         |            | Текстовые файлы (ху | z)         |

| Organize 🔻 New folder     |                  |                                   |             |
|---------------------------|------------------|-----------------------------------|-------------|
|                           |                  |                                   | - 1 (       |
| Favorites                 | Date modified    | Туре                              | Size        |
| Desktop                   | 05.09.2014 18:41 | Text Document                     | 50 KB       |
| Downloads Test2           | 05.09.2014 18:41 | Text Document                     | 48 KB       |
| 😌 Dropbox 📱 🛛 🖉 Test3     | 05.09.2014 18:41 | Text Document                     | 45 KB       |
| 🖳 Recent Places 🛛 🖉 Test4 | 05.09.2014 18:41 | Text Document                     | 104 KB      |
| 🖉 Testő                   | 05.09.2014 18:41 | Text Document                     | 48 KB       |
| 📜 Libraries 🛛 🖉 Test7     | 05.09.2014 18:41 | Text Document                     | 94 KB       |
| 🗈 Documents 🛛 🥥 Test8     | 05.09.2014 18:41 | Text Document                     | 46 KB       |
| 🎝 Music 🛛 🖉 Test9         | 05.09.2014 18:41 | Text Document                     | 77 KB       |
| E Pictures                |                  |                                   |             |
| Subversion                |                  |                                   |             |
| Videos Videos             |                  |                                   |             |
| 🖳 Computer                |                  |                                   |             |
| 🚰 Local Disk (C:)         |                  |                                   |             |
| 👝 Local Disk (D:)         |                  |                                   |             |
| File name: Test1          |                  | <ul> <li>Текстовые фай</li> </ul> | ілы (txt) 🔻 |

Если в файле с данными присутствует более чем одна съемка и/или более чем один профиль, то откроется окно выбора съемки и профиля.

В выпадающем списке имя для каждой группы измерений составляется из даты начала измерений, времени начала и окончания измерений, количества точек данных в профиле и названия профиля в файле.

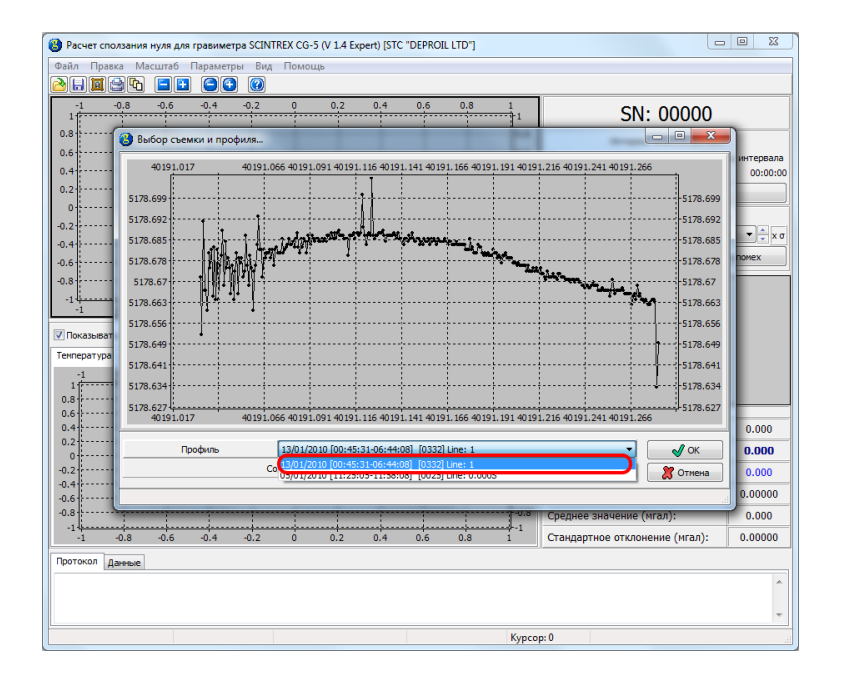

| расчет спол<br>Райл Правк                                                                        | а Масштаб                                                                                                    | Параметр       | ра зелчі<br>зы Вид | Помоц                              | ць                                  | xpert) (51                               | C DEPROI                               |                                      |            |                                  |                                                                                                    |                       |
|--------------------------------------------------------------------------------------------------|----------------------------------------------------------------------------------------------------|----------------|--------------------|------------------------------------|-------------------------------------|------------------------------------------|----------------------------------------|--------------------------------------|------------|----------------------------------|----------------------------------------------------------------------------------------------------|-----------------------|
| -1 -(                                                                                            | 0.8 -0.6                                                                                                    | -0.4           | -0.2               | 0                                  | 0.2                                 | 0.4                                      | 0.6                                    | 0.8                                  | 1          |                                  | SN: 00000                                                                                             |                       |
| 0.8                                                                                              | :<br>😮 Выбор сьег                                                                                                    | :<br>ики и про | :<br>филя          |                                    |                                     | ;                                        |                                        |                                      | -1-        |                                  |                                                                                                    | J                     |
| 0.6<br>0.4<br>0.2<br>0.2<br>0.2<br>0.4<br>0.2<br>0.4<br>0.6<br>0.8<br>-1<br>-1<br>7<br>Показыват | 40191.01<br>5178.699<br>5178.692<br>5178.685<br>5178.678<br>5178.678<br>5178.673<br>5178.663<br>5178.663<br>5178.6649 | 7              | 40191.0            | 66 40191.                          | 091 4019                            | 1.116 4015                               | 1.141 4019                             | 91.166 401                           | 91.191401  | 91.216 40191.241 4019            | 1,266<br>5178.699<br>5178.692<br>5178.685<br>5178.673<br>5178.673<br>5178.663<br>5178.663<br>5178.664 | интервала<br>00:00:00 |
| 1<br>0.8<br>0.6<br>0.4<br>0.2<br>0.2<br>0.2                                                      | 5178.641<br>5178.634<br>5178.627<br>40191.01                                                                          | 7<br>20филь    | 40191.0<br>Co      | 66 40191.<br>(13/01/2)<br>одержимо | 091 4019<br>010 [00:45<br>е файла ( | 1. 116 40 19<br>: 31-06: 44<br>количесте | 1. 141 4019<br>08] [0332<br>о групп из | 91.166 401<br>] Line: 1<br>мерений): | 91.191 401 | 91.216 40191.241 4019            | 5178.641<br>5178.634<br>5178.627<br>91.266<br>ОК<br>Отнена                                            | 0.000                 |
| 0.4                                                                                              |                                                                                                    |                |                    |                                    |                                     |                                          |                                        |                                      |            |                                  |                                                                                                    | 0.00000               |
| -0.8<br>-1<br>-1<br>Протокол Да                                                                  | 0.8 -0.6                                                                                                    | -0.4           | -0.2               | 0                                  | 0.2                                 | 0.4                                      | 0.6                                    | 0.8                                  | -1         | Среднее значен<br>Стандартное от | ие (мгал):<br>клонение (мгал):                                                                        | 0.000                 |
|                                                                                                  |                                                                                                    |                |                    |                                    |                                     |                                          |                                        |                                      |            |                                  |                                                                                                    | -                     |
|                                                                                                  |                                                                                                    |                |                    |                                    |                                     |                                          |                                        |                                      |            |                                  |                                                                                                    |                       |

Если разбиение на группы было произведено не на основании данных заголовка, а с учетом максимального временного интервала между замерами в группе, то к имени каждой подгруппы добавляется ###[номер\_подгруппы].

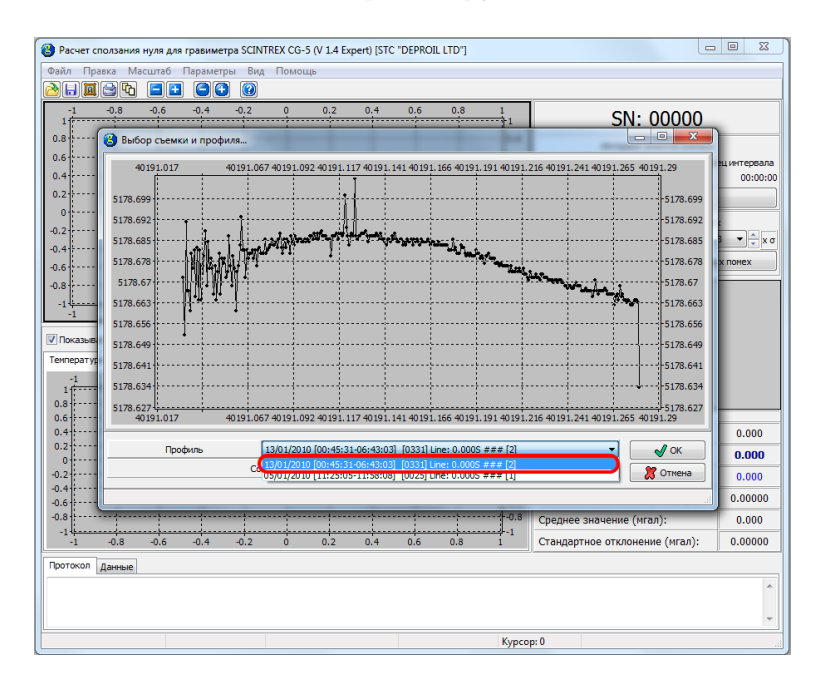

После выбора группы измерений нажимаем на кнопку «Ok». В главном окне программы будут отображены загруженные данные.

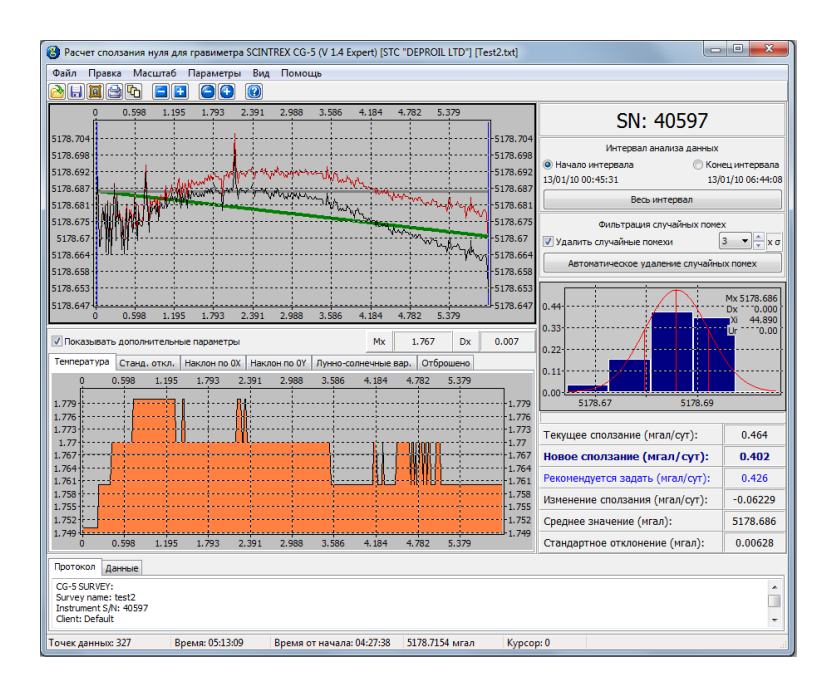

### 5.2 Электронные таблицы только с данными ASCII (XYZ)

Текстовый формат без заголовков (текстовая версия файла дампа) содержит ту же информацию, которую и простой текстовый формат, и отличается от него лишь отсутствием заголовков.

Возможность загружать данные в текстовом формате XYZ доступна для редакций программы не ниже Expert.

Для загрузки данных используется один из следующих способов:

- В главном меню необходимо выбрать «Файл», затем «Открыть».
- Нажать на кнопку «Открыть» панели инструментов.
- Перетащить с помощью мыши файл на открытое окно программы.
- Нажать комбинацию клавиш Ctrl+O.

|                                | авка Масштаб        | Параметр     | ры Вид     | Помоц    | ць       |           |          |       |        |                                  |         |
|--------------------------------|---------------------|--------------|------------|----------|----------|-----------|----------|-------|--------|----------------------------------|---------|
| Откры                          | ть                  | Ctrl+C       |            |          |          |           |          |       |        |                                  |         |
| Сохра                          | нить                | Ctrl+5       | s <u>}</u> | 0        | 0.2      | 0.4       | 0.6      | 0.8   | 1      | SN: 00000                        |         |
| Coxpai                         | нить изображен      | ие           |            |          |          |           |          |       | 0.8    |                                  |         |
| Paches                         | чатать изоораже     | Hue Ctri+i   | ,          |          |          |           |          |       | 0.6    | Интервал анализа данных          |         |
| Закры                          | ID                  | Cui+/        | `_         |          | ···      |           |          |       | 0.4    | 00:00:00                         | 00:     |
| Выход                          |                     |              |            |          |          |           |          |       | 0.2    | Весь интервал                    |         |
| 0                              |                     |              |            |          | ·        |           |          |       | •••••• |                                  | ,       |
| 2                              |                     |              |            |          |          |           |          |       |        | Удалить случайные помехи         | 3 •     |
| 4                              |                     |              |            |          | ····     |           |          |       | -0.4   | Автонатическое удадение случайны | X DOMEX |
| 6                              |                     |              |            |          | ····     |           |          |       | -0.6   |                                  |         |
| 8                              |                     |              |            |          |          |           |          | 1     | -0.8   |                                  |         |
| -1                             | -0.8 -0.6           | -0.4         | -0.2       | Ó        | 0.2      | 0.4       | 0.6      | 0.8   | 1      |                                  |         |
| Показыва                       | ать дополнительн    | ные парамет; | ры         |          |          | Mx        | 0.000    | Dx    | 0.000  |                                  |         |
| мператур                       | а Станл, откл.      | Наклон по    | ОХ Накл    | он по ОУ | Лунно-со | пнечные в | ao. Οτ6ο | ошено |        |                                  |         |
| -1                             | -0.8 -0.6           | -0.4         | -0.2       | 0        | 0.2      | 0.4       | 0.6      | 0.8   | 1      |                                  |         |
| 1                              |                     |              |            |          |          |           |          |       | 1      |                                  |         |
| .6                             |                     |              |            |          |          |           |          |       | 0.6    |                                  | ,       |
| .4                             |                     |              |            |          |          |           |          |       | 0.4    | Текущее сползание (мгал/сут):    | 0.0     |
| 0                              |                     |              |            |          |          |           |          |       | 0.2    | Новое сползание (мгал/сут):      | 0.0     |
| .2                             |                     |              |            |          |          |           |          |       | 0.2    | Рекомендуется задать (мгал/сут): | 0.0     |
| 4                              |                     |              |            |          |          |           |          |       | 0.4    | Изменение сползания (мгал/сут):  | 0.00    |
| 6                              |                     |              |            |          |          |           |          |       |        | Среднее значение (мгал):         | 0.0     |
| .6<br>.8                       |                     | <u></u>      | -0.2       | <br>0    | 0.2      | 0.4       | 0.6      | 0.8   |        | Стандартное отклонение (мгал):   | 0.00    |
| .6<br>.8<br>-1                 | -0.8 -0.6           | -0.4         |            |          |          |           |          |       | -      |                                  |         |
| .6<br>.8<br>-1<br>-1           | -0.8 -0.6           | -0.4         |            |          |          |           |          |       |        |                                  |         |
| .6<br>.8<br>-1<br>-1<br>отокол | -0.8 -0.6<br>Данные | -0.4         |            |          |          |           |          |       |        |                                  |         |
| .6<br>.8<br>-1<br>-1<br>отокол | -0.8 -0.6<br>Данные | -0.4         |            |          |          |           |          |       |        |                                  |         |

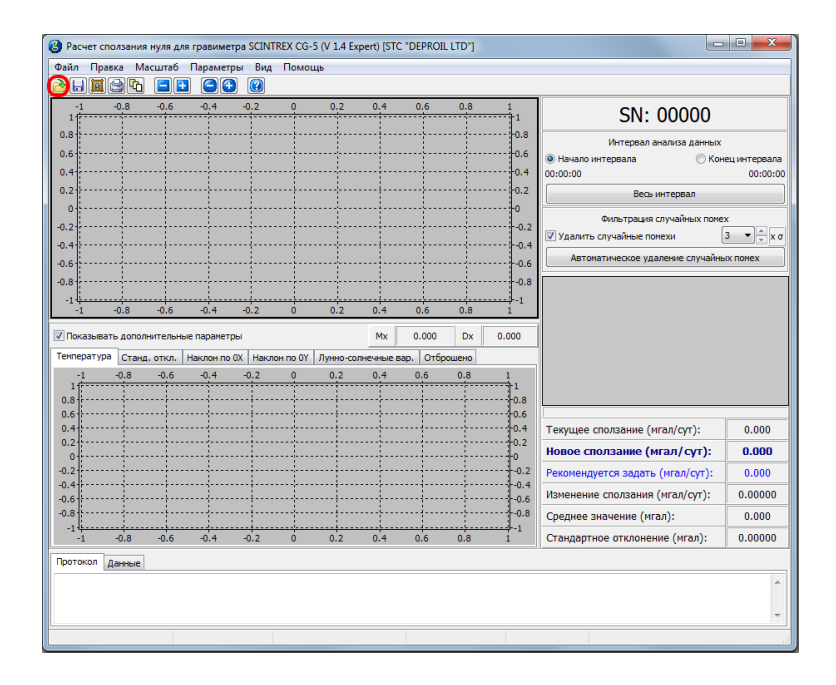

Если открытие файла производится с помощью первых двух способов, то необходимо выбрать из выпадающего списка требуемый формат файла (XYZ), выбрать имя файла из списка и нажать на кнопку «Открыть».

| асчет сползания нуля для                                                                                                    | гравиме                    | ipa seriai                                             |          |         |         |          |                      |         |                                                                                                    |                                                                                                    |                                                   |                                                              |
|----------------------------------------------------------------------------------------------------|----------------------------|--------------------------------------------------------|----------|---------|---------|----------|----------------------|---------|----------------------------------------------------------------------------------------------------|----------------------------------------------------------------------------------------------------|---------------------------------------------------|--------------------------------------------------------------|
| л Правка Масштаб Г                                                                                                    | Тарамет                    | ры Вид                                                 | Помоц    | ць      |         |          |                      |         |                                                                                                    |                                                                                                    |                                                   |                                                              |
|                                                                                                    | 0.1                        |                                                        |          |         |         |          |                      | _       |                                                                                                    |                                                                                                    |                                                   |                                                              |
| -1 -0.8 -0.6                                                                                                    | -0,4                       | -0.2                                                   | 0        | 0.2     | 0,4     | 0.6      | 0.8                  | 1       |                                                                                                    |                                                                                                    | 000                                               | x                                                            |
|                                                                                                    | LD: L                      | (D)                                                    |          | Dia 1   | 14/-22  | Consulta | -                    | per l   |                                                                                                    |                                                                                                    |                                                   |                                                              |
|                                                                                                    | ocal Disk                  | (D:) • C                                               | ompint   | Bin ↓   | Win32   | Samples  | _                    | -       | • • Search Se                                                                                                    | amples                                                                                                    | _                                                 | =pe                                                          |
| Organize 🔻 N                                                                                                    | ew folder                  |                                                        |          |         |         |          |                      |         |                                                                                                    | 8== -                                                                                                    |                                                   | 0 Pit                                                        |
| 🔶 🔶 Favorites                                                                                                    | <u>^</u>                   | Name                                                   |          | <u></u> |         |          | Date modi            | ified   | Туре                                                                                                    | Size                                                                                                    |                                                   |                                                              |
| 2 Desktop                                                                                                    |                            | 返 Test                                                 | 11       |         |         |          | 05.09.2014           | 18:41   | Text Document                                                                                                    |                                                                                                    | 50 KB                                             | 1                                                            |
| Downloads                                                                                                    | =                          | Test                                                   | t2       |         |         |          | 05.09.2014           | 18:41   | Text Document                                                                                                    |                                                                                                    | 48 KB                                             |                                                              |
| Dropbox                                                                                                    | . 1                        | Test                                                   | 8        |         |         |          | 05.09.2014           | 18:41   | Text Document                                                                                                    |                                                                                                    | 45 KB                                             | Ê                                                            |
| in Recent Place                                                                                                    | ·                          | Test                                                   | 14<br>16 |         |         |          | 05.09.2014           | 18:41   | Text Document                                                                                                    |                                                                                                    | 48 KB                                             |                                                              |
| -1 📜 Cibraries                                                                                                    |                            | Test                                                   | t7       |         |         |          | 05.09.2014           | 18:41   | Text Document                                                                                                    |                                                                                                    | 94 KB                                             |                                                              |
| іока 📄 Documents                                                                                                    |                            | 🔊 Test                                                 | t8       |         |         |          | 05.09.2014           | 18:41   | Text Document                                                                                                    |                                                                                                    | 46 KB                                             |                                                              |
| nep 🚽 Music                                                                                                    |                            | 🔊 Test                                                 | 19       |         |         |          | 05.09.2014           | 18:41   | Text Document                                                                                                    |                                                                                                    | 77 KB                                             |                                                              |
| -1 Pictures                                                                                                    |                            |                                                        |          |         |         |          |                      |         |                                                                                                    |                                                                                                    |                                                   |                                                              |
| B Videos                                                                                                    |                            |                                                        |          |         |         |          |                      |         |                                                                                                    |                                                                                                    |                                                   |                                                              |
| 5-1-                                                                                                    |                            |                                                        |          |         |         |          |                      |         |                                                                                                    |                                                                                                    |                                                   |                                                              |
| 2 Computer                                                                                                    |                            |                                                        |          |         |         |          |                      |         |                                                                                                    |                                                                                                    |                                                   | 00                                                           |
| ) Local Disk (C                                                                                                    | :)                         |                                                        |          |         |         |          |                      |         |                                                                                                    |                                                                                                    |                                                   | 00                                                           |
| 4                                                                                                    | ;)<br>+                    |                                                        |          |         |         |          |                      |         |                                                                                                    |                                                                                                    |                                                   | 00                                                           |
| 5-7-                                                                                                    | File na                    | me:                                                    |          |         |         |          |                      |         | - Текстовы                                                                                                    | е файлы (tx                                                                                                    | t)                                                | -                                                            |
| 14                                                                                                    |                            |                                                        |          |         |         |          |                      |         | Текстовы                                                                                                    | 1 2 2                                                                                                    |                                                   |                                                              |
|                                                                                                    |                            |                                                        |          |         |         |          |                      |         | _                                                                                                    | е файлы (bd                                                                                                    |                                                   |                                                              |
| -1                                                                                                    |                            |                                                        |          |         |         |          |                      |         | Текстовы                                                                                                    | е файлы (txt<br>е файлы (da<br>е файлы (xy                                                                                                    | r)<br>z)                                          |                                                              |
| Tokow [downers]                                                                                                    |                            |                                                        |          |         | _       |          |                      |         | Текстовын<br>Текстовын<br>Бинарные<br>Все файлы                                                                                                    | е файлы (bd<br>- файлы (da<br>- файлы (xy<br>- файлы (sg<br>- файлы (sg                                                                                                    | d)<br>z)<br>a)                                    |                                                              |
|                                                                                                    |                            |                                                        |          |         |         |          |                      |         | Текстовы<br>Текстовы<br>оинарные<br>Все файла                                                                                                    | е файлы (bd<br>- файлы (da<br>- файлы (xy<br>- файлы (sg<br>-                                                                                                    | r)<br>z)<br>a)                                    |                                                              |
| то <sub>(детока</sub> )                                                                                                    | isk (D:)                   | ▶ Comp                                                 | oInt ▶ 1 | Bin ► V | Nin32 ♪ | Samples  |                      | -       | Текстовы<br>Гекстовы<br>Все файла                                                                                                    | е файлы (bd<br>е файлы (da<br>е файлы (sg<br>е файлы (sg<br>a)<br>rch Sample                                                                                                    | 2)<br>a)                                          |                                                              |
| том <sub>щающа</sub><br>Открыть файл<br>) с с с с с с с с с с с с с с с с с с с                                                                                                    | isk (D:)<br>der            | ▶ Comp                                                 | oInt ▶   | Bin ► V | Win32 ♪ | Samples  |                      |         | Тексторы<br>оннарные<br>Все файла<br>▼ 4→ Sea                                                                                                    | е файлы (bd<br>- файлы (a<br>- файлы (sg<br>- файлы (sg<br>- ch Sample                                                                                                    | 2)<br>2)<br>3)<br>::::::::::::::::::::::::::::::: |                                                              |
| ота делина т<br>Открыть файл<br>Открыть файл<br>Открыть файл<br>Открыть файл<br>Открыть файл<br>Открыть файл<br>Открыть файл                                                                                                    | isk (D:)<br>der<br>Na      | ▶ Comp<br>me                                           | oInt ▶   | Bin → V | Win32 ► | Samples  | Date mo              | dified  | Текстовы<br>оннарные<br>Все файла<br>• 4 <sub>2</sub> Sea                                                                                                    | е файлы (bt<br>- файлы (bt<br>- файлы (sg<br>- файлы (sg<br>- rch Sample                                                                                                    | in<br>z)<br>a)<br>Size ▼                          |                                                              |
| оти <sub>датина, с</sub><br>Эткрыть файл<br>)<br>)<br>/rganize ▼ New fol<br>↓<br>Favorites<br>Desiton                                                                                                    | isk (D:)<br>der<br>Na      | ➤ Comp<br>me<br>Test yz                                | oInt ▶   | Bin ▶ V | Nin32 ♪ | Samples  | Date mo              | edified | Гесстовы<br>Сесстовы<br>Все файла<br>Все файла<br>• € ∳ Sea<br>Туре<br>У/7 Eile                                                                                                    | е файлы (bd<br>« файлы (bd<br>« файлы (og<br>файлы (sg<br>»)<br>«<br>rch Sample                                                                                                    | n<br>z)<br>a)<br>∺s<br>Size                       |                                                              |
| Torkparts φaŭn<br>Drxparts φaŭn<br>Corparize ▼ New fol<br>Arganize ▼ New fol<br>Favorites<br>■ Desktop<br>Dosktop<br>Dosktop<br>Dosktop                                                                                                    | isk (D:)<br>der<br>Na      | ▶ Comp<br>me<br>Test.xyz                               | pInt ►   | Bin → V | Win32 ♪ | Samples  | Date mo<br>05.09.201 | odified | Teccoben<br>Cescoben<br>Diversities<br>Bice ¢ains<br>Bice ¢ains<br>Control Control<br>Control Control<br>Control<br>Control Control<br>Control Control<br>Control Control<br>Control Control<br>Control Control<br>Control Control<br>Control Control<br>Control Control<br>Control Control<br>Control<br>Control Control<br>Control<br>Control Control<br>Control<br>Contro                                                                                                    | e Φρινιο (bt<br>- φράρις (dt<br>- φράρις (dt<br>- φράρις)<br>- φράρις<br>- φράρις<br>- φρα<br>- φρα<br>- φράρις<br>- φράρις<br>- φρ | es<br>Size                                        |                                                              |
| Torke daŭn<br>Drsparte daŭn<br>Drsparte daŭn                                                                                                    | isk (D:)<br>der<br>Na      | ► Comp<br>me<br>Testxyz                                | oInt ▶   | Bin ► V | Win32 ► | Samples  | Date mo<br>05.09.201 | odified | Tecropau<br>Tecropau<br>Duraphise<br>Bce dains<br>Bce dains<br>Type<br>XVZ File                                                                                                    | е файлы (bd<br>«файлы (by<br>«файлы (sg<br>«файлы (sg<br>«<br>rch Sample                                                                                                    | n<br>a)<br>a)<br>s<br>s<br>s<br>s<br>Size         | 53 KB                                                        |
| Orxpairs файл<br>Orxpairs файл<br>) → ≪ Local Di<br>)rganize ▼ New fol<br>⇒ Favorites<br>■ Desktop<br>⇒ Downloads<br>⇒ Dropbox<br>■ Recent Places                                                                                                    | isk (D:)<br>der<br>Na      | ► Comp<br>me<br>Test.xyz                               | oInt ► I | Bin ► V | Nin32 ► | Samples  | Date mo<br>05.09.201 | odified | Terress<br>Corress<br>Diraphas<br>Bice quark<br>Bice quark<br>Bice qua                                                                                                    | е файлы (bd<br>« файлы (by<br>« файлы (sg<br>« файлы (sg<br>«<br>«                                                                                                    | en<br>a)<br>a)<br>∃≡≣ ▼<br>Size                   | 53 KB                                                        |
| Orxpurs φαйл<br>Orxpurs φαйл<br>Ο e e e e e e e e e e e e e e e e e e e                                                                                                    | isk (D:)<br>der<br>Na      | ► Comp<br>me<br>Testxyz                                | oInt ►   | Bin ▶ V | Win32 → | Samples  | Date mo<br>05.09.201 |         | Verroese<br>Langande<br>Bice daalme<br>Verroese<br>Verroese<br>Veroese<br>Veroese<br>Verroese<br>Verroese<br>Verroese<br>Verroese<br>Verroese<br>Ve | е файлы (dc<br>файлы (dc<br>файлы (sy<br>файлы (sy<br>файлы (sy<br>al                                                                                                    | es<br>Size                                        | 53 KB                                                        |
| открыть файл<br>Открыть файл<br>Открыть файл<br>Открыть файл<br>Открыть файл<br>С соса Di<br>К Favorites<br>Desktop<br>Downloads<br>Dopbox<br>Recent Places<br>Libraries                                                                                                    | isk (D:)<br>der<br>Na      | ► Comp<br>me<br>Testxyz                                | JoInt ▶  | Bin → V | Win32 → | Samples  | Date mo<br>05.09.201 | dified  | Verreau<br>Lindquote<br>Bice quark<br>Bice quark<br>Bice                                                                                                    | e painia (cd<br>opainia (cd<br>opainia (cy<br>opainia (cy<br>opain                                                                                                    | a)<br>a)<br>s)<br>∃≡≣ ▼<br>Size                   | 53 KB                                                        |
| Orxparts файл<br>Orxparts файл<br>Orxparts файл<br>Orxparts controls<br>Desktop<br>Desktop<br>Desktop<br>Dropbox<br>Recent Places<br>Libraries<br>Documents<br>Desktop                                                                                                    | isk (D:)<br>der<br>Na      | <ul> <li>Comp</li> <li>me</li> <li>Test.xyz</li> </ul> | Joint ▶  | Bin > V | Nin32 → | Samples  | Date mo<br>05.09.201 |         | Verreau<br>Groote A<br>Diragnose<br>Bice quark<br>Bice quark                                                                                                    | е файлы (bd<br>с файлы (bg<br>с файлы (sg<br>al<br>rch Sample                                                                                                    | e)<br>e)<br>J)<br>Sis<br>Size                     | 53 KB                                                        |
| Orxparte файл<br>Orxparte файл<br>Cryparize ▼ New fol<br>Prganize ▼ New fol<br>Crypanize ▼ New fol<br>Crypanize ▼ New fol<br>Crypanize ▼ New fol<br>Cryparize ▼ New fol<br>Crypanize ▼ New fol<br>Cryparize ▼ New fol<br>Cryparize ▼ New fol<br>Cryparize ▼ New fol<br>Cryparize ▼ New fol<br>Cryparize ↓ New fol<br>Cryparize ↓ New                                                                                                    | isk (D:)<br>der<br>Na      | ➤ Comp<br>me<br>Testxyz                                | int ►    | Bin → V | Win32 → | Samples  | Date mo<br>05.09.201 | dified  | Terrese<br>Internet<br>Diferent<br>Bice quain<br>Bice quain                                                                                                    | е файлы (bt<br>с файлы (bt<br>с файлы (sg<br>al<br>rch Sample                                                                                                    | a)<br>c)<br>J)<br>Size<br>Size                    |                                                              |
| Orxpens ¢aža<br>Orxpens ¢aža<br>Orxpens ¢aža<br>Organize ▼ New fol<br>Prganize ▼ New fol<br>Downloads<br>♥ Dropbox<br>ℝ Recent Places<br>■ Libraries<br>■ Doxuments<br>■ Libraries<br>■ Doxuments<br>■ Music<br>■ Stubuarion                                                                                                    | isk (D:)<br>der<br>Na      | ➤ Comp<br>me<br>Testxyz                                | olnt ▶   | Bin > V | Win32 → | Samples  | Date mo<br>05.09.201 | -dified | v 4y Sea<br>Type<br>XYZ File                                                                                                    | е файлы (bd<br>файлы (bd<br>срайны (by<br>файлы (sg<br>a<br>rch Sample<br>8                                                                                                    | a)<br>a)<br>IS<br>Size                            |                                                              |
| Orxpairs φαλ<br>Orxpairs φαλ<br>Orxpairs φαλ<br>Orxpairs φαλ<br>Orxpairs φαλ<br>Orxpairs φαλ<br>Constant of the second second se                                                                                                    | isk (D:)<br>der<br>Na      | ➤ Comp<br>me<br>Testxyz                                | olnt ▶   | Bin → V | Nin32 → | Samples  | Date mo<br>05.09.201 |         | Verrouse<br>Linkapunk<br>Bice daalm<br>V 49 Sea<br>Type<br>XYZ File                                                                                                    | е фаллы (cd<br>фаллы (cd<br>езоролны) кул<br>и<br>rch Sample<br>8                                                                                                    | a)<br>a)<br>is<br>j≡ ▼<br>Size                    | - 10<br>- 10<br>- 10<br>- 10<br>- 10<br>- 10<br>- 10<br>- 10 |
| Orxparte daŭn<br>Orxparte daŭn<br>Orxparte daŭn<br>Orxparte daŭn<br>Orxparte daŭn<br>Destop<br>Favorites<br>Destop<br>Downloads<br>Dropbox<br>Recent Places<br>Documents<br>Uibraries<br>Documents<br>Music<br>Pictures<br>Videos                                                                                                    | isk (D:)<br>der<br>Na      | ➤ Comp<br>me<br>Testxyz                                | pint ►   | Bin ► V | Nin32 → | Samples  | Date mo<br>05.09.201 |         | Verroese<br>Bredening<br>Bredening<br>Bredeni                                                                      | e passas ide<br>passas ide<br>generalistas<br>a<br>rch Sample<br>g                                                                                                    | a)<br>z<br>s<br>Size                              | 53 KB                                                        |
| Orxparts data<br>Orxparts data<br>Orxparts data<br>Orxparts data<br>Orxparts data<br>Destrop<br>Destrop<br>Des | isk (D:)<br>der<br>Na      | → Comp<br>me<br>Testxyz                                | pint ►   | Bin → V | Win32 → | Samples  | Date mo<br>05.09.201 | dified  | verraese<br>verraese<br>veraese<br>verraese<br>verrae                                                                                                    | e passa ida<br>s salat<br>u<br>rch Sampla<br>ii                                                                                                    | a)<br>z)<br>s)<br>Size<br>Size                    | 53 KB                                                        |
| Comparise de la comparise de la comparise de                                                                                                    | der                        | <ul> <li>Comp</li> <li>me</li> <li>Testayz</li> </ul>  | :        | Bin ► V | Nin32 → | Samples  | Date mo<br>05.09.201 | dified  | v constant<br>v constant<br>v con                                                                                                    | e φαιλιαι (cd.<br>4 cluban) (cd.<br>4 cluban) (cd.<br>4 clu                                                                                                    | a)<br>s<br>s<br>Size                              |                                                              |
| Crxpurs ¢aăn<br>Crxpurs ¢aăn<br>Crxpurs ¢aăn<br>Crypurs ¢aăn<br>Crypurs ¢aăn<br>Crypurs ¢aăn<br>Crypurs ¢aăn<br>Crypurs ¢aăn<br>Crypurs ¢aăn<br>Crypurs ¢aăn<br>Crypurs ¢aăn<br>Crypurs ¢aăn<br>Crypurs ¢aăn<br>Crypurs ¢aăn<br>Crypurs ¢aăn<br>Crypurs ¢aăn<br>Computer<br>Computer<br>Computer<br>Computer (Cr)<br>Col Disk (Cr)                                                                                                    | isk (D:)<br>der            | ► Comp<br>me<br>Testayz                                | oInt ► I | Bin → V | Win32 → | Samples  | Date mo              |         | Terrose<br>Langada<br>Bice quality<br>Bice quality<br>B                                                                                                    | e passani cir<br>Aparen da<br>Aparen da<br>Ap                                                                  | a)<br>z]<br>a)<br>s<br>s<br>Size                  |                                                              |
| Computer<br>Computer<br>Comparize ▼ New foll<br>Comparize ▼ New foll<br>Comparize ↓ New foll<br>Comparize ↓ New foll                                                                                                    | isk (D;)<br>Na             | ▶ Comp<br>me<br>Testxyz                                | oint ► I | Bin → V | Win32 ♪ | Samples  | Date mo<br>05.09.201 | dified  | Verroese<br>Lindquote<br>Bice dashin<br>Bice dashin<br>Verroese<br>Type<br>XVZ File                                                                                                    | galan (di galan (di galan (di galan (di galan (di galan (di galan (di galan (di galan (di galan (di galan (di g                                                                                                    | a)<br>z;<br>z;<br>s:<br>Size                      | 53 KB)                                                       |
| Orxparte daŭn<br>Orxparte daŭn<br>Orxparte daŭn<br>Orxparte daŭn<br>Orxparte daŭn<br>Desktop<br>Downloads<br>Dropbox<br>Recent Places<br>Documents<br>Documents<br>Uibraries<br>Documents<br>Uibraries<br>Videos<br>Computer<br>Computer                                                | isk (D:)<br>der<br>Na<br>2 | Comp me Testayz                                        | int ►    | A →     | Nin32 ♪ | Samples  | Date mo<br>05.09.201 | rdified | Verreese<br>Breaders<br>Breaders<br>Breaders<br>Breaders<br>Breaders<br>Breaders<br>Breaders<br>Breaders<br>Breaders<br>Breaders<br>Breaders<br>Breaders<br>Breaders<br>Type<br>XVZ File                                                                                                    | ральны (срадов (срадов)<br>с фолко (срадов)<br>с фолко (срадов)<br>и<br>и<br>и<br>и<br>и<br>и<br>и<br>и<br>и<br>и<br>и<br>и<br>и<br>и<br>и<br>и<br>и<br>и<br>и                                                                                                    | лы (xyz)<br>IIIIIIIIIIIIIIIIIIIIIIIIIIIIIIIIIIII  |                                                              |
| Orxparte daña Orxparte daña Orxpar                                                                                                    | isk (D:)<br>der<br>Na<br>2 | <ul> <li>Comp</li> <li>me</li> <li>Testayz</li> </ul>  | :        | Bin + V | Nin32 → | Samples  | Date mo<br>05.09.201 |         | Verrease<br>United mote<br>Bit of the second<br>Bit of the second<br>United mote<br>Bit of the second<br>United mote<br>Bit of the second<br>United mote<br>Second<br>United mote<br>Second<br>United Mote<br>Second<br>United Mote<br>Second<br>United Mot                                                                                                    | ральны (сарана)<br>с фальны (сарана)<br>и<br>и<br>повые фай                                                                                                    | a)<br>≥<br>≥<br>ss<br>ss<br>Size<br>size          | 53 KB                                                        |

При загрузке данных в формате XYZ появляется окно выбора диапазона загрузки (на рисунке красной линией обозначен диапазон точек, в котором будет проводится анализ).

Отсутствие заголовков приводит к необходимости ручного выбора диапазона загружаемых данных. Для облегчение этого процесса в окне загрузки отображаются графики главных столбцов данных, которые могут изменяться скачкообразно при переходе от одной группы измерений к другой. В левой части окна загрузки в табличном виде отображены эти параметры.

|       | Y         | x         | DATE       | TIME       | DEC.TIME     | GRAV     | DUR | REJ       | ^    | 22500 |        | 50                                    | 100   | 150 | 200 | 290 | 300        | 350 | 9   |
|-------|-----------|-----------|------------|------------|--------------|----------|-----|-----------|------|-------|--------|---------------------------------------|-------|-----|-----|-----|------------|-----|-----|
| 0     | 1.000     | 142.000   | 2009/12/25 | 08:39:26   | 40141.360    | 4117.035 | 57  | 8         |      | 32300 |        | Ġ.,                                   |       |     |     |     |            |     |     |
| 1     | 31300.000 | 24200.000 | 2009/12/25 | 08:48:32   | 40141.366    | 4117.575 | 56  | 4         |      | 30000 |        |                                       |       |     |     |     |            |     |     |
| 2     | 31300.000 | 24300.000 | 2009/12/25 | 08:52:25   | 40141.369    | 4118.209 | 48  | 25        |      | 27300 |        |                                       |       |     |     |     |            |     |     |
| 3     | 31300.000 | 24400.000 | 2009/12/25 | 08:56:02   | 40141.372    | 4118.918 | 52  | 26        |      | 25000 | 1      |                                       |       | 1   |     | 1   |            | 1   |     |
| 4     | 31300.000 | 24500.000 | 2009/12/25 | 08:59:38   | 40141.374    | 4119.528 | 47  | 10        |      | 22500 |        | ШU                                    | 1     | 1   |     |     |            | 1   | 1   |
| 5     | 31300.000 | 24600.000 | 2009/12/25 | 09:03:13   | 40141.377    | 4120.187 | 48  | 26        |      | 20000 | 1      | 11                                    |       | 1   |     | 1   |            |     | Ĩ   |
| 6     | 31300.000 | 24700.000 | 2009/12/25 | 09:06:53   | 40141.379    | 4120.736 | 50  | 18        |      | 17500 |        | Π                                     |       | 1   |     | 1   |            | 1   | Ĩ   |
| 7     | 31300.000 | 24800.000 | 2009/12/25 | 09:10:22   | 40141.382    | 4121.315 | 50  | 30        |      | 15000 | 1      | m                                     |       |     |     | 7   |            |     | Ĩ   |
| 8     | 31300.000 | 24900.000 | 2009/12/25 | 09:14:30   | 40141.384    | 4122.026 | 51  | 20        |      | 12500 | ļ      |                                       |       |     |     |     |            |     | Ĩ   |
| 9     | 31300.000 | 25000.000 | 2009/12/25 | 09:19:54   | 40141.388    | 4122.834 | 52  | 21        |      | 10000 | t      | Π                                     |       | 1   |     | 1   |            | 1   | Ĩ   |
| 10    | 31300.000 | 25100.000 | 2009/12/25 | 09:24:18   | 40141.391    | 4123.710 | 52  | 22        |      | 7500  | t      | htt:                                  |       |     |     |     |            |     | ĩ   |
| 11    | 31300.000 | 25200.000 | 2009/12/25 | 09:28:27   | 40141.394    | 4124.708 | 53  | 22        |      | 5000  | †      | i i i i i i i i i i i i i i i i i i i | ····· | ÷   |     | 1   | - <u>†</u> | ÷   | 1   |
| 12    | 31300.000 | 25300.000 | 2009/12/25 | 09:32:39   | 40141.397    | 4125.849 | 48  | 17        |      | 2500  | t      | lt tr                                 |       |     |     |     | · · · · ·  |     | 1   |
| 13    | 31200.000 | 25300.000 | 2009/12/25 | 09:36:53   | 40141.400    | 4125.682 | 58  | 2         | -    | 0     | ۇ<br>م | 50                                    | 100   | 150 | 200 | 250 | 300        | 350 | 4   |
| пазон | ввода: О  | 39        | 98         | Тестируемы | ій параметр: | Ŷ        | •   | Сползание | e: 0 | .000  | -      |                                       |       |     |     |     | [          | ~   | 9 0 |

В правой части окна загрузки отображается график выбранного в качестве тестируемого параметра.

| Y         | x                                                                                                    |                                                                                                    |                                                                                                    |                                                                                                    |                                                                                                    |                                                                                                    |                                                                                                    |                                                                                                    |                                                                                                    |                                                                                                    |                                                                                                    |                                                                                                    |                                                                                                    |                                                                                                    |                                                                                                    |                                                                                                    |
|-----------|----------------------------------------------------------------------------------------------------|----------------------------------------------------------------------------------------------------|----------------------------------------------------------------------------------------------------|----------------------------------------------------------------------------------------------------|----------------------------------------------------------------------------------------------------|----------------------------------------------------------------------------------------------------|----------------------------------------------------------------------------------------------------|----------------------------------------------------------------------------------------------------|----------------------------------------------------------------------------------------------------|----------------------------------------------------------------------------------------------------|----------------------------------------------------------------------------------------------------|----------------------------------------------------------------------------------------------------|----------------------------------------------------------------------------------------------------|----------------------------------------------------------------------------------------------------|----------------------------------------------------------------------------------------------------|----------------------------------------------------------------------------------------------------|
|           | ~                                                                                                    | DATE                                                                                                    | TIME                                                                                                    | DEC.TIME                                                                                                    | GRAV                                                                                                    | DUR                                                                                                    | REJ                                                                                                    | *                                                                                                    | 25000 4                                                                                                    | 0 50                                                                                                    | 100                                                                                                    | 150                                                                                                    | 200 2                                                                                                    | 250 3                                                                                                    | 300 35                                                                                                    | 0 400                                                                                                    |
| 1.000     | 142.000                                                                                                    | 2009/12/25                                                                                                    | 08:39:26                                                                                                    | 40141.360                                                                                                    | 4117.035                                                                                                    | 57                                                                                                    | 8                                                                                                    |                                                                                                    | 32500                                                                                                    |                                                                                                    |                                                                                                    |                                                                                                    |                                                                                                    |                                                                                                    |                                                                                                    |                                                                                                    |
| 31300.000 | 24200.000                                                                                                    | 2009/12/25                                                                                                    | 08:48:32                                                                                                    | 40141.366                                                                                                    | 4117.575                                                                                                    | 56                                                                                                    | 4                                                                                                    |                                                                                                    | 30000 -                                                                                                    | II                                                                                                    |                                                                                                    |                                                                                                    |                                                                                                    |                                                                                                    | . <u></u>                                                                                                    | 1                                                                                                    |
| 31300.000 | 24300.000                                                                                                    | 2009/12/25                                                                                                    | 08:52:25                                                                                                    | 40141.369                                                                                                    | 4118.209                                                                                                    | 48                                                                                                    | 25                                                                                                    |                                                                                                    | 27500 -                                                                                                    |                                                                                                    |                                                                                                    |                                                                                                    |                                                                                                    |                                                                                                    |                                                                                                    | 27                                                                                                    |
| 31300.000 | 24400.000                                                                                                    | 2009/12/25                                                                                                    | 08:56:02                                                                                                    | 40141.372                                                                                                    | 4118.918                                                                                                    | 52                                                                                                    | 26                                                                                                    |                                                                                                    | 25000 -                                                                                                    | 1                                                                                                    |                                                                                                    |                                                                                                    |                                                                                                    |                                                                                                    | 1                                                                                                    | 25                                                                                                    |
| 31300.000 | 24500.000                                                                                                    | 2009/12/25                                                                                                    | 08:59:38                                                                                                    | 40141.374                                                                                                    | 4119.528                                                                                                    | 47                                                                                                    | 10                                                                                                    |                                                                                                    | 22500 -                                                                                                    | . N                                                                                                    |                                                                                                    |                                                                                                    |                                                                                                    |                                                                                                    | l                                                                                                    | 22                                                                                                    |
| 31300.000 | 24600.000                                                                                                    | 2009/12/25                                                                                                    | 09:03:13                                                                                                    | 40141.377                                                                                                    | 4120.187                                                                                                    | 48                                                                                                    | 26                                                                                                    |                                                                                                    | 20000 -                                                                                                    |                                                                                                    |                                                                                                    |                                                                                                    |                                                                                                    | 1                                                                                                    |                                                                                                    | 20                                                                                                    |
| 31300.000 | 24700.000                                                                                                    | 2009/12/25                                                                                                    | 09:06:53                                                                                                    | 40141.379                                                                                                    | 4120.736                                                                                                    | 50                                                                                                    | 18                                                                                                    |                                                                                                    | 17500 -                                                                                                    |                                                                                                    |                                                                                                    |                                                                                                    |                                                                                                    | f                                                                                                    |                                                                                                    | 15                                                                                                    |
| 31300.000 | 24800.000                                                                                                    | 2009/12/25                                                                                                    | 09:10:22                                                                                                    | 40141.382                                                                                                    | 4121.315                                                                                                    | 50                                                                                                    | 30                                                                                                    |                                                                                                    | 15000 -                                                                                                    | ļļ                                                                                                    | ·                                                                                                    | ·                                                                                                    |                                                                                                    | · {                                                                                                    |                                                                                                    |                                                                                                    |
| 31300.000 | 24900.000                                                                                                    | 2009/12/25                                                                                                    | 09:14:30                                                                                                    | 40141.384                                                                                                    | 4122.026                                                                                                    | 51                                                                                                    | 20                                                                                                    |                                                                                                    | 12500 -                                                                                                    |                                                                                                    |                                                                                                    |                                                                                                    | 1                                                                                                    |                                                                                                    | ·                                                                                                    | 12                                                                                                    |
| 31300.000 | 25000.000                                                                                                    | 2009/12/25                                                                                                    | 09:19:54                                                                                                    | 40141.388                                                                                                    | 4122.834                                                                                                    | 52                                                                                                    | 21                                                                                                    |                                                                                                    | 10000 -                                                                                                    |                                                                                                    | ·                                                                                                    | /                                                                                                    |                                                                                                    | ·+                                                                                                    |                                                                                                    | 10                                                                                                    |
| 31300.000 | 25100.000                                                                                                    | 2009/12/25                                                                                                    | 09:24:18                                                                                                    | 40141.391                                                                                                    | 4123.710                                                                                                    | 52                                                                                                    | 22                                                                                                    |                                                                                                    | 7500 -                                                                                                    | ·                                                                                                    |                                                                                                    | /                                                                                                    |                                                                                                    | · <del> </del>                                                                                                    | ·                                                                                                    | 75                                                                                                    |
| 31300.000 | 25200.000                                                                                                    | 2009/12/25                                                                                                    | 09:28:27                                                                                                    | 40141.394                                                                                                    | 4124.708                                                                                                    | 53                                                                                                    | 22                                                                                                    |                                                                                                    | 5000 ·                                                                                                    |                                                                                                    | 1                                                                                                    |                                                                                                    |                                                                                                    | ·                                                                                                    | ÷;                                                                                                    | 50                                                                                                    |
| 31300.000 | 25300.000                                                                                                    | 2009/12/25                                                                                                    | 09:32:39                                                                                                    | 40141.397                                                                                                    | 4125.849                                                                                                    | 48                                                                                                    | 17                                                                                                    |                                                                                                    | 2500 -                                                                                                    |                                                                                                    | 1                                                                                                    |                                                                                                    |                                                                                                    | · <del> </del> · · · ·                                                                                                    |                                                                                                    |                                                                                                    |
| 31200.000 | 25300.000                                                                                                    | 2009/12/25                                                                                                    | 09:36:53                                                                                                    | 40141.400                                                                                                    | 4125.682                                                                                                    | 58                                                                                                    | 2                                                                                                    | -                                                                                                    | 0-                                                                                                    | 50                                                                                                    | 100                                                                                                    | 150                                                                                                    | 200 2                                                                                                    | 250 3                                                                                                    | 300 35                                                                                                    | 0 400                                                                                                    |
| да: О     | 35                                                                                                    | 98                                                                                                    | Тестируемы                                                                                                    | й параметр:                                                                                                    | X                                                                                                    |                                                                                                    | Сползание                                                                                                    | : 0.                                                                                                    | 000                                                                                                    |                                                                                                    |                                                                                                    |                                                                                                    |                                                                                                    |                                                                                                    |                                                                                                    | 🖋 ок                                                                                                    |
|           |                                                                                                    |                                                                                                    |                                                                                                    |                                                                                                    |                                                                                                    |                                                                                                    |                                                                                                    |                                                                                                    |                                                                                                    |                                                                                                    |                                                                                                    |                                                                                                    |                                                                                                    |                                                                                                    |                                                                                                    | С Отнен                                                                                                    |
|           | 1300.000<br>1300.000<br>1300.000<br>1300.000<br>1300.000<br>1300.000<br>1300.000<br>1300.000<br>1300.000<br>1300.000<br>1300.000<br>1300.000<br>1300.000<br>1300.000<br>1300.000 | 1300.000 24300.000<br>1300.000 24300.000<br>1300.000 24500.000<br>1300.000 24500.000<br>1300.000 24500.000<br>1300.000 24500.000<br>1300.000 24500.000<br>1300.000 2500.000<br>1300.000 25200.000<br>1300.000 25200.000<br>1200.000 25300.000<br>1200.000 25300.000<br>1200.000<br>1200.00 | 1300.000 24300.000 2097/12/25<br>1300.000 24400.000 2097/12/25<br>1300.000 24400.000 2097/12/25<br>1300.000 24400.000 2097/12/25<br>1300.000 24400.000 2097/12/25<br>1300.000 2400.000 2097/12/25<br>1300.000 2500.000 2097/12/25<br>1300.000 2500.000 2097/12/25<br>1300.000 2500.000 2097/12/25<br>1300.000 2500.000 2097/12/25<br>1300.000 2500.000 2097/12/25<br>1300.000 2500.000 2097/12/25<br>1300.000 2500.000 2097/12/25 | 1300.000 2400.000 0.009/12/25 005:8:52<br>1300.000 2490.000 2009/12/25 005:52:5<br>1300.000 2490.000 2009/12/25 005:50:5<br>1300.000 2490.000 2009/12/25 005:010<br>1300.000 2490.000 2009/12/25 005:010:12<br>1300.000 2490.000 2009/12/25 005:01:02<br>1300.000 2490.000 2009/12/25 005:01:02<br>1300.000 2490.000 2009/12/25 005:01:02<br>1300.000 2500.000 2009/12/25 005:01:02<br>1300.000 2500.000 2009/12/25 005:21:18<br>1300.000 2500.000 2009/12/25 005:21:18<br>1300.000 2500.000 2009/12/25 005:21:18<br>1300.000 2500.000 2009/12/25 005:21:18<br>1300.000 2500.000 2009/12/25 005:21:18<br>1300.000 2500.000 2009/12/25 005:31:33<br>1300.000 2500.000 2009/12/25 005:31:33<br>1300.000 2500.000 2009/12/25 005:31:34<br>1300.000 2500.000 2009/12/25 005:31:34<br>1300.000 2500.000 2009/12/35 005:31<br>1300.000 2500.000 2009/12/35 005:31<br>1300.000 2500.000 2009/12/35 005:31<br>1300.000 2500.000 2009/12/35 005:31<br>1300.000 2500.000 2009/12/35 005:31<br>1300.000 2500.000 2000/12/35 005:31<br>1300.000 2500.000 2000/12/ | 1300.00         2400.00         000/12/2         9078127         9171.305           1300.00         2400.00         000/12/2         9078127         9181.305           1300.00         2400.00         200/12/25         958.502         4011.302           1300.00         2400.000         200/12/25         958.502         4011.372           1300.00         2400.000         200/12/25         959.513         40141.374           1300.00         2400.000         200/12/25         951.912         40141.374           1300.000         2400.000         200/12/25         951.423         40141.374           1300.000         2400.000         2009/12/25         951.423         40141.384           1300.000         2500.000         2009/12/25         951.423         40141.384           1300.000         2500.000         2009/12/25         953.823         40141.397           1300.000         2500.000         2009/12/25         953.823         40141.397           1300.000         2500.000         2009/12/25         953.833         40141.397           1300.000         2500.000         2009/12/25         953.833         40141.397           1300.000         2500.000         2009/12/25         9 | 1300.000 42400.000 2009/12/2 00:78:24 4118.209<br>1300.000 42400.000 2009/12/2 05:52:5 4014.139 4118.209<br>1300.000 24400.000 2009/12/25 05:59:38 40141.374 4119.528<br>1300.000 24400.000 2009/12/25 05:59:38 40141.374 4120.187<br>1300.000 24700.000 2009/12/25 05:59:38 40141.374 4120.187<br>1300.000 24700.000 2009/12/25 05:51:3 40141.374 4120.205<br>1300.000 24900.000 2009/12/25 05:16:24 4014.384 4122.025<br>1300.000 24900.000 2009/12/25 05:16:24 4014.384 4122.025<br>1300.000 25000.00 2009/12/25 05:16:24 4014.384 4122.025<br>1300.000 25000.00 2009/12/25 05:16:24 10414.384 4122.025<br>1300.000 2500.000 2009/12/25 05:35:3 4014.140 4125.849<br>1300.000 2500.000 2009/12/25 05:35:3 4014.140 4125.849<br>1300.000 2500.000 2009/12/25 05:35:3 4014.140 4125.849<br>1300.000 2500.000 2009/12/25 05:35:3 4014.140 4125.849<br>1300.000 2500.000 2009/12/25 05:35:3 4014.140 4125.849<br>1300.000 2500.000 2009/12/25 05:35:3 4014.140 4125.849 | 1300.000 24400.000 2009/12/25 08:95:24 09:14.35 91 115.39 95<br>1300.000 24400.000 2009/12/25 08:55:02 40:14.37 415.58 152<br>1300.000 24400.000 2009/12/25 08:59:38 40:14.37 415.58 47<br>1300.000 24500.000 2009/12/25 08:59:38 40:14.37 415.58 47<br>1300.000 24500.000 2009/12/25 08:59:38 40:14.37 4120.187 48<br>1300.000 24700.000 2009/12/25 09:59:38 40:14.37 4120.187 48<br>1300.000 24700.000 2009/12/25 09:59:38 40:14.37 4120.187 59<br>1300.000 24700.000 2009/12/25 09:19:54 40:14.38 4122.026 51<br>1300.000 24900.000 2009/12/25 09:19:54 40:14.38 4122.026 51<br>1300.000 25000.000 2009/12/25 09:19:54 40:14.38 4122.026 51<br>1300.000 25000.000 2009/12/25 09:19:54 40:14.38 4122.026 51<br>1300.000 2500.000 2009/12/25 09:28:27 40:14:39 4123.740 53<br>1300.000 2500.000 2009/12/25 09:32:39 40:14.09 4125.492 58<br>1300.000 2500.000 2009/12/25 09:32:39 40:14.09 4125.692 58<br>1300.000 2500.000 2009/12/25 09:32:39 40:14.09 4125.692 58 | 1300.000 24000.000 2009/12/25 005%32 40141.379 4183.79 48 25<br>1300.000 24400.000 2009/12/25 005%32 40141.372 418.818 52 26<br>1300.000 24400.000 2009/12/25 005%32 40141.372 418.818 52 26<br>1300.000 24400.000 2009/12/25 005%33 40141.374 4119.538 47<br>1300.000 24400.000 2009/12/25 005%13 40141.377 4120.187 48 26<br>1300.000 24400.000 2009/12/25 005%13 40141.377 4120.187 48 26<br>1300.000 24400.000 2009/12/25 005%53 40141.377 4120.187 48 26<br>1300.000 24400.000 2009/12/25 005%53 40141.374 4122.025 51 20<br>1300.000 24900.000 2009/12/25 005%53 40141.384 4122.025 51 20<br>1300.000 2500.000 2009/12/25 005%53 40141.384 4122.454 52 21<br>1300.000 2500.000 2009/12/25 005%53 40141.394 4124.408 53 22<br>1300.000 2500.000 2009/12/25 005%53 40141.404 4125.494 43 17<br>1300.000 2500.000 2009/12/25 005%53 40141.404 4125.494 48 17<br>1300.000 2500.000 2009/12/25 005%53 40141.404 4125.494 48 17<br>1300.000 2500.000 2009/12/25 005%53 40141.404 4125.494 85 2<br>288 0 - 398 Techegyesbil Rapamerp: Constances | 1300.000 24000.000 2009/12/2 09:85:22 4014.399 418.299 48 25<br>1300.000 24000.000 2009/12/2 09:85:602 4014.372 418.918 52 55<br>1300.000 24000.00 2009/12/2 09:85:602 4014.372 418.918 52 55<br>1300.000 24000.00 2009/12/2 09:95:31 40141.377 4120.187 48 25<br>1300.000 24000.00 2009/12/2 09:95:31 40141.377 4120.187 48 25<br>1300.000 24000.00 2009/12/2 09:95:31 40141.377 4120.187 48 25<br>1300.000 24000.00 2009/12/2 09:95:31 40141.374 4120.187 59 18<br>1300.000 24000.00 2009/12/2 09:15:4 40141.384 4122.025 51 20<br>1300.000 25000.00 2009/12/2 09:14:30 40141.384 4122.025 51 20<br>1300.000 25000.00 2009/12/2 09:14:30 40141.384 4122.785 52 22<br>1300.000 25000.00 2009/12/2 09:32:37 40141.384 4122.786 53 22<br>1300.000 25000.00 2009/12/2 09:32:37 40141.384 4122.786 53 22<br>1300.000 25000.00 2009/12/2 09:32:37 40141.384 4122.786 53 22<br>1300.000 25000.00 2009/12/2 09:32:37 40141.384 4122.589 48 12<br>100.000 25000.00 2009/12/2 09:32:37 40141.387 4125.849 48 12<br>100.000 25000.00 2009/12/2 09:35:4 30414.1397 4125.849 48 12<br>100.000 25000.00 2009/12/2 09:35:4 40141.387 4125.849 48 12<br>100.000 25000.00 2009/12/2 09:35:5 40144.400 4125.842 58 2<br>48: 0 - 398 Tecmpyeeui/ mapamemp: Constance: 0 | 1300.000       2400.000       2009/12/25       00191.25       00191.25       9019.25       9019.25       9119.25       9119.25       9119.25       9119.25       9119.25       9119.25       9119.25       9119.25       9119.25       9119.25       9119.25       9119.25       9119.25       9119.25       9119.25       9119.25       9119.25       9119.25       9119.25       9119.25       9119.25       9119.25       9119.25       9119.25       9119.25       9119.25       9119.25       9119.25       9119.25       9119.25       9119.25       9119.25       9119.25       9119.25       9119.25       9119.25       9119.25       9119.25       9119.25       9119.25       9119.25       9119.25       9119.25       9119.25       9119.25       9119.25       9119.25       9119.25       9119.25       9119.25       9119.25       9119.25       9119.25       9119.25       9119.25       9119.25       9119.25       9119.25       9119.25       9119.25       9119.25       9119.25       9119.25       9119.25       9119.25       9119.25       9119.25       9119.25       9119.25       9119.25       9119.25       9119.25       9119.25       9119.25       9119.25       9119.25       9119.25       9119.25       9119.25       9119.25       9119.2 | 1300.000 2400.000 209/1/2/5 00:#8:12 40141.36 4112.59 50 7 22000 5000 2400.000 209/1/2/5 00:58:02 40141.372 4138.1818 52 25 1300.000 2400.000 209/1/2/5 00:59:03 40141.372 4138.1818 52 25 1300.000 2400.000 209/1/2/5 00:59:03 40141.374 4139.28 47 10 22000 5000 209/1/2/5 00:59:13 40141.374 4139.28 47 10 22000 5000 209/1/2/5 00:59:13 40141.374 4139.28 47 10 22000 5000 209/1/2/5 00:59:13 40141.374 4139.28 50 30 118 1000 5000 209/1/2/5 00:59:13 40141.374 4139.28 50 30 118 1000 5000 209/1/2/5 00:59:13 40141.374 4125.026 51 20 11500 00 209/1/2/5 09:19:54 40141.384 4122.026 51 20 11500 00 209/1/2/5 09:19:54 40141.384 4122.026 51 20 11500 00 11000 209/1/2/5 09:19:54 40141.384 4122.026 51 20 11500 00 11000 1100 209/1/2/5 09:29:14 40141.384 4122.048 52 221 10 1000 00 11000 209/1/2/5 09:29:14 40141.384 4122.048 51 20 11000 00 11000 11000 209/1/2/5 09:29:14 40141.384 4122.048 52 221 10 1000 00 11000 209/1/2/5 09:29:14 40141.384 4125.048 53 22 11 1000 00 11000 11000 209/1/2/5 09:39:29 40141.394 4125.494 48 17 10 1000 11000 110000 11000 11000 11000 11000 11000 110000 11000 11000 11000 11000 11000 11000 11000 11000 11000 11000 11000 11000 11000 11000 11000 11000 11000 110000 110000 110000 11000 11000 11000 110000 110000 110000 110000 110000 110000 110000 110000 110000 110000 110000 110000 110000 110000 110000 110000 110000 110000 110000 110000 110000 110000 110000 110000 110000 110000 110000 110000 110000 110000 110000 110000 110000 110000 110000 110000 110000 1100000 110000 110000 1100000 110000 1100000 1100000 1100000 1100000 1100 | 1300.000 2400.000 2009/12/25 09:552 9141-359 9113.99 94 25<br>1300.000 2400.000 2009/12/25 09:5522 9141-389 94 113.599 94 25<br>1300.000 2400.000 2009/12/25 09:5502 9141-379 110.187 10<br>1300.000 2400.000 2009/12/25 09:5938 40141.374 119.528 47 10<br>1300.000 2400.000 2009/12/25 09:5938 40141.374 119.528 47 10<br>1300.000 2400.000 2009/12/25 09:5938 40141.374 120.187 48 26<br>1300.000 2400.000 2009/12/25 09:5938 40141.374 120.187 48 26<br>1300.000 2400.000 2009/12/25 09:1934 40141.384 122.026 51 20<br>1300.000 2400.000 2009/12/25 09:1954 40141.384 122.026 51 20<br>1300.000 2500.000 2009/12/25 09:1954 40141.384 123.716 52 221<br>1300.000 2500.000 2009/12/25 09:22:94 40141.394 123.718 53 222<br>1300.000 2500.000 2009/12/25 09:32:94 40141.394 123.718 53 222<br>1300.000 2500.000 2009/12/25 09:32:94 40141.394 123.718 53 222<br>1300.000 2500.000 2009/12/25 09:32:94 40141.394 123.718 53 222<br>1300.000 2500.000 2009/12/25 09:32:94 40141.394 123.718 53 222<br>1300.000 2500.000 2009/12/25 09:32:94 40141.397 4125.494 48 17<br>125.682 28 2<br>1000.000 2500.000 2009/12/25 09:32:94 40141.397 4125.68 52 21<br>1000.000 2500.000 2009/12/25 09:32:94 40141.397 4125.494 48 17<br>2500 00 000 2009/12/25 09:32:94 40141.397 4125.68 22<br>1000.000 2500.000 2009/12/25 09:32:94 40141.397 4125.68 22<br>1000.000 2500.000 2009/12/25 09:32:94 40141.397 4125.68 22<br>1000.000 2500.000 2009/12/25 09:32:94 40141.397 4125.68 22<br>1000.000 2500.000 2009/12/25 09:32:94 40141.397 4125.68 22<br>1000.000 2500.000 2009/12/25 09:32:94 40141.397 4125.68 22<br>1000.000 2500.000 2009/12/25 09:32:94 4014.397 4125.68 22<br>1000.000 2500.000 2009/12/25 09:32:94 4014.397 4125.68 22<br>1000.000 2500.000 2009/12/25 09:32:94 4014.397 4125.68 22<br>1000.000 2500.000 2009/12/25 09:32:94 4014.397 4125.68 22<br>1000.000 2500.000 2009/12/25 09:32:94 4014.397 4125.68 22<br>1000.000 2500.000 2009/12/25 09:32:94 4014.397 4125.68 22<br>1000.000 2500.000 2009/12/25 09:32:94 4014.397 4125.68 22<br>1000.000 2500.000 2009/12/25 09:300 2009/12/25 09:300 4000 415.68 20<br>1000 4000 4000 4000 40000 40000 40000 4000 4000 4000 4000 4000 400 | 1300.000 2400.000 209/12/25 08:522 9141:39 915 915 915 915 9<br>1300.000 2400.000 209/12/25 08:522 9141:39 915 915 915 92 25<br>1300.000 2400.000 209/12/25 08:592 9141:39 1415.58 15 22 25<br>1300.000 2400.000 209/12/25 08:593 40141.37 413.187 48 26<br>1300.000 2400.000 209/12/25 08:593 40141.37 412.187 48 26<br>1300.000 2400.000 209/12/25 08:11 90414.37 412.187 48 26<br>1300.000 2400.000 209/12/25 08:11 90414.37 412.187 50 91 18<br>1300.000 2400.000 209/12/25 09:11 90414.37 412.187 50 91<br>1300.000 2400.000 209/12/25 09:11 20414.184 4122.026 51 20<br>1300.000 2500.000 209/12/25 09:19:54 40141.38 4122.184 52 221<br>1300.000 2500.000 209/12/25 09:19:54 40141.38 4122.185 52 221<br>1300.000 2500.000 209/12/25 09:21:29 40141.39 4125.748 53 222<br>1300.000 2500.000 209/12/25 09:32:39 40141.39 4125.748 53 222<br>1300.000 2500.000 209/12/25 09:32:39 40141.39 4125.748 53 222<br>1300.000 2500.000 209/12/25 09:32:39 40141.39 4125.748 53 222<br>1300.000 2500.000 209/12/25 09:32:39 40141.39 4125.748 53 222<br>1300.000 2500.000 209/12/25 09:32:39 40141.39 4125.748 53 22<br>1300.000 2500.000 209/12/25 09:32:39 40141.39 4125.748 53 22<br>1300.000 2500.000 209/12/25 09:32:39 40141.39 4125.748 53 22<br>1300.000 2500.000 209/12/25 09:32:39 40141.39 4125.748 53 22<br>1300.000 2500.000 209/12/25 09:32:39 40141.39 4125.748 53 22<br>1300.000 2500.000 209/12/25 09:32:39 40141.39 4125.748 53 22<br>1300.000 2500.000 209/12/25 09:32:39 40141.39 4125.748 53 22<br>1300.000 2500.000 209/12/25 09:32:39 40141.39 4125.748 58 2<br>140000 2500.000 209/12/25 09:32:39 40141.39 4125.748 58 2<br>150000 2500.000 209/12/25 09:32:39 4014.39 4125.748 58 2<br>150000 2500.000 209/12/25 09:32:39 4014.39 4125.748 58 2<br>150000 2500.000 209/12/25 09:32:39 4014.39 4125.748 58 2<br>150000 2500.000 209/12/25 09:32:39 4014.39 4125.748 58 2<br>150000 2500.000 209/12/25 09:32:39 4014.39 4125.748 58 2<br>150000 2500.000 209/12/25 09:32:39 4014.39 4125.748 58 2<br>150000 2500.000 209/12/25 09:30 200 209/12/25 09:30 200 209/12/25 09:30 200 150<br>150000 25000.000 209/12/25 09:30 200 209/12/25 09:30 200 200/12/25 09:30 200 120 | 1300.000 2400.000 2009/12/25 09:49:24 0141.359 130 0<br>1300.000 2400.000 2009/12/25 09:59:28 0141.39 118.29 49 25<br>1300.000 2400.000 2009/12/25 09:59:38 0141.374 119:538 47 10<br>1300.000 2400.000 2009/12/25 09:59:38 0141.374 119:538 47 10<br>1300.000 2400.000 2009/12/25 09:59:38 0141.374 120.187 48 26<br>1300.000 2400.000 2009/12/25 09:59:38 0141.374 120.187 48 26<br>1300.000 2400.000 2009/12/25 09:59:38 0141.374 120.187 50 18<br>1300.000 2400.000 2009/12/25 09:19:54 0141.384 121.315 03 0<br>1300.000 2400.000 2009/12/25 09:19:54 0141.384 121.315 03 0<br>1300.000 2400.000 2009/12/25 09:19:54 0141.384 122.025 51 20<br>1300.000 2500.000 2009/12/25 09:39:34 0141.394 123.70 52 22<br>1300.000 2500.000 2009/12/25 09:39:34 0141.394 123.70 52 22<br>1300.000 2500.000 2009/12/25 09:39:34 0141.394 123.70 52 22<br>1300.000 2500.000 2009/12/25 09:32:29 40141.394 123.70 52 22<br>1300.000 2500.000 2009/12/25 09:32:29 40141.394 123.70 52 22<br>1300.000 2500.000 2009/12/25 09:32:29 40141.394 123.70 52 22<br>1300.000 2500.000 2009/12/25 09:32:94 0141.394 123.70 52 22<br>1300.000 2500.000 2009/12/25 09:32:94 0141.394 123.70 52 22<br>1300.000 2500.000 2009/12/25 09:32:94 0141.394 123.70 52 22<br>1300.000 2500.000 2009/12/25 09:32:94 0141.394 123.70 52 22<br>1300.000 2500.000 2009/12/25 09:32:94 0141.394 123.70 52 22<br>1300.000 2500.000 2009/12/25 09:32:94 0141.394 123.70 52 22<br>1300.000 2500.000 2009/12/25 09:32:94 0141.394 123.70 52 22<br>1300.000 2500.000 2009/12/25 09:32:94 0141.394 125.89 28 2<br>1000.000 2500.000 2009/12/25 09:32:94 0141.397 125.89 28 2<br>1000.000 2500.000 2009/12/25 09:32:94 0141.397 125.89 28 2<br>1000.000 2500.000 2009/12/25 09:32:94 0141.397 125.89 28 2<br>1000.000 2500.000 2009/12/25 09:32:94 0141.397 125.89 28 2<br>1000.000 2500.000 2009/12/25 09:32:94 0141.397 125.892 20<br>1000.000 2500.000 2009/12/25 09:32:94 0141.397 125.892 20<br>1000.000 2500.000 2009/12/25 09:32:94 0141.397 125.892 20<br>1000.000 2500.000 2009/12/25 09:32:94 0141.397 125.892 20<br>1000.000 2500.000 2009/12/25 09:32:94 0141.397 125.892 20<br>1000.000 2500.000 2009/12/25 09:32:94 0141.397 | 1300.000 2400.000 2009/12/25 08:522 9141:30 9 115.29 9 115.29 9 1 | 1200.000 2400.000 2009/12/25 09:46:12 911-106 911/5 9 00 9<br>1200.000 2400.000 2009/12/25 09:552 9141-159 9112, 9112, 912<br>1200.000 2400.000 2009/12/25 09:5602 9141.374 9119,528 97 10<br>1200.000 2400.000 2009/12/25 09:5938 9141.374 9119,528 97 10<br>1200.000 2400.000 2009/12/25 09:5613 9141.374 9120,187 48 26<br>1200.000 2400.000 2009/12/25 09:5613 9141.374 9120,187 48 26<br>1200.000 2400.000 2009/12/25 09:513 9141.374 9120,187 48 26<br>1200.000 2400.000 2009/12/25 09:154 9141.378 9120,185 12<br>1200.000 2400.000 2009/12/25 09:154 9141.384 9122.385 51 20<br>1200.000 2500.000 2009/12/25 09:154 9141.384 9122.385 52 221<br>1200.000 2500.000 2009/12/25 09:32:97 9141.384 9123.785 53 222<br>1200.000 2500.000 2009/12/25 09:32:97 9141.394 9142.7.185 53 222<br>1200.000 2500.000 2009/12/25 09:32:97 9141.394 9142.7.185 53 222<br>1200.000 2500.000 2009/12/25 09:32:97 9141.394 9142.7.185 53 222<br>1200.000 2500.000 2009/12/25 09:32:97 9141.394 9142.7.185 53 222<br>1200.000 2500.000 2009/12/25 09:32:97 9141.394 9142.7.185 53 222<br>1200.000 2500.000 2009/12/25 09:32:97 9141.394 9142.7.185 53 222<br>1200.000 2500.000 2009/12/25 09:32:98 9141.397 1425.499 48 17<br>1200.000 2500.000 2009/12/25 09:32:98 9141.397 1425.499 48 17<br>1200.000 2500.000 2009/12/25 |

|         | Y         | х         | DATE       | TIME       | DEC.TIME    | GRAV     | DUR | REJ       | *     | 0     | 50         | 100 | 150     | 200 | 250 | 300 | 350                  | 40  |
|---------|-----------|-----------|------------|------------|-------------|----------|-----|-----------|-------|-------|------------|-----|---------|-----|-----|-----|----------------------|-----|
| 0       | 1.000     | 142.000   | 2009/12/25 | 08:39:26   | 40141.360   | 4117.035 | 57  | 8         |       | 39000 |            |     |         |     |     | 1   | 1                    | 1   |
| 1       | 31300.000 | 24200.000 | 2009/12/25 | 08:48:32   | 40141.366   | 4117.575 | 56  | 4         |       | 30000 |            |     |         |     |     |     | 1                    |     |
| 2       | 31300.000 | 24300.000 | 2009/12/25 | 08:52:25   | 40141.369   | 4118.209 | 48  | 25        |       | 27500 |            |     |         |     |     |     | Į                    |     |
| 3       | 31300.000 | 24400.000 | 2009/12/25 | 08:56:02   | 40141.372   | 4118.918 | 52  | 26        |       | 25000 | Ą.I.,      |     |         |     |     |     |                      | .4  |
| 4       | 31300.000 | 24500.000 | 2009/12/25 | 08:59:38   | 40141.374   | 4119.528 | 47  | 10        |       | 22500 | _ <b>M</b> |     |         |     |     | Į   |                      |     |
| 5       | 31300.000 | 24600.000 | 2009/12/25 | 09:03:13   | 40141.377   | 4120.187 | 48  | 26        |       | 20000 |            |     |         |     | 1   |     |                      |     |
| 6       | 31300.000 | 24700.000 | 2009/12/25 | 09:06:53   | 40141.379   | 4120.736 | 50  | 18        |       | 17500 |            |     |         |     | 1   |     |                      | -   |
| 7       | 31300.000 | 24800.000 | 2009/12/25 | 09:10:22   | 40141.382   | 4121.315 | 50  | 30        |       | 15000 |            |     | <u></u> |     |     |     | . <b>.</b>           | -   |
| 8       | 31300.000 | 24900.000 | 2009/12/25 | 09:14:30   | 40141.384   | 4122.026 | 51  | 20        |       | 12500 |            |     |         | /   |     |     | ·                    |     |
| 9       | 31300.000 | 25000.000 | 2009/12/25 | 09:19:54   | 40141.388   | 4122.834 | 52  | 21        |       | 10000 |            |     | /       |     |     |     | ·                    | 4   |
| 10      | 31300.000 | 25100.000 | 2009/12/25 | 09:24:18   | 40141.391   | 4123.710 | 52  | 22        |       | 7500  |            |     | 1       |     |     | -+  | · <del> </del> · · · | 4   |
| 11      | 31300.000 | 25200.000 | 2009/12/25 | 09:28:27   | 40141.394   | 4124.708 | 53  | 22        |       | 5000  |            | /   |         |     |     |     | ·                    | -   |
| 12      | 31300.000 | 25300.000 | 2009/12/25 | 09:32:39   | 40141.397   | 4125.849 | 48  | 17        |       | 2500  |            | 1   |         |     |     |     |                      | 4   |
| 13      | 31200.000 | 25300.000 | 2009/12/25 | 09:36:53   | 40141.400   | 4125.682 | 58  | 2         | +     | 04    | 50         | 100 | 150     | 200 | 250 | 300 | 350                  | 400 |
| иапазон | ввода: О  | 3         | 98         | Тестируены | й паранетр: | x        | •   | Сползание | : 0.0 | 000   |            |     | 100     |     |     | [   | √                    | 10  |
|         |           |           |            |            |             | (X       |     |           |       |       |            |     |         |     |     | [   | Xc                   | отн |
|         |           |           |            |            |             | RE1      |     |           | -     |       |            |     | -       |     |     |     |                      | _   |

|        | Y         | x         | DATE       | TIME       | DEC.TIME    | GRAV     | DUR | REJ      | *    | 25000   | 50       | 100 | 150 | 200 | 250  | 300 35        | 0 400 |
|--------|-----------|-----------|------------|------------|-------------|----------|-----|----------|------|---------|----------|-----|-----|-----|------|---------------|-------|
| 0      | 1.000     | 142.000   | 2009/12/25 | 08:39:26   | 40141.360   | 4117.035 | 57  | 8        |      | 32500-  |          |     |     |     |      |               |       |
| 1      | 31300.000 | 24200.000 | 2009/12/25 | 08:48:32   | 40141.366   | 4117.575 | 56  | 4        |      | 30000 - |          |     |     |     |      |               |       |
| 2      | 31300.000 | 24300.000 | 2009/12/25 | 08:52:25   | 40141.369   | 4118.209 | 48  | 25       |      | 27500 - |          |     |     |     |      |               |       |
| 3      | 31300.000 | 24400.000 | 2009/12/25 | 08:56:02   | 40141.372   | 4118.918 | 52  | 26       |      | 25000 - | A .      |     |     |     |      | 1             |       |
| 4      | 31300.000 | 24500.000 | 2009/12/25 | 08:59:38   | 40141.374   | 4119.528 | 47  | 10       |      | 22500 - | <b>M</b> | ·   |     |     |      | Į             |       |
| 5      | 31300.000 | 24600.000 | 2009/12/25 | 09:03:13   | 40141.377   | 4120.187 | 48  | 26       |      | 20000 - |          |     |     |     | 1    |               | 2     |
| 6      | 31300.000 | 24700.000 | 2009/12/25 | 09:06:53   | 40141.379   | 4120.736 | 50  | 18       |      | 17500 - |          |     |     |     | /    |               |       |
| 7      | 31300.000 | 24800.000 | 2009/12/25 | 09:10:22   | 40141.382   | 4121.315 | 50  | 30       |      | 15000 - |          |     |     | /   |      | . į į         |       |
| 8      | 31300.000 | 24900.000 | 2009/12/25 | 09:14:30   | 40141.384   | 4122.026 | 51  | 20       |      | 12500 - |          |     |     | 1   |      | · • • • • •   |       |
| 9      | 31300.000 | 25000.000 | 2009/12/25 | 09:19:54   | 40141.388   | 4122.834 | 52  | 21       |      | 10000 - |          | ·   | ;f  |     |      | ·             |       |
| 10     | 31300.000 | 25100.000 | 2009/12/25 | 09:24:18   | 40141.391   | 4123.710 | 52  | 22       |      | 7500 ·  | ·        |     | 1   |     |      | ·             | 7     |
| 11     | 31300.000 | 25200.000 | 2009/12/25 | 09:28:27   | 40141.394   | 4124.708 | 53  | 22       |      | 5000 ·  | ····     | /   |     |     |      | · • · · · • • |       |
| 12     | 31300.000 | 25300.000 | 2009/12/25 | 09:32:39   | 40141.397   | 4125.849 | 48  | 17       |      | 2500 -  |          | 1   |     |     |      | · • · · · ·   | 2     |
| 13     | 31200.000 | 25300.000 | 2009/12/25 | 09:36:53   | 40141.400   | 4125.682 | 58  | 2        | -    | 0-1     |          | 100 | 150 | 200 | 250  | 200 25        | - 400 |
| апазон | ввода: О  | 35        | 98         | Тестируемы | й параметр: | X        |     | Сползани | e: 0 | .000    |          | 100 | 100 | 200 | 2.50 |               | √ ок  |

|          | Y         | x         | DATE       | TIME       | DEC.TIME    | GRAV     | DUR | REJ       | *     | 25000 4 | ) 5 | 0 10 | 0 150 | 200     | 250      | 300 | 350      | 400 |
|----------|-----------|-----------|------------|------------|-------------|----------|-----|-----------|-------|---------|-----|------|-------|---------|----------|-----|----------|-----|
| 0        | 1.000     | 142.000   | 2009/12/25 | 08:39:26   | 40141.360   | 4117.035 | 57  | 8         |       | 32500-  |     |      |       |         |          |     |          | 1   |
| 1        | 31300.000 | 24200.000 | 2009/12/25 | 08:48:32   | 40141.366   | 4117.575 | 56  | 4         |       | 30000 - |     | ll   |       |         |          | į   |          |     |
| 2        | 31300.000 | 24300.000 | 2009/12/25 | 08:52:25   | 40141.369   | 4118.209 | 48  | 25        |       | 27500   |     |      |       |         |          |     | Į        | ]   |
| 3        | 31300.000 | 24400.000 | 2009/12/25 | 08:56:02   | 40141.372   | 4118.918 | 52  | 26        |       | 25000 - | Λ.  |      |       | l       |          |     | <u> </u> |     |
| 4        | 31300.000 | 24500.000 | 2009/12/25 | 08:59:38   | 40141.374   | 4119.528 | 47  | 10        |       | 22500   |     | 1    |       |         |          |     |          |     |
| 5        | 31300.000 | 24600.000 | 2009/12/25 | 09:03:13   | 40141.377   | 4120.187 | 48  | 26        |       | 20000 - |     | i  i |       |         |          | . j |          |     |
| 6        | 31300.000 | 24700.000 | 2009/12/25 | 09:06:53   | 40141.379   | 4120.736 | 50  | 18        |       | 17500 - |     |      |       |         | 1.       |     |          |     |
| 7        | 31300.000 | 24800.000 | 2009/12/25 | 09:10:22   | 40141.382   | 4121.315 | 50  | 30        |       | 15000 - |     | ļ    | ····  |         | <b>.</b> |     |          |     |
| 8        | 31300.000 | 24900.000 | 2009/12/25 | 09:14:30   | 40141.384   | 4122.026 | 51  | 20        |       | 12500 - |     |      |       | -/      |          |     |          |     |
| 9        | 31300.000 | 25000.000 | 2009/12/25 | 09:19:54   | 40141.388   | 4122.834 | 52  | 21        |       | 10000 - |     |      | ····; | <i></i> |          |     |          |     |
| 10       | 31300.000 | 25100.000 | 2009/12/25 | 09:24:18   | 40141.391   | 4123.710 | 52  | 22        |       | 7500 -  |     |      | 1     |         |          |     |          |     |
| 11       | 31300.000 | 25200.000 | 2009/12/25 | 09:28:27   | 40141.394   | 4124.708 | 53  | 22        |       | 5000 ·  |     |      | /     |         |          | ··· | ·        |     |
| 12       | 31300.000 | 25300.000 | 2009/12/25 | 09:32:39   | 40141.397   | 4125.849 | 48  | 17        |       | 2500 -  |     | 1    |       |         |          |     |          |     |
| 13       | 31200.000 | 25300.000 | 2009/12/25 | 09:36:53   | 40141.400   | 4125.682 | 58  | 2         | -     | 0-1     |     |      | 0 150 | 200     | 250      | 300 | 350      | 40  |
| апазон е | вода: О   | 35        | 98         | Тестируемы | и параметр: | x        |     | Сползание | 2: 0. | 000     |     | ]    |       |         |          |     | ••••     | / 0 |

|          | Y         | x         | DATE       | TIME       | DEC.TIME    | GRAV     | DUR | REJ        | <u>_</u> Q | 35 40 45 50 55 60 65 70 75 80 85 90 95 105 |
|----------|-----------|-----------|------------|------------|-------------|----------|-----|------------|------------|--------------------------------------------|
| 0        | 1.000     | 142.000   | 2009/12/25 | 08:39:26   | 40141.360   | 4117.035 | 57  | 8          | 4          | 1500                                       |
| 1        | 31300.000 | 24200.000 | 2009/12/25 | 08:48:32   | 40141.366   | 4117.575 | 56  | 4          | 4          | 000                                        |
| 2        | 31300.000 | 24300.000 | 2009/12/25 | 08:52:25   | 40141.369   | 4118.209 | 48  | 25         |            |                                            |
| 3        | 31300.000 | 24400.000 | 2009/12/25 | 08:56:02   | 40141.372   | 4118.918 | 52  | 26         | 38         | 3500                                       |
| 4        | 31300.000 | 24500.000 | 2009/12/25 | 08:59:38   | 40141.374   | 4119.528 | 47  | 10         | 30         | 1000                                       |
| 5        | 31300.000 | 24600.000 | 2009/12/25 | 09:03:13   | 40141.377   | 4120.187 | 48  | 26         | 2          | 2500                                       |
| 6        | 31300.000 | 24700.000 | 2009/12/25 | 09:06:53   | 40141.379   | 4120.736 | 50  | 18         | ~          |                                            |
| 7        | 31300.000 | 24800.000 | 2009/12/25 | 09:10:22   | 40141.382   | 4121.315 | 50  | 30         | -          |                                            |
| 8        | 31300.000 | 24900.000 | 2009/12/25 | 09:14:30   | 40141.384   | 4122.026 | 51  | 20         | 1!         | 1500                                       |
| 9        | 31300.000 | 25000.000 | 2009/12/25 | 09:19:54   | 40141.388   | 4122.834 | 52  | 21         | 10         | 1000                                       |
| 10       | 31300.000 | 25100.000 | 2009/12/25 | 09:24:18   | 40141.391   | 4123.710 | 52  | 22         |            | 500                                        |
| 11       | 31300.000 | 25200.000 | 2009/12/25 | 09:28:27   | 40141.394   | 4124.708 | 53  | 22         |            |                                            |
| 12       | 31300.000 | 25300.000 | 2009/12/25 | 09:32:39   | 40141.397   | 4125.849 | 48  | 17         |            | Задать начальную точк                      |
| 13       | 31200.000 | 25300.000 | 2009/12/25 | 09:36:53   | 40141.400   | 4125.682 | 58  | 2          | -          | 33 40 45 50 55 60 65 70 75 80 85 90 95 105 |
| апазон в | вода: О   | 3         | 98         | Тестируень | й параметр: | X        |     | Сползание: | 0.000      | у ок                                       |
|          |           |           |            |            |             |          |     |            |            | 🗶 Отмена                                   |
|          |           | _         |            |            |             |          | _   |            | _          |                                            |

|      | Y         | x         | DATE       | TIME       | DEC.TIME    | GRAV     | DUR | REJ      | *       | 35 40 45 50 55 60 65 70 75 80 85 90 95 105 |
|------|-----------|-----------|------------|------------|-------------|----------|-----|----------|---------|--------------------------------------------|
| 0    | 1.000     | 142.000   | 2009/12/25 | 08:39:26   | 40141.360   | 4117.035 | 57  | 8        |         | 4500                                       |
| 1    | 31300.000 | 24200.000 | 2009/12/25 | 08:48:32   | 40141.366   | 4117.575 | 56  | 4        |         | 4000                                       |
| 2    | 31300.000 | 24300.000 | 2009/12/25 | 08:52:25   | 40141.369   | 4118.209 | 48  | 25       |         |                                            |
| 3    | 31300.000 | 24400.000 | 2009/12/25 | 08:56:02   | 40141.372   | 4118.918 | 52  | 26       |         | 3500                                       |
| 4    | 31300.000 | 24500.000 | 2009/12/25 | 08:59:38   | 40141.374   | 4119.528 | 47  | 10       |         | 3000                                       |
| 5    | 31300.000 | 24600.000 | 2009/12/25 | 09:03:13   | 40141.377   | 4120.187 | 48  | 26       |         | 2500                                       |
| 6    | 31300.000 | 24700.000 | 2009/12/25 | 09:06:53   | 40141.379   | 4120.736 | 50  | 18       |         | 2000                                       |
| 7    | 31300.000 | 24800.000 | 2009/12/25 | 09:10:22   | 40141.382   | 4121.315 | 50  | 30       |         |                                            |
| 8    | 31300.000 | 24900.000 | 2009/12/25 | 09:14:30   | 40141.384   | 4122.026 | 51  | 20       |         | 1500                                       |
| 9    | 31300.000 | 25000.000 | 2009/12/25 | 09:19:54   | 40141.388   | 4122.834 | 52  | 21       |         | 1000                                       |
| 10   | 31300.000 | 25100.000 | 2009/12/25 | 09:24:18   | 40141.391   | 4123.710 | 52  | 22       |         | 500                                        |
| 11   | 31300.000 | 25200.000 | 2009/12/25 | 09:28:27   | 40141.394   | 4124.708 | 53  | 22       |         |                                            |
| 12   | 31300.000 | 25300.000 | 2009/12/25 | 09:32:39   | 40141.397   | 4125.849 | 48  | 17       |         | •                                          |
| 13   | 31200.000 | 25300.000 | 2009/12/25 | 09:36:53   | 40141.400   | 4125.682 | 58  | 2        | -       | -500 +                                     |
| азон | ввода: 67 | 39        | 98         | Тестируемь | и параметр: | X        |     | Сползани | ie: 0.1 | .000                                       |
|      |           |           |            |            |             |          |     |          |         | 🗶 От                                       |

Поскольку при загрузке данных в формате XYZ нет возможности получить текущее значение сползания нуля, требуется его ввод вручную в соответствующее поле.

|        | Y         | X         | DATE       | TIME       | DEC.TIME    | GRAV     | DUR | REJ      | *     | 35 40 45 50 55 60 65 70 75 80 85 90 95 10 |
|--------|-----------|-----------|------------|------------|-------------|----------|-----|----------|-------|-------------------------------------------|
| 0      | 1.000     | 142.000   | 2009/12/25 | 08:39:26   | 40141.360   | 4117.035 | 57  | 8        |       | 4500                                      |
| 1      | 31300.000 | 24200.000 | 2009/12/25 | 08:48:32   | 40141.366   | 4117.575 | 56  | 4        |       | 4000                                      |
| 2      | 31300.000 | 24300.000 | 2009/12/25 | 08:52:25   | 40141.369   | 4118.209 | 48  | 25       |       |                                           |
| 3      | 31300.000 | 24400.000 | 2009/12/25 | 08:56:02   | 40141.372   | 4118.918 | 52  | 26       |       | 3500                                      |
| 4      | 31300.000 | 24500.000 | 2009/12/25 | 08:59:38   | 40141.374   | 4119.528 | 47  | 10       |       | 3000                                      |
| 5      | 31300.000 | 24600.000 | 2009/12/25 | 09:03:13   | 40141.377   | 4120.187 | 48  | 26       |       | 2500                                      |
| 6      | 31300.000 | 24700.000 | 2009/12/25 | 09:06:53   | 40141.379   | 4120.736 | 50  | 18       |       | 2000                                      |
| 7      | 31300.000 | 24800.000 | 2009/12/25 | 09:10:22   | 40141.382   | 4121.315 | 50  | 30       |       |                                           |
| 8      | 31300.000 | 24900.000 | 2009/12/25 | 09:14:30   | 40141.384   | 4122.026 | 51  | 20       |       | 1500                                      |
| 9      | 31300.000 | 25000.000 | 2009/12/25 | 09:19:54   | 40141.388   | 4122.834 | 52  | 21       |       | 1000                                      |
| 10     | 31300.000 | 25100.000 | 2009/12/25 | 09:24:18   | 40141.391   | 4123.710 | 52  | 22       |       | 500                                       |
| 11     | 31300.000 | 25200.000 | 2009/12/25 | 09:28:27   | 40141.394   | 4124.708 | 53  | 22       |       |                                           |
| 12     | 31300.000 | 25300.000 | 2009/12/25 | 09:32:39   | 40141.397   | 4125.849 | 48  | 17       |       | °                                         |
| 13     | 31200.000 | 25300.000 | 2009/12/25 | 09:36:53   | 40141.400   | 4125.682 | 58  | 2        | -     | -500 4                                    |
| апазон | ввода: 67 | 35        | 98         | Тестируемь | й параметр: | X        | ) • | Сползани | e: 0. |                                           |
|        |           |           |            |            |             |          |     |          |       |                                           |

После нажатия на кнопку «ОК» будут загружены данные из выбранного диапазона.

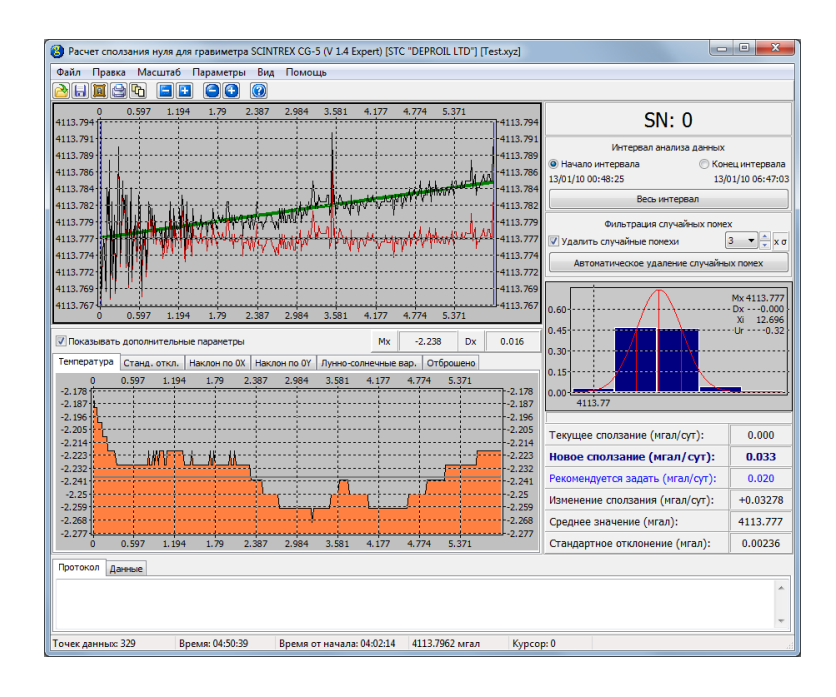

### 5.3 Двоичные данные (SGD)

В двоичном формате хранятся те же данные, выгруженные из гравиметра, что и в текстовом, только в двоичном виде, что ускоряет их загрузку программой. Кроме того, в нем могут содержатся сырые данные для каждого измерения.

Для загрузки данных используется один из следующих способов:

- В главном меню необходимо выбрать «Файл», затем «Открыть».
- Нажать на кнопку «Открыть» панели инструментов.
- Перетащить с помощью мыши файл на открытое окно программы.
- Нажать комбинацию клавиш Ctrl+O.

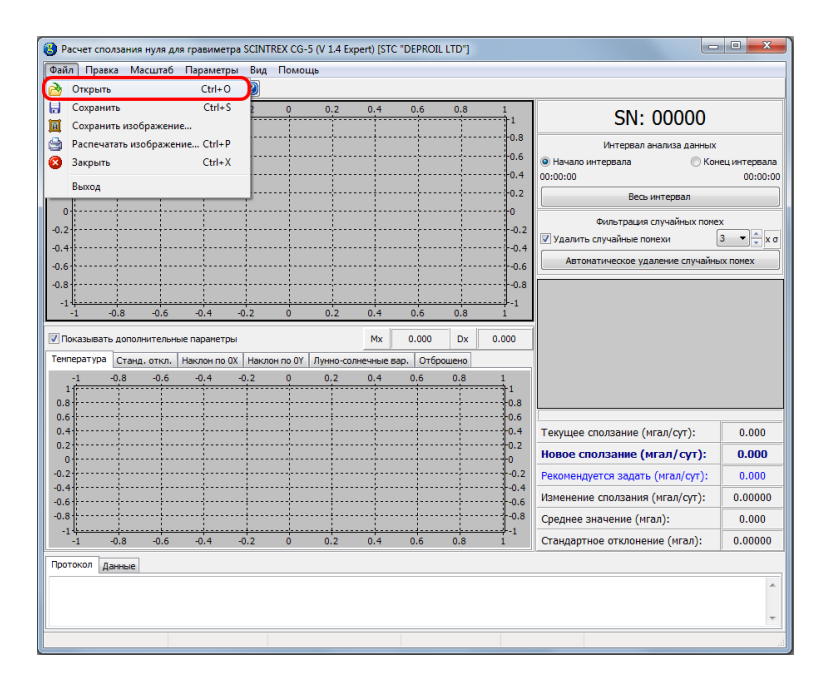

| l Ipae | ika Ma  | сштаб    | Параметр    | ы Вид    | Помо     | щь       |            |          |          |            |                                  |         |
|--------|---------|----------|-------------|----------|----------|----------|------------|----------|----------|------------|----------------------------------|---------|
|        | -0.8    | -0.6     | -0.4        | -0.2     | 0        | 0.2      | 0.4        | 0.6      | 0.8      | 1          |                                  | _       |
|        |         |          |             |          |          |          |            |          |          | 1          | SN: 00000                        |         |
|        |         |          |             |          |          |          |            |          |          |            | Интервал анализа данных          |         |
|        |         |          |             |          |          | ····-    |            |          |          | •••••••0.6 | 🖲 Начало интервала 💿 Кон         | нец инг |
|        |         |          |             |          |          |          |            |          |          | 0.4 0      | 00:00:00                         |         |
|        |         |          |             |          |          |          |            |          |          | 0.2        | Весь интервал                    |         |
|        | 1       |          |             |          |          | ····     |            |          |          |            | Фильтрация случайных поме        | x       |
|        | 1       |          |             |          |          |          |            |          | <u> </u> | -0.2       | Удалить случайные помехи         | 3 •     |
|        | 1       |          |             |          |          |          |            |          |          |            | Автонатическое удаление случайны |         |
|        | 1       | 1        |             |          |          |          |            |          |          | 0.6        |                                  |         |
|        | ]       |          |             |          |          |          |            |          |          | -0.0       |                                  |         |
|        | -0.8    | -0.6     | -0.4        | -0.2     | Ó        | 0.2      | 0.4        | 0.6      | 0.8      | 1          |                                  |         |
| зыват  | ъ допол | нительны | не параметр | ы        |          |          | Mx         | 0.000    | Dx       | 0.000      |                                  |         |
| атура  | Станд   | . откл.  | Наклон по ( | ОХ Накло | он по ОҮ | Лунно-со | лнечные ва | ар. Отбр | ошено    |            |                                  |         |
|        | -0.8    | 0.6      | -0,4        | -0.2     | <u>o</u> | 0.2      | 0.4        | 0.6      | 0.8      | 1          |                                  |         |
|        |         |          |             |          |          |          |            |          |          | 0.8        |                                  |         |
|        |         | ····•.   |             |          |          |          |            |          |          | 0.6        |                                  | 1       |
|        |         |          |             |          | 1        |          |            |          |          | 0.4        | Текущее сползание (мгал/сут):    | (       |
|        |         |          |             |          |          |          |            |          |          | 0          | Новое сползание (мгал/сут):      | 0       |
|        | ···     |          |             |          |          |          |            |          |          | 0.2        | Рекомендуется задать (мгал/сут): | 0       |
|        |         |          |             |          |          |          |            |          |          |            | Изменение сползания (мгал/сут):  | 0.      |
|        |         |          |             |          |          |          |            |          |          |            | Среднее значение (мгал):         | 0       |
|        |         |          |             | -0.2     | ····     |          |            |          |          |            |                                  | 0       |
|        |         | 010      |             | 0.2      |          | 0.2      |            | 010      | 010      | -          | erendeprinee erienenienie (manyi |         |
| ол д   | анные   |          |             |          |          |          |            |          |          |            |                                  |         |
|        |         |          |             |          |          |          |            |          |          |            |                                  |         |
|        |         |          |             |          |          |          |            |          |          |            |                                  |         |

Если открытие файла производится с помощью первых двух способов, то необходимо выбрать из выпадающего списка требуемый формат файла (SGD), выбрать имя файла из списка и нажать на кнопку «Открыть».

| -0.8 -0.6 -0.4<br>Открыть файл | +0,2          | 0           | 0.2       | 0.4      | 0,6    | 0.8      | 1        |         |                        | J. 00                |          | Σ |
|--------------------------------|---------------|-------------|-----------|----------|--------|----------|----------|---------|------------------------|----------------------|----------|---|
| 🕖 🗸 📕 🗸 Local Di               | isk (D:) 🕨 Co | mpInt 🕨 B   | in ▶ Wir  | n32 🕨 Si | amples |          |          | • • •   | Search Sam             | ples                 | _        |   |
| Organize 👻 New fold            | der           |             |           |          |        |          |          |         |                        | 355 💌                |          | 6 |
| * Favorites                    | Name          |             | ^         |          |        | Date mo  | odified  | Туре    |                        | Size                 |          |   |
| E Desktop                      | Test1         |             |           |          |        | 05.09.20 | 14 18:41 | Text Do | ocument                |                      | 50 KB    |   |
| Downloads                      | Test2         |             |           |          |        | 05.09.20 | 14 18:41 | Text Do | ocument                |                      | 48 KB    |   |
| 😌 Dropbox 🗏                    | Test3         |             |           |          |        | 05.09.20 | 14 18:41 | Text Do | ocument                |                      | 45 KB    |   |
| 🔛 Recent Places                | Test4         |             |           |          |        | 05.09.20 | 14 18:41 | Text Do | ocument                |                      | 104 KB   |   |
|                                | Test6         |             |           |          |        | 05.09.20 | 14 18:41 | Text Do | ocument                |                      | 48 KB    |   |
| 词 Libraries                    | Test7         |             |           |          |        | 05.09.20 | 14 18:41 | Text Do | ocument                |                      | 94 KB    |   |
| Documents                      | Test8         |             |           |          |        | 05.09.20 | 14 18:41 | Text Do | ocument                |                      | 46 KB    |   |
| 🎝 Music                        | Test9         |             |           |          |        | 05.09.20 | 14 18:41 | Text Do | ocument                |                      | 77 KB    |   |
| Pictures                       |               |             |           |          |        |          |          |         |                        |                      |          |   |
| Subversion                     |               |             |           |          |        |          |          |         |                        |                      |          |   |
| 🚼 Videos                       |               |             |           |          |        |          |          |         |                        |                      |          |   |
| 💻 Computer                     |               |             |           |          |        |          |          |         |                        |                      |          |   |
| 🚮 Local Disk (C:)              |               |             |           |          |        |          |          |         |                        |                      |          |   |
| 👝 Local Disk (D:)              |               |             |           |          |        |          |          |         |                        |                      |          |   |
| -                              |               |             |           |          |        |          |          |         |                        |                      |          |   |
| File                           | name: D:\Co   | mpInt\Bin\' | Win32\Sar | mples\Te | st     |          |          | - Te    | екстовые ф             | айлы (txt            | )        | • |
|                                |               |             |           |          |        |          |          | Te      | кстовые ф              | айлы (txt            | )        |   |
|                                |               |             |           |          |        |          |          | Le      | кстовые ф<br>кстовые ф | айлы (da<br>айлы (хо | t)<br>2) |   |
| Hounde                         |               |             |           |          |        |          |          | 6       | нарные ф               | айлы (sgc            |          |   |

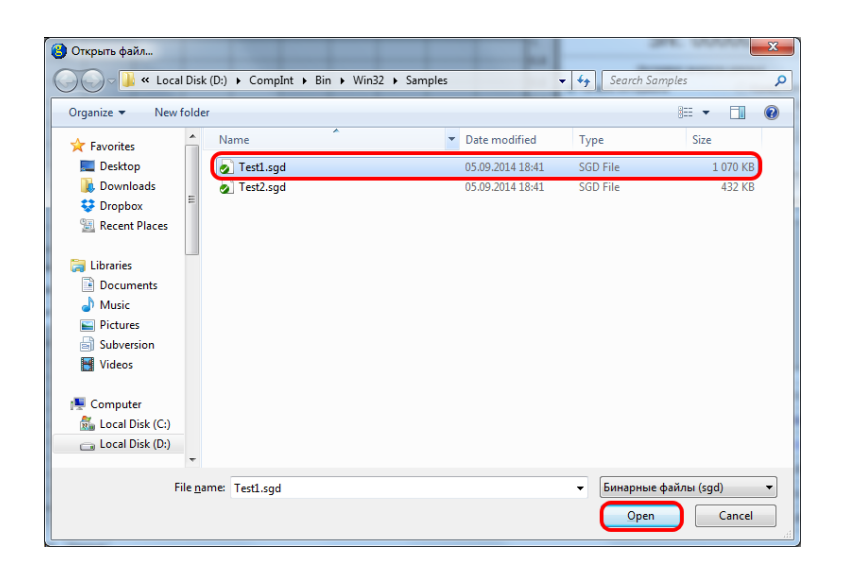

Если в файле с данными присутствует более чем одна группа измерений, то откроется окно выбора съемки и профиля.

| 😮 Выбор съемки и                                                                                                    | профиля                                                                               |                                                  |                    |                                                                                                    |
|----------------------------------------------------------------------------------------------------|---------------------------------------------------------------------------------------|--------------------------------------------------|--------------------|----------------------------------------------------------------------------------------------------|
| 41047.897<br>5793.566<br>5793.565<br>5793.565<br>5793.563<br>5793.561<br>5793.564<br>5793.564<br>5793.554<br>5793.554<br>5793.555<br>5793.554 | 41047.926 41047.94 41047.954                                                          | 41047.982                                        | 41048.01 41048.024 | 41048.052<br>5793.565<br>5793.565<br>5793.565<br>5793.563<br>5793.563<br>5793.565<br>5793.555<br>5793.555<br>5793.555<br>5793.555 |
| 5793.549<br>41047.897                                                                                                    | 41047.926 41047.94 41047.954                                                          | 41047.982                                        | 41048.01 41048.024 | 41048.052                                                                                                    |
| Съемка<br>Профиле<br>Загружать необра<br>Обнаружены необра                                                                                    | 20121806<br>(18/06/2012 [21:51:56-0<br>юботанные данные Слияние в<br>юботанные данные | 1:14:35] [188] Line: 1.(<br>сех данных в одну съ | 000<br>емку        | • С ОК<br>С ОТмена                                                                                                    |

После выбора съемки и профиля нажимаем на кнопку «ОК». В главном окне программы будут отображены загруженные данные.

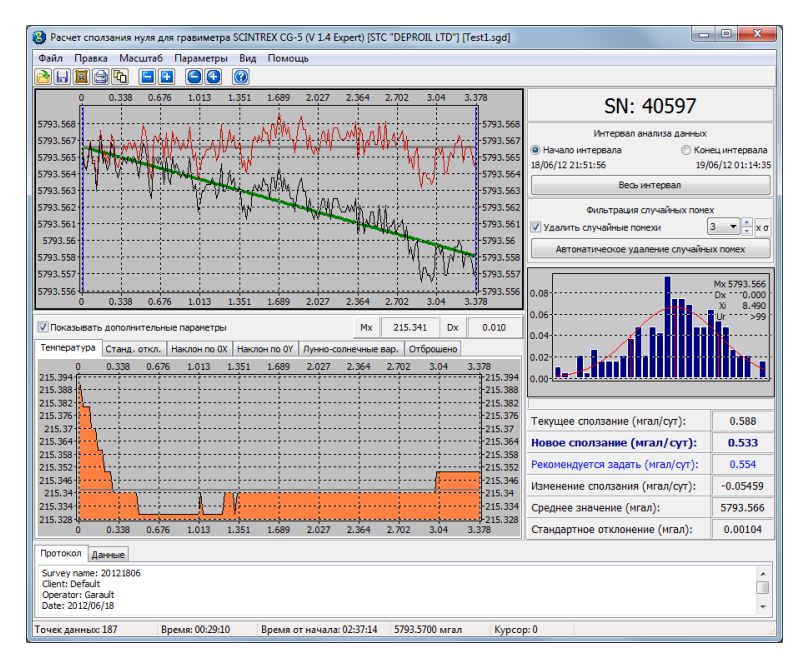

Если редакция программы не ниже Professional и в файле с данными будут обнаружены необработанные данные, в строчке статуса окна загрузки появится сообщение «Обнаружены необработанные данные», а также появится флажок «Загружать необработанные данные».

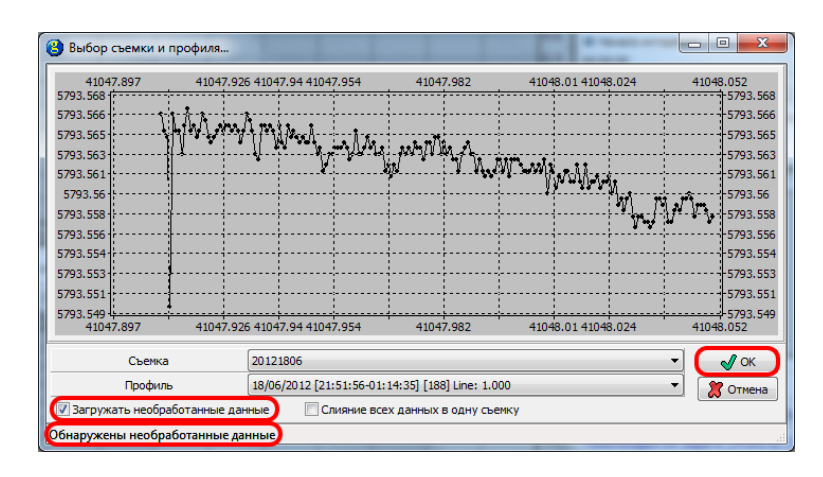

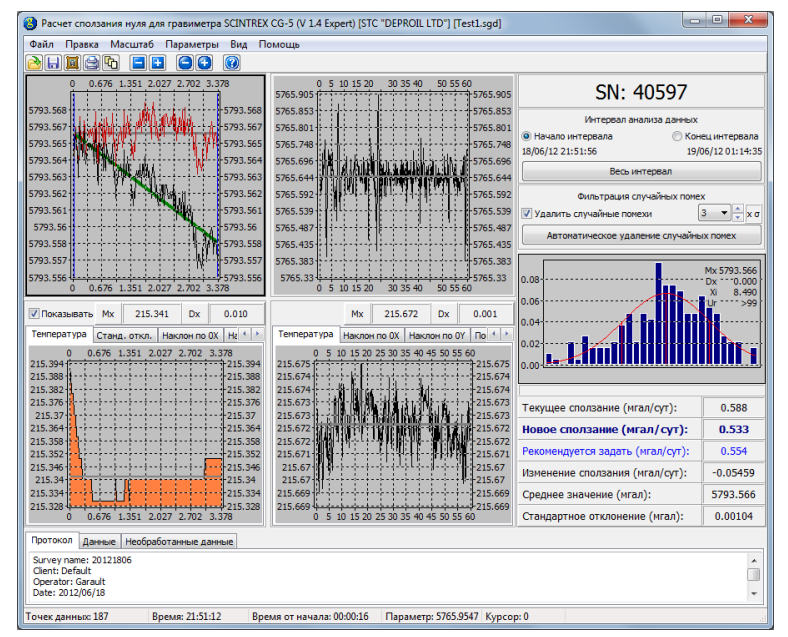

### 5.4 Упрощенный формат (DAT)

Упрощенный формат предназначен для возможности загрузки в программу и анализа данных, полученных не только из гравиметров SCINTREX CG-5.

Для загрузки данных используется один из следующих способов:

- В главном меню необходимо выбрать «Файл», затем «Открыть».
- Нажать на кнопку «Открыть» панели инструментов.
- Перетащить с помощью мыши файл на открытое окно программы.
- Нажать комбинацию клавиш Ctrl+O.

|                                | авка Масштаб        | Параметр     | ры Вид     | Помоц    | ць       |           |          |       |        |                                  |         |
|--------------------------------|---------------------|--------------|------------|----------|----------|-----------|----------|-------|--------|----------------------------------|---------|
| Откры                          | ть                  | Ctrl+C       |            |          |          |           |          |       |        |                                  |         |
| Сохра                          | нить                | Ctrl+5       | s <u>}</u> | 0        | 0.2      | 0.4       | 0.6      | 0.8   | 1      | SN: 00000                        |         |
| Coxpai                         | нить изображен      | ие           |            |          |          |           |          |       | 0.8    |                                  |         |
| Paches                         | чатать изоораже     | Hue Ctri+i   | ,          |          |          |           |          |       | 0.6    | Интервал анализа данных          |         |
| Закры                          | ID                  | Cui+/        | `_         |          | ···      |           |          |       | 0.4    | 00:00:00                         | 00:     |
| Выход                          |                     |              |            |          |          |           |          |       | 0.2    | Весь интервал                    |         |
| 0                              |                     |              |            |          | ·        |           |          |       | •••••• |                                  | ,       |
| 2                              |                     |              |            |          |          |           |          |       |        | Удалить случайные помехи         | 3 •     |
| 4                              |                     |              |            |          | ····     |           |          |       | -0.4   | Автонатическое удадение случайны | X DOMEX |
| 6                              |                     |              |            |          | ····     |           |          |       | -0.6   |                                  |         |
| 8                              |                     |              |            |          |          |           |          |       | -0.8   |                                  |         |
| -1                             | -0.8 -0.6           | -0.4         | -0.2       | Ó        | 0.2      | 0.4       | 0.6      | 0.8   | 1      |                                  |         |
| Показыва                       | ать дополнительн    | ные парамет; | ры         |          |          | Mx        | 0.000    | Dx    | 0.000  |                                  |         |
| мператур                       | а Станл, откл.      | Наклон по    | ОХ Накл    | он по ОУ | Лунно-со | пнечные в | ao. Οτ6ο | ошено |        |                                  |         |
| -1                             | -0.8 -0.6           | -0.4         | -0.2       | 0        | 0.2      | 0.4       | 0.6      | 0.8   | 1      |                                  |         |
| 1                              |                     |              |            |          |          |           |          |       | 1      |                                  |         |
| .6                             |                     |              |            |          |          |           |          |       | 0.6    |                                  | ,       |
| .4                             |                     |              |            |          |          |           |          |       | 0.4    | Текущее сползание (мгал/сут):    | 0.0     |
| 0                              |                     |              |            |          |          |           |          |       | 0.2    | Новое сползание (мгал/сут):      | 0.0     |
| .2                             |                     |              |            |          |          |           |          |       | 0.2    | Рекомендуется задать (мгал/сут): | 0.0     |
| 4                              |                     |              |            |          |          |           |          |       | 0.4    | Изменение сползания (мгал/сут):  | 0.00    |
| 6                              |                     |              |            |          |          |           |          |       |        | Среднее значение (мгал):         | 0.0     |
| .6<br>.8                       |                     | <u></u>      | -0.2       | <br>0    | 0.2      | 0.4       | 0.6      | 0.8   |        | Стандартное отклонение (мгал):   | 0.00    |
| .6<br>.8<br>-1                 | -0.8 -0.6           | -0.4         |            | _        |          |           |          |       | -      |                                  |         |
| .6<br>.8<br>-1<br>-1           | -0.8 -0.6           | -0.4         |            |          |          |           |          |       |        |                                  |         |
| .6<br>.8<br>-1<br>-1<br>отокол | -0.8 -0.6<br>Данные | -0.4         |            |          |          |           |          |       |        |                                  |         |
| .6<br>.8<br>-1<br>-1<br>отокол | -0.8 -0.6<br>Данные | -0.4         |            |          |          |           |          |       |        |                                  |         |

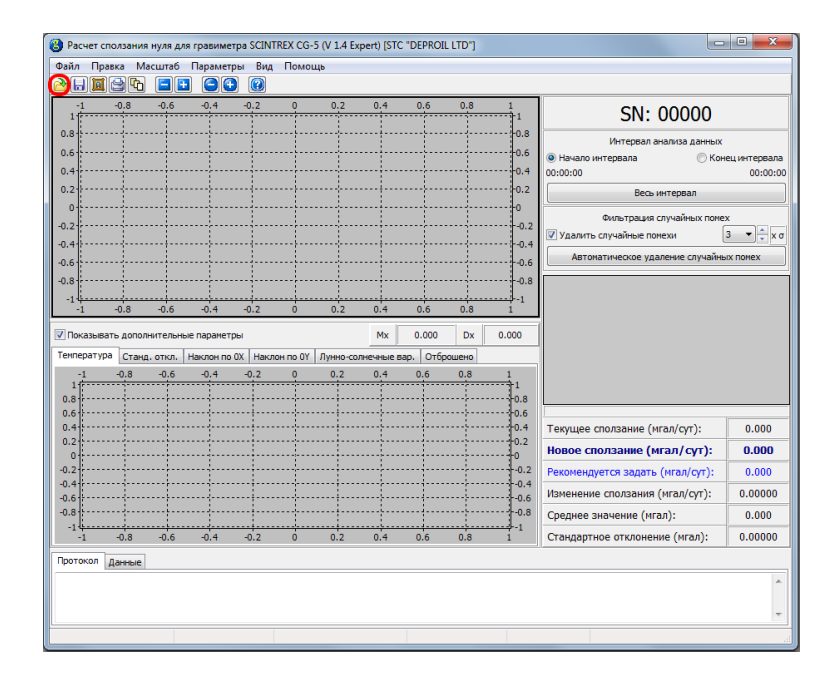

Если открытие файла производится с помощью первых двух способов, то необходимо выбрать из выпадающего списка требуемый формат файла (DAT), выбрать имя файла из списка и нажать на кнопку «Открыть».

| Открыть файл    |          | -0.2      | <u>.</u> | 0.2     | 0.4      | 0.6                         | 0.8 1            |                          | C           |          |          |
|-----------------|----------|-----------|----------|---------|----------|-----------------------------|------------------|--------------------------|-------------|----------|----------|
| 🖉 – 🚺 « Loca    | l Disk ( | (D:) ▶ Co | mpInt ▶  | Bin ▶   | Win32    | <ul> <li>Samples</li> </ul> |                  | <b>▼ </b> <sup>4</sup> 9 | Search Sam  | ples     | _        |
| Organize 👻 New  | folder   |           |          |         |          |                             |                  |                          |             | 8== •    |          |
| ☆ Favorites     | ^        | Name      |          | ^       |          |                             | Date modified    | Туре                     |             | Size     |          |
| Desktop         |          | 🔊 Testi   |          |         |          |                             | 05.09.2014 18:41 | Text                     | Document    |          | 50 KB    |
| Downloads       |          | 🗿 Testi   |          |         |          |                             | 05.09.2014 18:41 | Text I                   | Document    |          | 48 KB    |
| 💱 Dropbox       | E        | 👩 Testi   |          |         |          |                             | 05.09.2014 18:41 | Text                     | Document    |          | 45 KB    |
| 📃 Recent Places |          | Test      |          |         |          |                             | 05.09.2014 18:41 | Text I                   | Document    |          | 104 KB   |
|                 |          | 🔊 Testí   |          |         |          |                             | 05.09.2014 18:41 | Text                     | Document    |          | 48 KB    |
| 🥽 Libraries     |          | Testi     |          |         |          |                             | 05.09.2014 18:41 | Text I                   | Document    |          | 94 KB    |
| Documents       |          | 🔊 Testi   |          |         |          |                             | 05.09.2014 18:41 | Text                     | Document    |          | 46 KB    |
| 👌 Music         |          | 🔊 Test    |          |         |          |                             | 05.09.2014 18:41 | Text I                   | Document    |          | 77 KB    |
| Pictures        |          |           |          |         |          |                             |                  |                          |             |          |          |
| Subversion      |          |           |          |         |          |                             |                  |                          |             |          |          |
| Videos          |          |           |          |         |          |                             |                  |                          |             |          |          |
|                 |          |           |          |         |          |                             |                  |                          |             |          |          |
| Computer        |          |           |          |         |          |                             |                  |                          |             |          |          |
| Local Disk (C:) |          |           |          |         |          |                             |                  |                          |             |          |          |
| Local Disk (D.) | -        |           |          |         |          |                             |                  |                          |             |          |          |
|                 |          |           |          |         |          | -) T                        |                  |                          |             | - X (k.) | •>       |
| · · · ·         | ne nan   | ne: D:\Co | mpint\bi | n\wins. | 2\sample | slest                       |                  |                          | Гекстовые ф | айлы (ba | ()<br>() |
|                 |          |           |          |         |          |                             |                  | 6                        | Гекстовые ф | айлы (da | it)      |
|                 |          |           |          |         |          |                             |                  |                          | екстовые ф  | аилы (ху | Z)       |

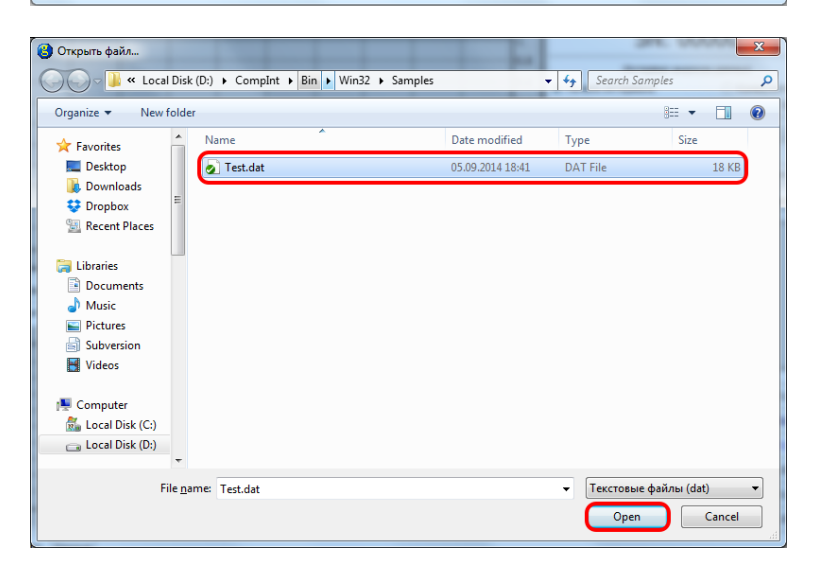

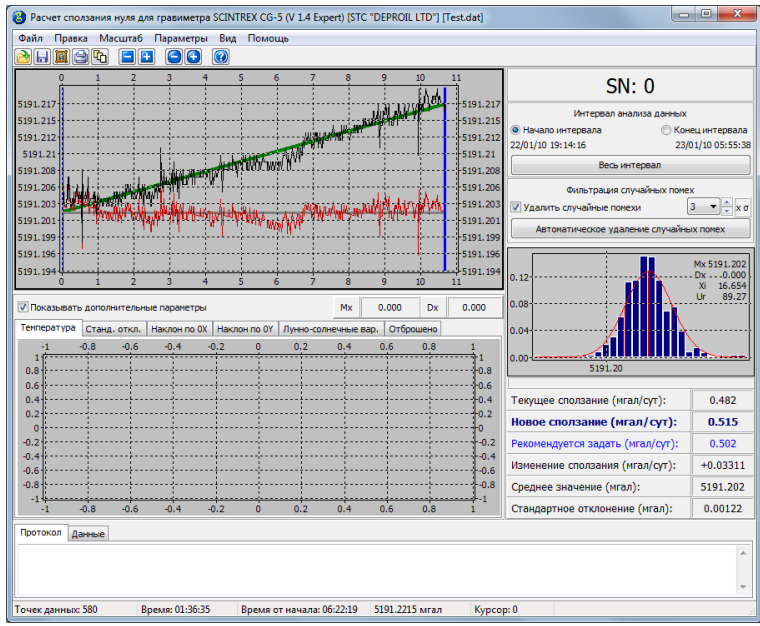

Упрощенный формат имеет следующую структуру:

| 0.482      |          |          |
|------------|----------|----------|
| 2010/01/22 | 19:14:16 | 5191.204 |
| 2010/01/22 | 19:15:23 | 5191.205 |
| 2010/01/22 | 19:16:28 | 5191.206 |
| 2010/01/22 | 19:17:33 | 5191.204 |
|            |          |          |

В первой строчке записано текущее значение сползания нуля, а в следующих — столбцы данных — соответственно дата, время и значение гравитационного поля.

### 6 Визуализация данных

Загруженные и проанализированные данные отображаются на панели графиков.

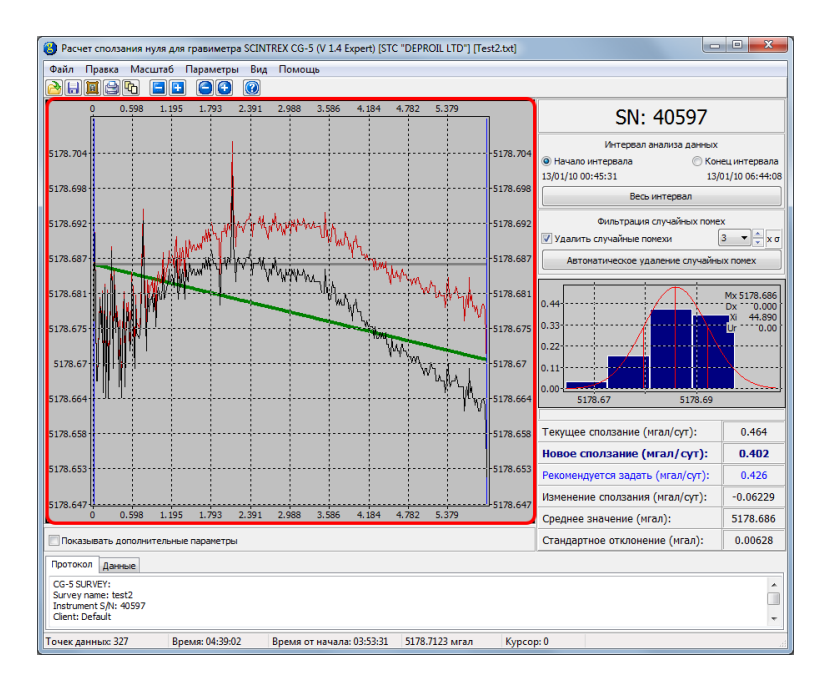

Любую область панели графиков можно увеличить, выделив ее с помощью мыши. Красной линией показана траектория движения курсора мыши при зажатой левой кнопке.

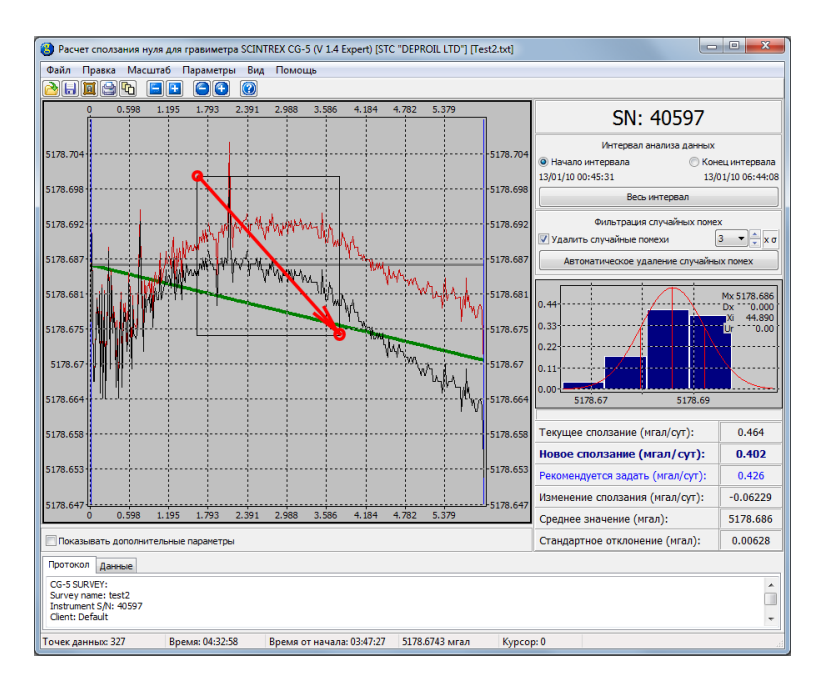

| В Расчет сползания нуля для гравиметра SCINTREX CG-5 (V 1.4 Expert) [STC "DEPROIL LTD"] [Test2.txt]                 |                                                        | ×                   |  |  |  |  |  |  |
|----------------------------------------------------------------------------------------------------|--------------------------------------------------------|---------------------|--|--|--|--|--|--|
| Файл Правка Масштаб Параметры Вид Помощь                                                                            |                                                        |                     |  |  |  |  |  |  |
| <u>e i i i i i i i i i i i i i i i i i i i</u>                                                                      |                                                        |                     |  |  |  |  |  |  |
| 1.521 1.739 1.956 2.173 2.391 2.608 2.825 3.043 3.26 3.477 3.695 3.912                                              | SN: 40597                                              |                     |  |  |  |  |  |  |
| 5178.699                                                                                                    | Интервал анализа данных                                | гервала<br>06:44:08 |  |  |  |  |  |  |
| 51/8.696                                                                                                    | Весь интервал                                          |                     |  |  |  |  |  |  |
| 5178.693                                                                                                    | Фильтрация случайных помех<br>Удалить случайные помехи | • 🗘 x σ             |  |  |  |  |  |  |
| 5178.691                                                                                                    | Автоматическое удаление случайных пом                  | ex                  |  |  |  |  |  |  |
| 5178.668 W                                                                                                    | 0.44 Mx 5                                              | 178.686             |  |  |  |  |  |  |
| 5178.666 WWWWWWS 5178.666                                                                                           | 0.33<br>0.22                                           | 0.00                |  |  |  |  |  |  |
| 5178.683                                                                                                    | 0.11                                                   |                     |  |  |  |  |  |  |
| W/J Marca                                                                                                    | 51/6.67                                                |                     |  |  |  |  |  |  |
| 5178.678                                                                                                    | Текущее сползание (мгал/сут): 0                        | .464                |  |  |  |  |  |  |
|                                                                                                    | Новое сползание (мгал/сут): 0                          | .402                |  |  |  |  |  |  |
| 5178.675                                                                                                    | Рекомендуется задать (мгал/сут): 0                     | .426                |  |  |  |  |  |  |
| 5178.673                                                                                                    | Изменение сползания (мгал/сут): -0.                    | 06229               |  |  |  |  |  |  |
| 1.521 1.739 1.956 2.173 2.391 2.608 2.825 3.043 3.26 3.477 3.695 3.912                                              | Среднее значение (мгал): 517                           | 78.686              |  |  |  |  |  |  |
| Показывать дополнительные параметры                                                                                 | Стандартное отклонение (мгал): 0.0                     | 00628               |  |  |  |  |  |  |
| Протокол Данные                                                                                                    |                                                        |                     |  |  |  |  |  |  |
| CG-5 SURVEY:         A           Survey name: test2         Instrumet Six: 40397           Clent: Default         - |                                                        |                     |  |  |  |  |  |  |
| Точек данных: 327 Время: 03:27:45 Время от начала: 02:42:14 5178.6715 мгал Курсо                                    | p: 82                                                  |                     |  |  |  |  |  |  |

Для возвращения к предыдущей области используется соответствующая управляющая кнопка.

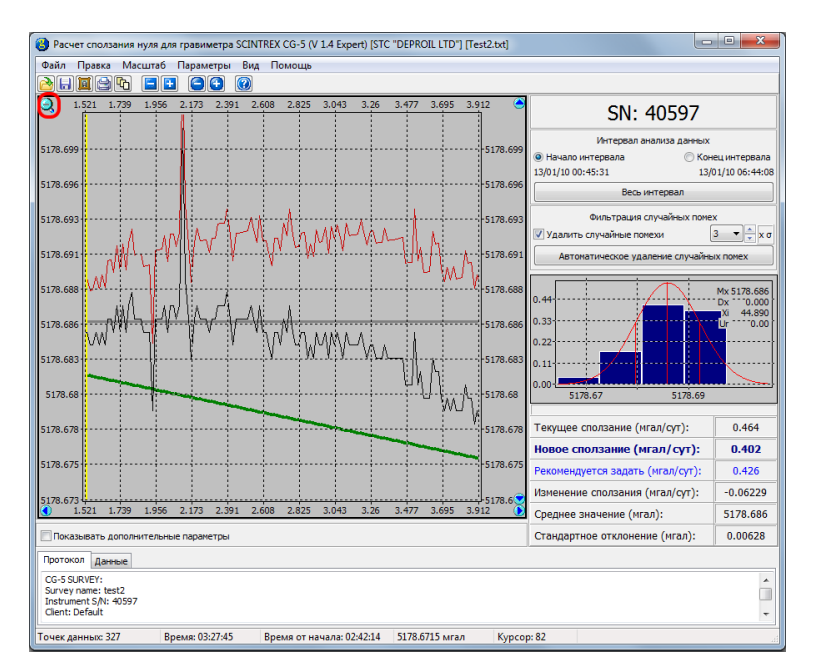

Остальные управляющие кнопки позволяют перемещать область просмотра графиков.

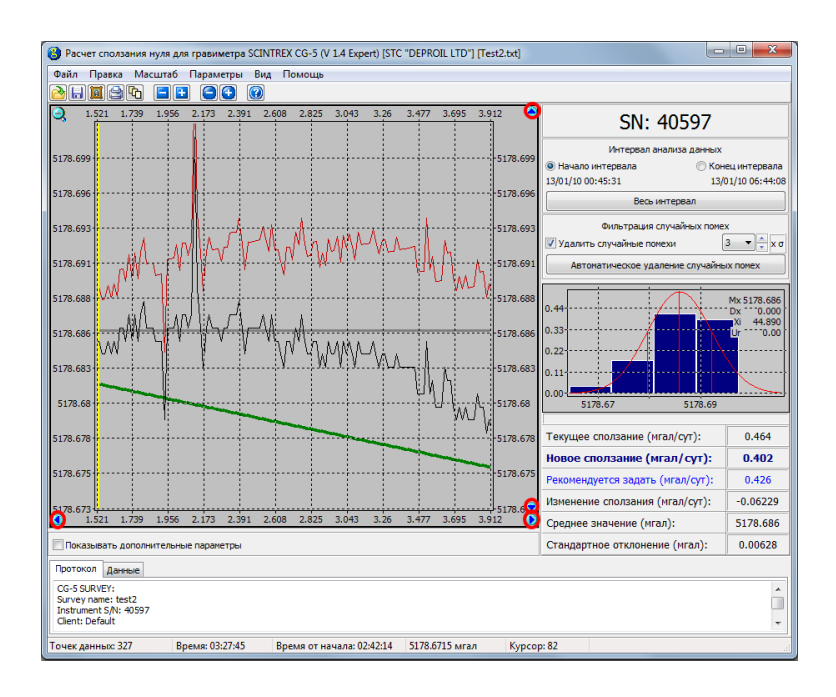

На панели отображаются:

- Черным цветом обозначен график исходных данных, полученных из гравиметра.
- Красным цветом обозначен график данных после учета сползания нуля.
- Зеленым цветом обозначена линия тренда исходных данных. Данные после обработки получаются вычитанием от исходных данных линии тренда.
- Серым цветом обозначена линия среднего значения проанализированных данных в интервале анализа.
- Синим цветом обозначены две ограничивающие линии, обозначающие соответственно начало и конец временного интервала анализа данных.
- Желтым цветом обозначен курсор.

Изменить положение ограничивающих линий (и, соответственно, начало и конец интервала анализа) можно одним из следующих способов:

• Выбрать в правой части окна программы пункт «Начало интервала», и щелкнуть два раза левой кнопкой мыши в нужном месте графика. При этом синяя линия, отвечающая началу интервала, переместится в выбранное положение. Выбором пункта «Конец интервала» и двойным щелчком левой кнопки мыши перемещается линия, отвечающая концу интервала.

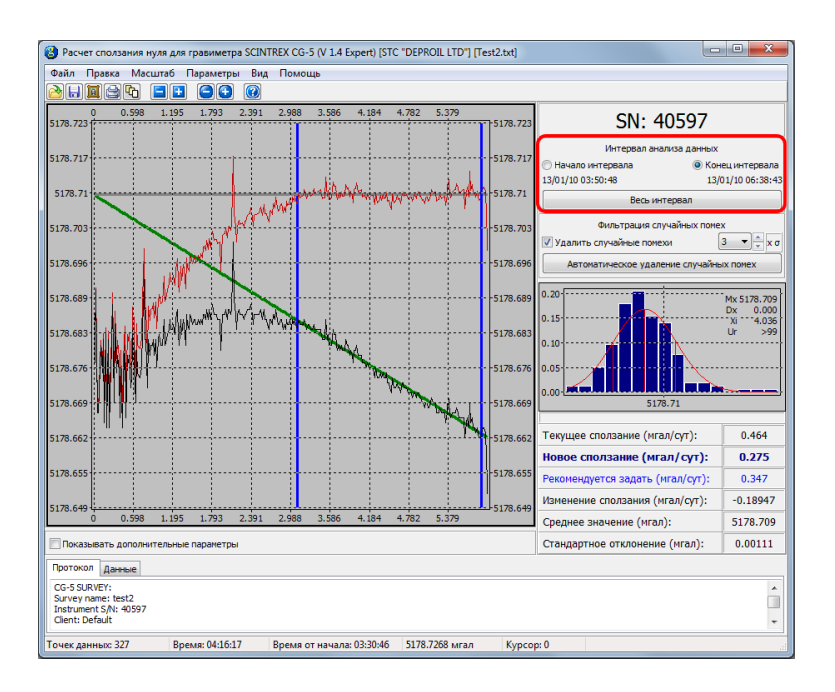

• Щелкнуть правой кнопкой мыши в нужном месте графика. В контекстном меню выбрать, которую из линий — для начала, или для конца интервала — следует переместить в данную точку.

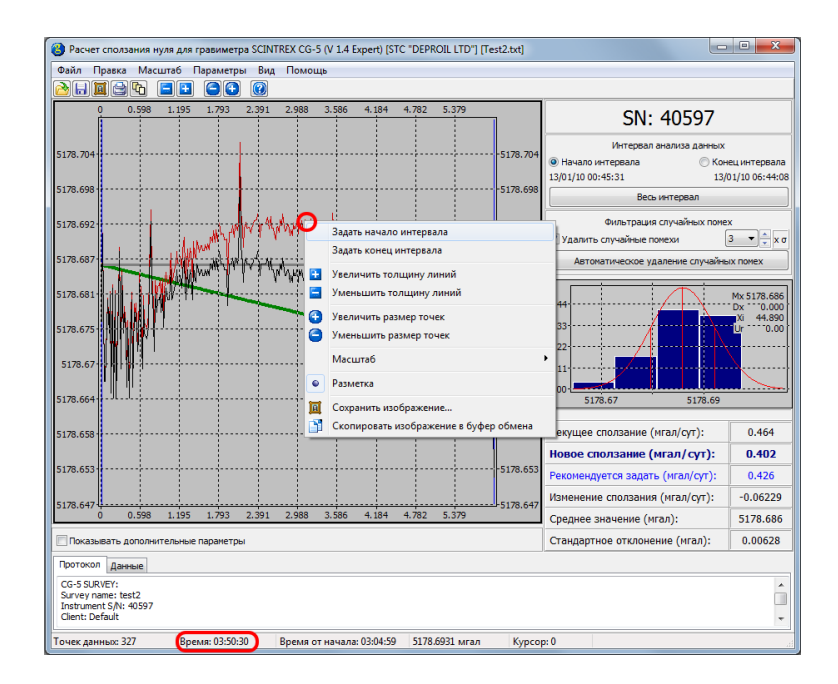

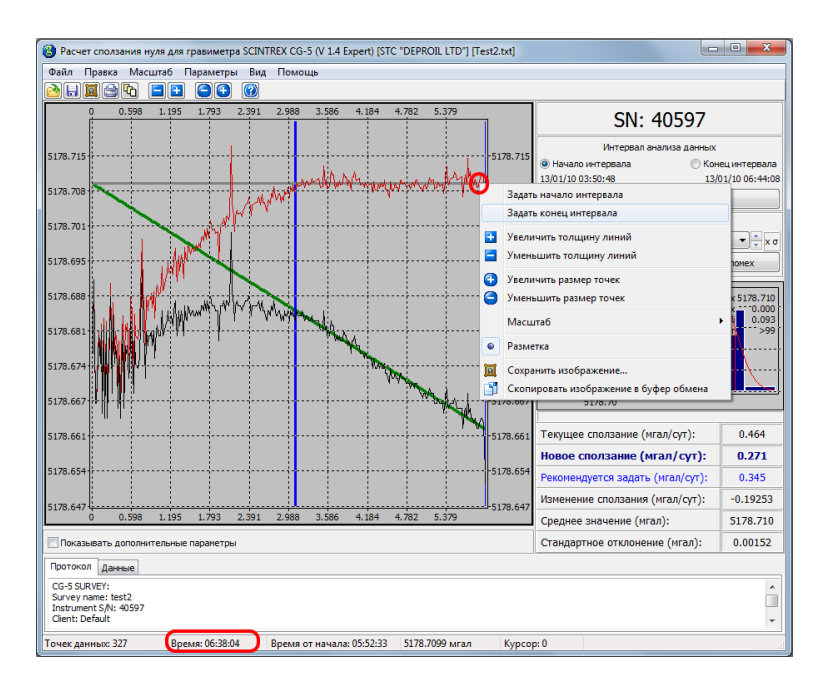

При выборе интервала можно контролировать время, отображаемое в строке статуса. После выбора интервала анализа все вычисления производятся только для данных, находящихся внутри этого интервала.

Начало и конец интервала анализа следует выбирать исходя из того, что данные должны иметь линейный тренд. Интервалу линейности может предшествовать (как в приведенном выше примере) интервал стабилизации. Начало интервала анализа должно выбираться после завершения интервала стабилизации.

Толщины линий и размеры точек красного и черного графиков являются изменяемыми параметрами; их изменение доступно через главное меню (пункты «Увеличить толщину линий», «Уменьшить толщину линий», «Увеличить размер точек», «Уменьшить размер точек»), контекстное меню графика (вызываемое нажатием правой кнопки мыши в любой точке панели графиков), а также нажатием соответственных кнопок на панели инструментов.

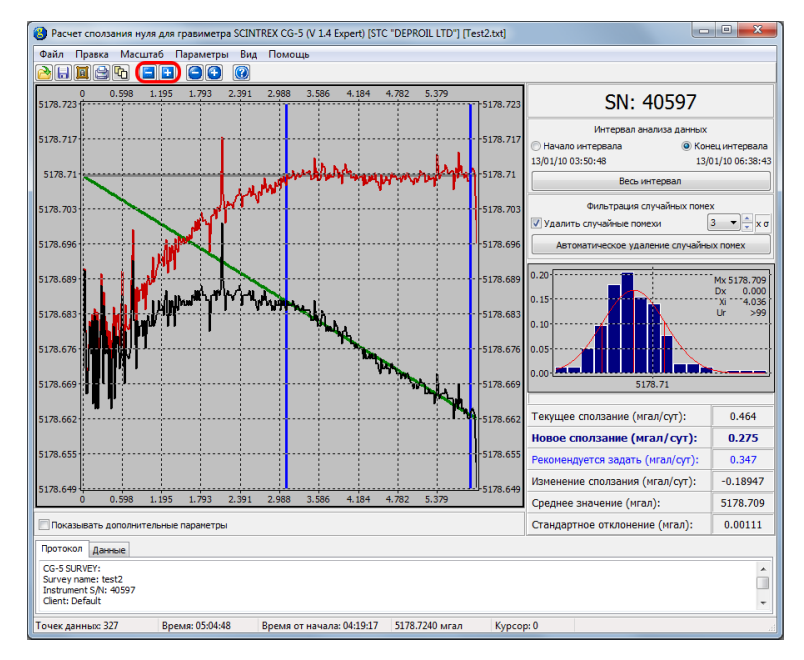

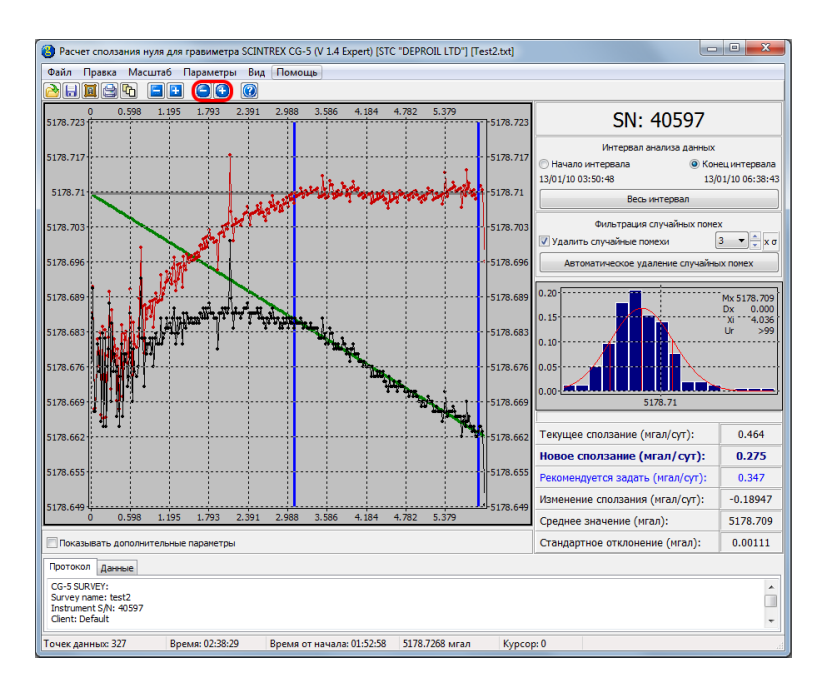

Кроме графика гравитационного поля можно также отобразить дополнительные графики.

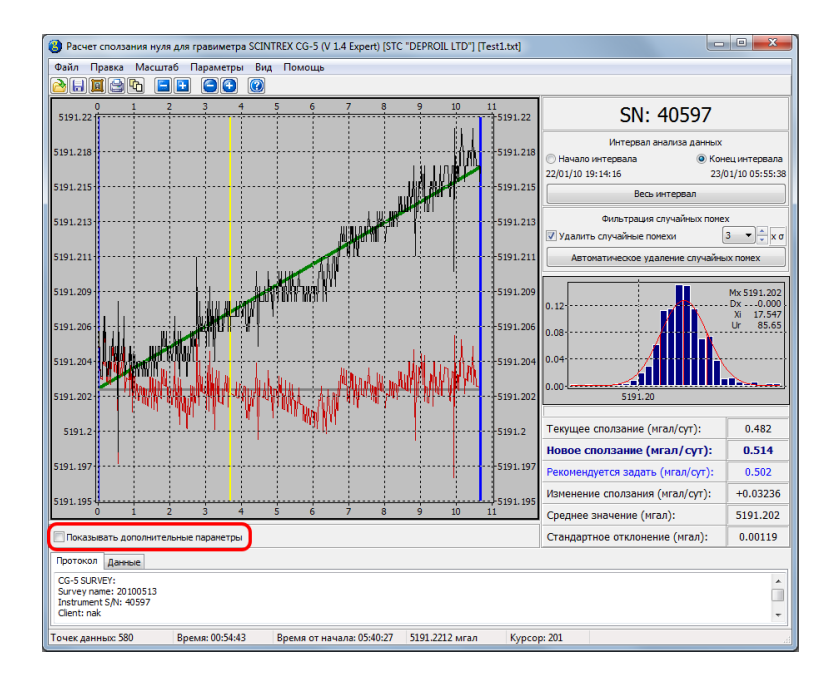

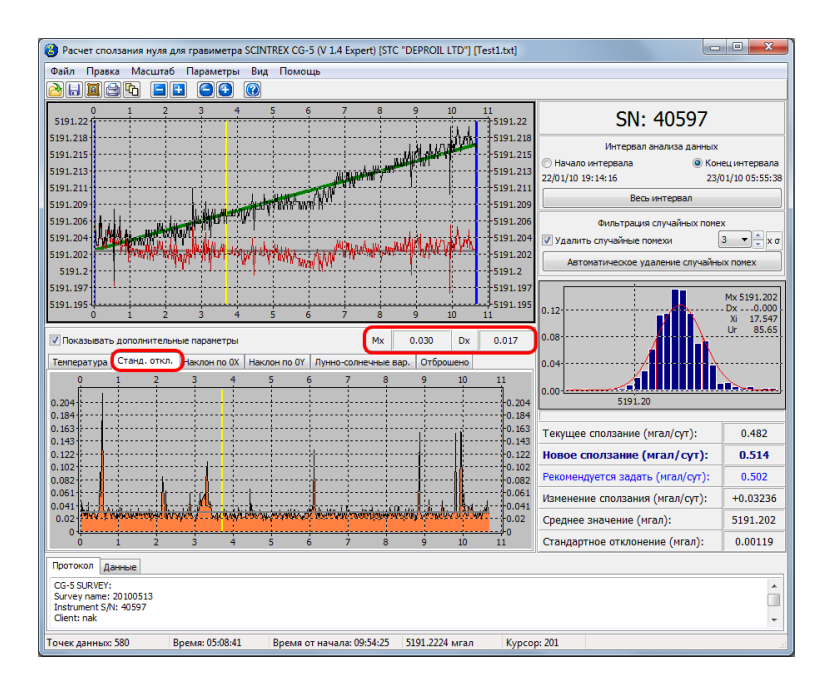

Если щелкнуть мышью на рабочей области любого из графиков или выбрать ячейку из таблицы с данными, то появится курсор, указывающий на текущее положение выбранной точки.

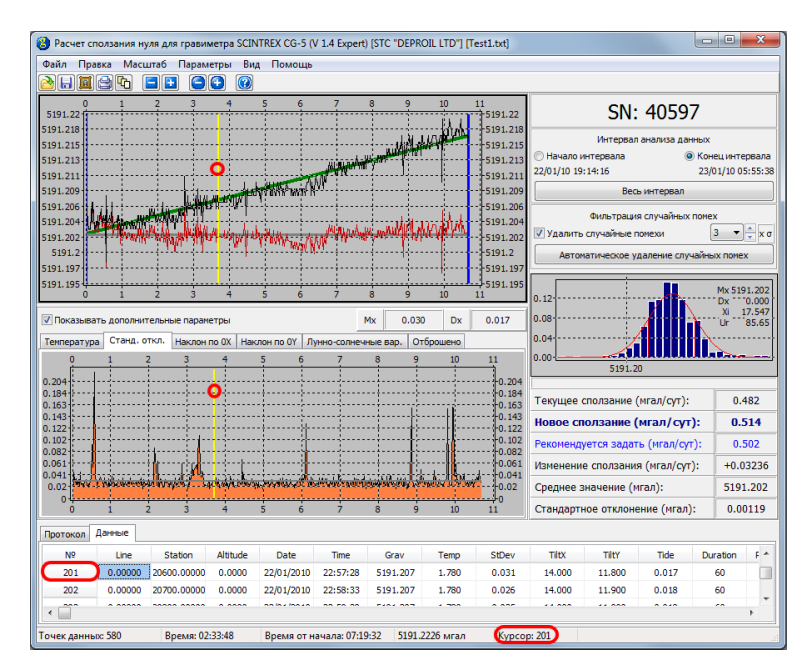

### 7 Просмотр необработанных данных

Просмотр и обработка сырых данных возможна, если редакция программы не ниже Professional.

Необработанные данные можно загрузить из файлов в формате Scintrex Geophysical Data Format (\*.SGD).

Если необработанные данные будут обнаружены в файле программой при загрузке данных, то в строке статуса окна загрузки появится соответствующее сообщение. Также становится доступным флажок «Загружать необработанные данные».

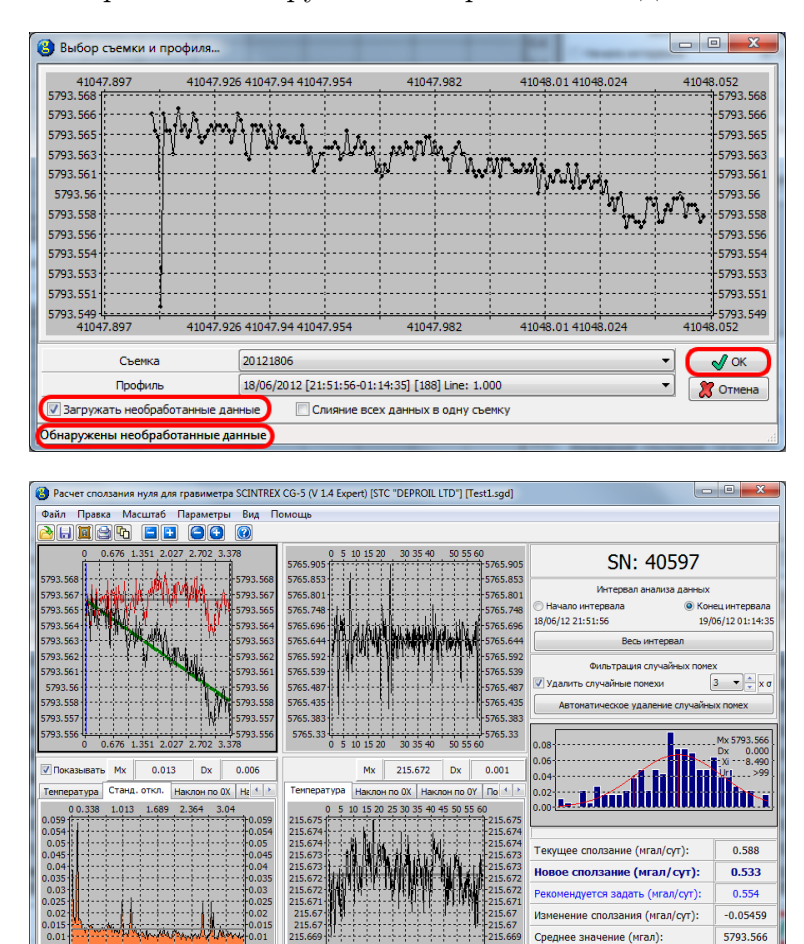

На панели необработанных данных все оси абсцисс подписаны в секундах.

Отображаемые на панели необработанных данных данные зависят от выбранной точки окончательных данных. Текущую точку окончательных данных указывает курсор. Для необработанных данных используется независимый курсор, привязанный к таблице «Необработанные данные».

ието: 5765.9642 Кур

0.00104

Необработанные данные оцифрованы с частотой 6 Гц и состоят из четырех столбцов, значение отсчетов которых GravSample (гравитационное поле), TiltXSample (наклон по оси Ox), TiltYSample (наклон по оси Oy) и TempSample (температура) можно найти в файлах \*.smp.

Гравитационное поле из сырых данных (значение GravSample) пересчитывается по следующей формуле:

$$Gravity = GCAL_1 \cdot \frac{GravSample}{536870912},$$

где 536870912 — шестнадцатеричное значение 20000000<sub>16</sub> — размер всей шкалы, GCAL<sub>1</sub> — главная калибровочная константа.

Наклоны по осям ОХ и ОУ могут быть рассчитаны по следующим формулам:

$$TiltX = ((TiltXSample - TiltXOffset) \cdot 0.000076295 - 2.5) \cdot TiltXSensitivity,$$

$$TiltY = -\left(\left((TiltYSample - TiltYOffset) \cdot 0.000076295 - 2.5\right) \cdot TiltYSensitivity\right),$$

где TiltXOffset, TiltXSensitivity, TiltYOffset, TiltYSensitivity — соответствующие константы гравиметра.

Для расчета температуры используется формула:

$$Temperature = (TempSample \cdot TempSF) - TBIAS - TEOFF,$$

где TBIAS = 500 мK, TempSF = 1000/536870912. Параметр TEOFF уникальный для каждого гравиметра и в программе для расчетов взято значение TEOFF = 0.

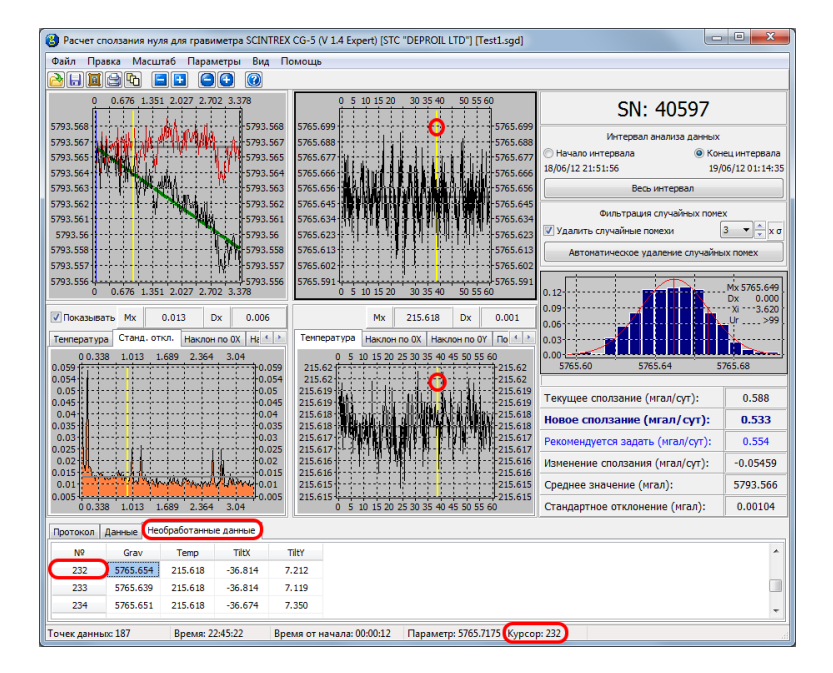

Выбор позиции курсора в таблице с данными (в том числе и с помощью стрелок на клавиатуре) приводит к изменению положения соответствующего курсора.

Для необработанных данных можно просмотреть следующие графики: график изменения гравитационного поля (мГал), графики изменения температуры (мК), наклона по осям X и Y (arcsec), поправку за наклон гравиметра (мГал), а также статистику по текущих необработанных данных. Каждое из значений статистики может быть скопировано в буфер обмена с помощью контекстного меню соответствующей ячейки.

| 🙆 Расчет с                                                        | толзания нул  | я для грави      | иметра SCI                                               | NTREX CG-5 (V                                            | 1.4 Expert) [STC | *DEPROIL LT   | D"] [Test1.s | qd]          |                                                                      |                                                                                              |                                           |
|-------------------------------------------------------------------|---------------|------------------|----------------------------------------------------------|----------------------------------------------------------|------------------|---------------|--------------|--------------|----------------------------------------------------------------------|----------------------------------------------------------------------------------------------|-------------------------------------------|
| Файл Пра                                                          | вка Масш      | габ Паран        | четры Ва                                                 | и Помошь                                                 |                  |               |              |              |                                                                      |                                                                                              |                                           |
| 211                                                               | 2 <b>%</b>    |                  | •                                                        |                                                          |                  |               |              |              |                                                                      |                                                                                              |                                           |
| 0                                                                 | 0.676 1.689   | 2.702            |                                                          | 0                                                        | 5 10 15          | 20 25         | 30 35        | 40 45        | 50 55 60                                                             | SN: 40597                                                                                    |                                           |
| 5793.568<br>5793.567 -<br>5793.565 -<br>5793.564<br>5793.563      |               | <sup>0\$\$</sup> | 5793.568<br>5793.567<br>5793.565<br>5793.564<br>5793.563 | 5765.699<br>5765.688<br>5765.677<br>5765.666<br>5765.666 | 6. M 1 M 1       |               |              |              | 5765.699<br>5765.688<br>5765.667<br>5765.666<br>5765.666<br>5765.666 | Интервал анализа данных<br>Начало интервала ЭКон<br>18/06/12 21:51:56 19/0<br>Весь интервал  | ецинтервала<br>)6/1201:14:35              |
| 5793.562 -<br>5793.561 -<br>5793.56 -<br>5793.558 -<br>5793.558 - |               |                  | 5793.562<br>5793.561<br>5793.56<br>5793.558<br>5793.558  | 5765.645<br>5765.634<br>5765.623<br>5765.613<br>5765.613 | ev qv l          | V II          | NN W         |              | 5765.645<br>5765.634<br>5765.62<br>5765.61<br>5765.61                | Фильтрация случайных поне.<br>У Удалить случайные понехи<br>Автонатическое удаление случайны | x<br>3 ▼↓xσ<br>αx ποмex                   |
| 5793.556 о                                                        | 0.676 1.689   | 2.702<br>Dx      | 5793.556<br>0.006                                        | 5765.591                                                 | 5 10 15          | 20 25         | 30 35        | 40 45<br>Mx  | 5765.591<br>50 55 60                                                 | 0.12                                                                                         | Mx 5765.649<br>Dx 0.000<br>-Xi3.620<br>Ur |
| Тенператур                                                        | а Станд. от   | кл. Наклон       | inc · ·                                                  | Наклон по 0Х                                             | Наклон по ОУ     | Поправка за н | заклон Анг   | литудный спе | ктр Статистика • •                                                   | 0.03                                                                                         |                                           |
| 0.059                                                             | 676 1.351 2.  | 27 2.702 3       | 0.059                                                    | Параметр                                                 |                  |               | Среднее      | Отклонение   | Ошибка среднего                                                      | 5765.60 5765.64 5                                                                            | 765.68                                    |
| 0.05                                                              |               |                  |                                                          | Температура                                              | ное поле:<br>::  |               | 215.618      | 0.0017       | 0.00092                                                              | Текущее сползание (мгал/сут):                                                                | 0.588                                     |
| 0.04                                                              | 1.            |                  |                                                          | Наклон по ог                                             | и ОХ:            |               | -36.779      | 0.084        | 0.00442                                                              | Новое сползание (мгал/сут):                                                                  | 0.533                                     |
| 0.03                                                              |               |                  | -0.03                                                    | Наклон по ог                                             | и OY:            |               | 7.325        | 0.087        | 0.00459                                                              | Рекомендуется задать (нгал/сут):                                                             | 0.554                                     |
| 0.02                                                              |               |                  | 0.02                                                     |                                                          |                  |               |              |              |                                                                      | Изменение сползания (мгал/сут):                                                              | -0.05459                                  |
| 0.01                                                              | Start alto Be | and the          | -0.01                                                    |                                                          |                  |               |              |              |                                                                      | Среднее значение (мгал):                                                                     | 5793.566                                  |
| 0.005 0 0                                                         | 676 1.351 2.  | 27 2.702 3       | .378                                                     |                                                          |                  |               |              |              |                                                                      | Стандартное отклонение (мгал):                                                               | 0.00104                                   |
| Протокол                                                          | Данные Нес    | бработанны       | е данные                                                 |                                                          |                  |               |              |              |                                                                      |                                                                                              |                                           |
| Nº                                                                | Grav          | Temp             | TIEX                                                     | Tiltr                                                    |                  |               |              |              |                                                                      |                                                                                              | *                                         |
| 232                                                               | 5765.654      | 215.618          | -36.814                                                  | 7.212                                                    |                  |               |              |              |                                                                      |                                                                                              |                                           |
| 233                                                               | 5765.639      | 215.618          | -36.814                                                  | 7.119                                                    |                  |               |              |              |                                                                      |                                                                                              |                                           |
| 234                                                               | 5765.651      | 215.618          | -36.674                                                  | 7.350                                                    |                  |               |              |              |                                                                      |                                                                                              | -                                         |
| Точек даннь                                                       | oc 187        | Время: 2         | 2:45:48                                                  | Время от на                                              | чала: 00:00:38   | Параметр:     | 5765.7216    | Kypcop: 232  |                                                                      |                                                                                              |                                           |

Среднее  $\overline{x}$ , стандартное отклонение  $\sigma$  и ошибка среднего SDOM для параметра x рассчитываются по следующим формулам:

$$\overline{x} = \frac{1}{N-1} \sum_{i=1}^{N} x_i, \quad \sigma = \sqrt{\frac{1}{N-1} \sum_{i=1}^{N} (x_i - \overline{x})^2}, \quad \text{SDOM} = \frac{\sigma}{\sqrt{N}}$$

Для необработанных данных также можно просмотреть амплитудный спектр. По оси *Ox* — частота в Гц.

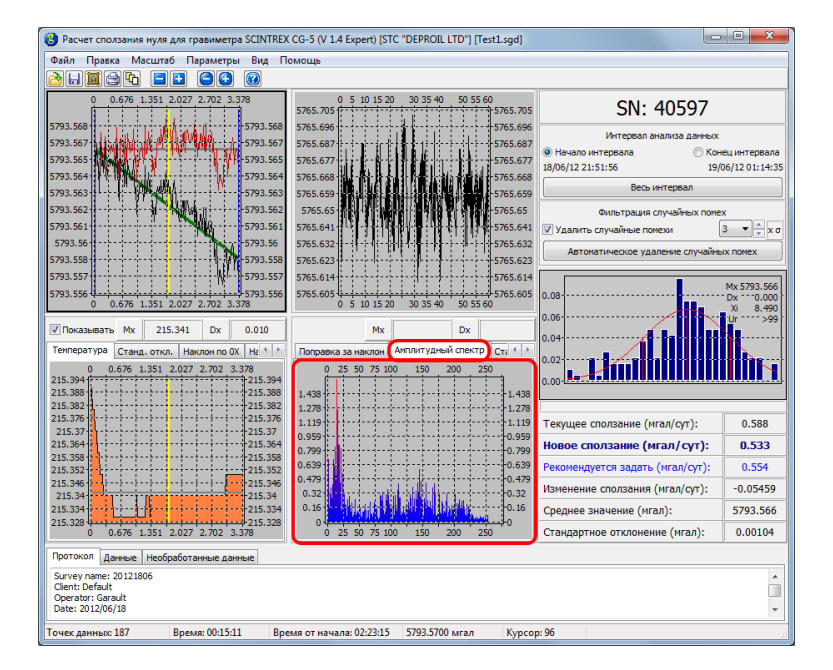

В режиме просмотра сырых данных появляются новые графики и табличные данные. Добавляется новая таблица с сырыми данными.

| 8 Расчет сг          | толзания нул                                                                       | я для грави                              | іметра SCINT                     | REX CG-5                   | 5 (V 1.4 Expert) [STC "DEPROIL LTD"] [Test1.sgd]                                                                                                    | • ×                           |
|----------------------|------------------------------------------------------------------------------------|------------------------------------------|----------------------------------|----------------------------|----------------------------------------------------------------------------------------------------|-------------------------------|
| Файл Пра             | вка Масшт                                                                          | габ Парам                                | иетры Вид                        | Помоц                      | 1p                                                                                                    |                               |
| 🖻 🖬 🔟                | 😂 <b>F</b> b                                                                       | <b>H</b>                                 | 00                               | 2                          |                                                                                                    |                               |
| 5793.569             | 0.676 1.351                                                                        | 2.027 2.70                               | 5793.5                           | 69 576                     | 0 5 10 15 20 30 35 40 50 55 60<br>5.694 SN: 40597                                                                                                    |                               |
| 5793.566             | KARAN (                                                                            | en en en en en en en en en en en en en e | 5793.5                           | 66 576                     | 5.678 Интервал анализа данных<br>5.678 Интервал анализа данных                                                                                                    |                               |
| 5793.562             | 1. 1.                                                                              | CA CONT                                  | 5793.5                           | 62 576                     | 5.662 18/06/12 21:51:56 19/                                                                                                    | ецинтервала<br>06/12 01:14:35 |
| 5793.558             | $\left\{ \cdot \right\} \cdot \left\{ \cdot \right\} \cdot \left\{ \cdot \right\}$ |                                          | - 5793.5                         | 58 576                     | 5.646 - 24.1 - 24. антервал                                                                                                    |                               |
| 5793.557             |                                                                                    |                                          | 5793.5                           | 57 576                     | 5.63 Фильтрация случайных поме                                                                                                    | <                             |
| 5793.553<br>5793.551 | <u></u>                                                                            |                                          | 5793.5                           | 53 576<br>51 576           | 5.622 Удалить случайные помехи                                                                                                    | 3 ▼ ÷ xσ                      |
| 5793.549 0           | 0.676 1.351                                                                        | 2.027 2.70                               | 5793.5<br>02 3.378               | 49 576                     | 5.606 Странатическое удаление случайны<br>0 5 10 15 20 30 35 40 50 55 60                                                                                                    | іх помех                      |
| 🔽 Показыва           | ть Мх 2                                                                            | 15.341 D                                 | 0.011                            |                            | Mx 215.621 Dx 0.001 0.12                                                                                                    | Mx 5765.653<br>Dx 0.000       |
| Тенператур           | а Станд. отн                                                                       | кл.   Наклон                             | I NO OX Ha                       | > Ter                      | пература Наклон по 0Х Наклон по 0Ү По 4 0.00 5765.62 5765.64 5765.66                                                                                                    | Xi                            |
| 215.394              | 0.676 1.331                                                                        | 2.027 2.7                                | 215.3<br>215.3<br>215.3<br>215.3 | 94 215<br>88 215<br>82 215 | .624 51 15 20 23 053 40 45 35 56 05 215.624<br>.624 624 215.624<br>.623 [С                                                                                                    | 0.588                         |
| 215.376              |                                                                                    |                                          | 215.3                            | 76 215<br>7 215            | 623<br>622 - тота - тота | 0.537                         |
| 215.364              |                                                                                    |                                          |                                  | 54 215<br>58 215           | .6221. С. 11. Г. 11. Г. 1. 1. 1. 1. 1. 1. 1. 1. 1. 1. 1. 1. 1.                                                                                                    | 0.556                         |
| 215.346              |                                                                                    |                                          |                                  | 52 21<br>46 21<br>4 215    | 5.62<br>5.62<br>5.62<br>5.62<br>5.62<br>5.62<br>5.62<br>5.62                                                                                                    | -0.05107                      |
| 215.334              |                                                                                    |                                          |                                  | 34 215                     | 619 Среднее значение (мгал):<br>618                                                                                                    | 5793.566                      |
| 0                    | 0.676 1.351                                                                        | 2.027 2.7                                | 02 3.378                         |                            | 0 5 10 15 20 25 30 35 40 45 50 55 60 Стандартное отклонение (мгал):                                                                                                    | 0.00157                       |
| Протокол             | Данные Нео                                                                         | бработанны                               | е данные                         |                            |                                                                                                    |                               |
| N₽                   | Grav                                                                               | Temp                                     | TiltX                            | TiltY                      |                                                                                                    | ^                             |
| 122                  | 5765.652                                                                           | 215.621                                  | -39.981                          | 5.918                      |                                                                                                    |                               |
| 123                  | 5765.627                                                                           | 215.621                                  | -39.888                          | 5.918                      |                                                                                                    |                               |
| 124                  | 5765.673                                                                           | 215.621                                  | -39.981                          | 5.779                      |                                                                                                    |                               |
| 125                  | 5765.634                                                                           | 215.621                                  | -39.888                          | 5.918                      |                                                                                                    |                               |
| 126                  | 5765.659                                                                           | 215.620                                  | -39.935                          | 5.918                      |                                                                                                    |                               |
| 127                  | 5765.657                                                                           | 215 621                                  | -39.888                          | 5 918                      |                                                                                                    | <u> </u>                      |
| Точек данны          | oc 188                                                                             | Время: 2                                 | 3:11:10                          | Время от                   | г начала: 00:00:00 Параметр: 5765.7044 Курсор: 122                                                                                                    |                               |

Добавляются три новых графика: уровень значимости, отклонение по осям Ох и Оу.

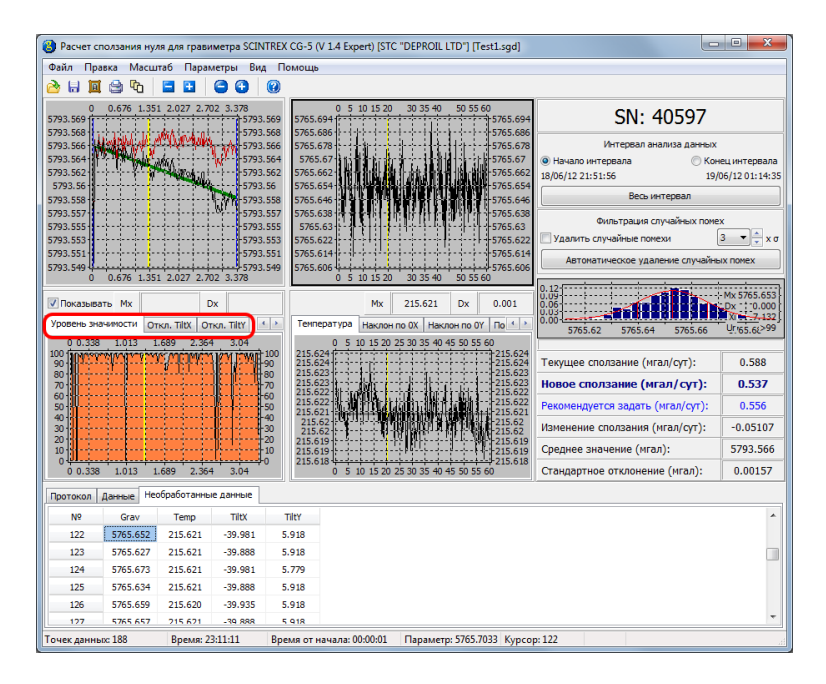

В основной таблице с данными появляются дополнительные столбцы:

| 👌 Расчет сползания ну | ля для грави                                                                                                    | метра SCINTI | EX CG-5  | (V 1.4 Expert) | [STC "DEPR            | OIL LTD") (T  | est1.sgd]      |                    |              |              |                         |
|-----------------------|----------------------------------------------------------------------------------------------------|--------------|----------|----------------|-----------------------|---------------|----------------|--------------------|--------------|--------------|-------------------------|
| Файл Правка Масц      | лаб Парам                                                                                                    | етры Вид     | Помощ    | b              |                       |               |                |                    |              |              |                         |
| 👌 🖶 🔟 🚔 🗞             | <b>H</b>                                                                                                    | 000          | )        |                |                       |               |                |                    |              |              |                         |
| 0 0.676 1.35          | 1 2.027 2.70                                                                                                    | 2 3.378      | 9 5765   | 0 5 10 1       | 5 20 30 3             | 40 50 55      | 60<br>5765.694 |                    | SN: 4        | 0597         |                         |
| 5793.566              | d <sup>ay</sup> ( and a line of the second second seco | 5793.5       | 6 5765   | .678           |                       | 4-44-         | -5765.678      |                    | 1нтервал ана | лиза данных  |                         |
| 5793.564 2.2 1 Wellow | MAGA                                                                                                    | 5793.5       | 4 576    | 5.67           | in <mark>kta i</mark> | t i i i i i   | 5765.67        | Начало инте        | рвала        | C Kor        | ец интервала            |
| 5793.56               | A State                                                                                                    |              | 5765     | .654           |                       | 111.4.6       | 5765.654       | 18/06/12 21:51:    | 56           | 19/          | 06/12 01:14:35          |
| 5793.558              |                                                                                                    | 5793.5       | 8 5765   | .646           | MARINE I F            | <b>     </b>  | 5765.646       |                    | Весь инт     | гервал       |                         |
| 5793.557              |                                                                                                    | 0r           | 5765     | .638           | • <b>•••</b> ••••     |               | 5765.638       | 0                  | пьтрация слу | чайных поме  | x                       |
| 5793.553              |                                                                                                    | 5793.5       | 3 5765   | .622           |                       |               | - 5765.622     | 🔲 Удалить слу      | чайные поме: | 64           | 3 • 🗘 x σ               |
| 5793.551              |                                                                                                    |              | 5765     | .614           | *****                 | ++++          | 5765.614       | Автонати           | ческое удале | ние случайнь | ых помех                |
| 0 0.676 1.35          | 1 2.027 2.70                                                                                                    | 2 3.378      | 5/05     | 0 5 10 1       | 15 20 30 35           | 5 40 50 55    | 60             |                    |              |              |                         |
| Показывать Мх         | D                                                                                                    | ×            |          | 1              | Mx 215.6              | 21 Dx         | 0.001          | 0.12               | 1            |              | Mx 5765.653<br>Dx 0.000 |
| Уровень значимости О  | ткл. TiltX От                                                                                                    | kn. TiltY 🔄  | Тенг     | пература На    | клон по ОХ            | Наклон по 0   | Y No 🔹 🕨       | 0.00 5765.62       | 5765.64      | 5765.66      | Ur/65.6(>99             |
| 0 0.338 1.013         | 1.689 2.364                                                                                                    | 3.04         |          | 0 5 10 1       | 5 20 25 30 35         | 5 40 45 50 55 | 60             |                    |              |              |                         |
| 90                    | all all all all all all all all all all                                                                                                    |              | 215.     | 624            |                       |               |                | Текущее спо.       | тзание (мга  | л/сут):      | 0.588                   |
| 70                    |                                                                                                    |              | 215.     | 623            | d d                   | bata)         |                | Новое спол         | зание (мга   | л/сут):      | 0.537                   |
| 60<br>50              |                                                                                                    |              | 215.     | 622            | <b>ta</b> ttain i     | 開出調動          |                | Рекомендует        | я задать (м  | игал/сут):   | 0.556                   |
| 40                    |                                                                                                    | 4            | 215      | .62            | TUR                   | 份评判。          | 215.62         | Изменение сп       | юлзания (м   | гал/сут):    | -0.05107                |
| 20                    |                                                                                                    | -20          | 215.     | 619            | - <b>- 1</b> 5 Milli  |               | 215.619        | Среднее знач       | ение (мгал   | ):           | 5793.566                |
| 0 0.338 1.013         | 689 2.364                                                                                                    | 3.04         | 215.     | 618            | 5 20 25 30 3          | 40 45 50 55   | 215.618        | Станлартное        | отклонение   | (мгал):      | 0.00157                 |
|                       |                                                                                                    |              |          |                |                       |               |                |                    |              | (            |                         |
| Протокол данные не    | оорасотанны                                                                                                    | е данные     | -        |                |                       |               | C              |                    |              |              |                         |
| Nº Temp               | StDev                                                                                                    | TIEX         | Litty    | lide           | Duration              | Rejected      | StDevM(Grav    | vity) StDev(Tiltx) | StDev(hitr)  | Sign. level  | <u> </u>                |
| 75 215.340            | 0.009                                                                                                    | -39.900      | 5,800    | -0.065         | 60                    | 0             | 0.00089        | 0.0701             | 0.0715       | 99.0000      |                         |
| 75 215.340            | 0.012                                                                                                    | -40.100      | 5.800    | -0.065         | 60                    | 0             | 0.00079        | 0.0704             | 0.0743       | 99,0000      |                         |
| 77 215,340            | 0.012                                                                                                    | -40,300      | 5,700    | -0.065         | 60                    | 0             | 0.00085        | 0.0776             | 0.0989       | 99.0000      |                         |
| 78 215.340            | 0.012                                                                                                    | -40.300      | 5.800    | -0.064         | 60                    | 0             | 0.00090        | 0.0725             | 0.0870       | 97.2499      | -                       |
| *                     |                                                                                                    |              |          |                |                       |               | <u> </u>       |                    |              |              |                         |
| Гочек данных: 188     | Время: 23                                                                                                    | 41:11        | время от | начала: 00:00  | ):01 Пара             | метр: 5765.   | 7033 Kypcop    | : 122              |              |              |                         |

Все приведенные выше параметры пересчитываются и перерисовываются при необходимости в фоне. Во время пересчета неактуальные данные из таблицы заполняются знаками «?»

| иаилт тір                                                | авка Мас | :штаб Параг                              | иетры Вид        | а Помощь                                                              |                                                    |                        |                       |                                                                |                                                   |                                             |                                        |                                  |
|----------------------------------------------------------|----------|------------------------------------------|------------------|-----------------------------------------------------------------------|----------------------------------------------------|------------------------|-----------------------|----------------------------------------------------------------|---------------------------------------------------|---------------------------------------------|----------------------------------------|----------------------------------|
| ) 🖬 🗖                                                    | 1 😂 🗞    | <b>E</b>                                 | 33               |                                                                       |                                                    |                        |                       |                                                                |                                                   |                                             |                                        |                                  |
| 0<br>793.569                                             | 0.676 1. | 351 2.027 2.7                            | 02 3.378         | .569 5765.9                                                           | 0 5 10 1                                           | 15 20 30 3             | 5 40 50 55            | 60<br>5765.905                                                 |                                                   | SN: 4                                       | 0597                                   |                                  |
| 793.566<br>793.564<br>793.562<br>793.562<br>5793.56      |          | an an an an an an an an an an an an an a | 5793<br>         | .566 5765.8<br>.564 5765.8<br>.562 5765.6<br>.56 5765.6<br>.56 5765.6 | 301<br>748<br>996 - 199                            |                        | ***                   |                                                                | V<br>Начало интер<br>18/06/12 21:51:              | 1нтервал ана<br>рвала<br>56<br>Весь ин      | лиза данных<br>() Ког<br>19/<br>тервал | ец интервал<br>06/12 01:14:      |
| 793.557<br>793.555<br>793.553<br>793.551<br>793.549<br>0 | 0.676 1. | 351 2.027 2.7                            |                  | .557 5765.5<br>.555 5765.4<br>.553 5765.4<br>.551 5765.3<br>.549 5765 | 139<br>187<br>135<br>135<br>135<br>133<br>0 5 10 1 | 15 20 30 3             | 540 50 55             | 5765.539<br>5765.487<br>5765.435<br>5765.383<br>5765.383<br>60 | Фи                                                | ильтрация сл<br>чайные поме<br>ческое удали | учайных поме<br>хи<br>ение случайн     | x<br>3 V x                       |
| Показыв<br>Уровень з-                                    | ать Мх   | [<br>Откл. TiltX От                      | Эх<br>пкл. TiltY | темпе                                                                 | ратура На                                          | Мх 215.6<br>клон по 0Х | 572 Dx<br>Наклон по 0 | 0.001<br>Y No + +                                              | 0.16<br>0.12<br>0.08<br>0.09<br>0.00<br>5765.40 5 | 765.52 57                                   | 65.64 576                              | Mx 5765.64<br>Dx0.00<br>Xi 21.46 |
| 0 0.33                                                   | B 1.013  | 1.689 2.36                               |                  | 100 215.6<br>90 215.6<br>80 215.6<br>70 215.6                         | 0 5 10 1<br>75<br>74<br>74<br>74<br>74             | 5 20 25 30 3           | 5 40 45 50 55         | 60<br>                                                         | Текущее спол<br>Новое спол                        | зание (мга                                  | ил/сут):<br>ал/сут):                   | 0.588                            |
| 60<br>50                                                 |          |                                          |                  | 60 215.6<br>50 215.6<br>215.6                                         | 215.673                                            |                        |                       | 215.673                                                        | Рекомендуется задать (мгал/сут): 0.5              |                                             |                                        | 0.556                            |
| 40<br>30                                                 |          |                                          |                  | 40 215.6<br>30 215.                                                   | 71                                                 |                        | <u>+</u> f <b>}</b> + | -215.671                                                       | Изменение сползания (мгал/сут): -0.0              |                                             |                                        | -0.0510                          |
| 20<br>10                                                 |          |                                          | 1.1.             | 20 215.0<br>10 215.6                                                  | 67<br>69                                           |                        |                       | 215.67                                                         | Среднее знач                                      | ение (мгал                                  | ):                                     | 5793.56                          |
| 0 0.33                                                   | 8 1.013  | 1.689 2.36                               | 4 3.04           | 0 215.6                                                               | 0 5 10 1                                           | 5 20 25 30 3           | 5 40 45 50 55         |                                                                | Стандартное                                       | отклонени                                   | е (мгал):                              | 0.00157                          |
| Тротокол                                                 | Данные   | Необработанны                            | е данные         |                                                                       |                                                    |                        |                       |                                                                |                                                   |                                             |                                        |                                  |
| N٩                                                       | Grav     | Temp                                     | StDev            | TiltX                                                                 | TiltY                                              | Tide                   | Duration              | Rejected                                                       | StDevM(Gravity)                                   | StDev(TiltX)                                | StDev(TiltY)                           | Sign. level                      |
| 74                                                       | 5793.56  | 3 215.340                                | 0.009            | -39.900                                                               | 5.900                                              | -0.065                 | 60                    | 0                                                              | ?                                                 | ?                                           | ?                                      | ?                                |
| 75                                                       | 5793.56  | 3 215.340                                | 0.012            | -40.000                                                               | 5.800                                              | -0.065                 | 60                    | 0                                                              | ?                                                 | ?                                           | ?                                      | ?                                |
| 76                                                       | 5793.56  | 2 215.340                                | 0.012            | -40.100                                                               | 5.800                                              | -0.065                 | 60                    | 0                                                              | ?                                                 | ?                                           | ?                                      | ?                                |
|                                                          | 5793.56  | 2 215.340                                | 0.012            | -40.300                                                               | 5.700                                              | -0.065                 | 60                    | 0                                                              | ?                                                 | ?                                           | ?                                      | ?                                |
|                                                          |          |                                          |                  |                                                                       |                                                    |                        |                       |                                                                |                                                   |                                             |                                        |                                  |

### 8 Управление видом окон

Относительное расположение разных панелей может быть изменено с помощью соответствующих разделителей. Все возможные разделители показаны на рисунке красной линией. Вертикальный разделитель не активен в случае, когда необработанные данные не загружаются.

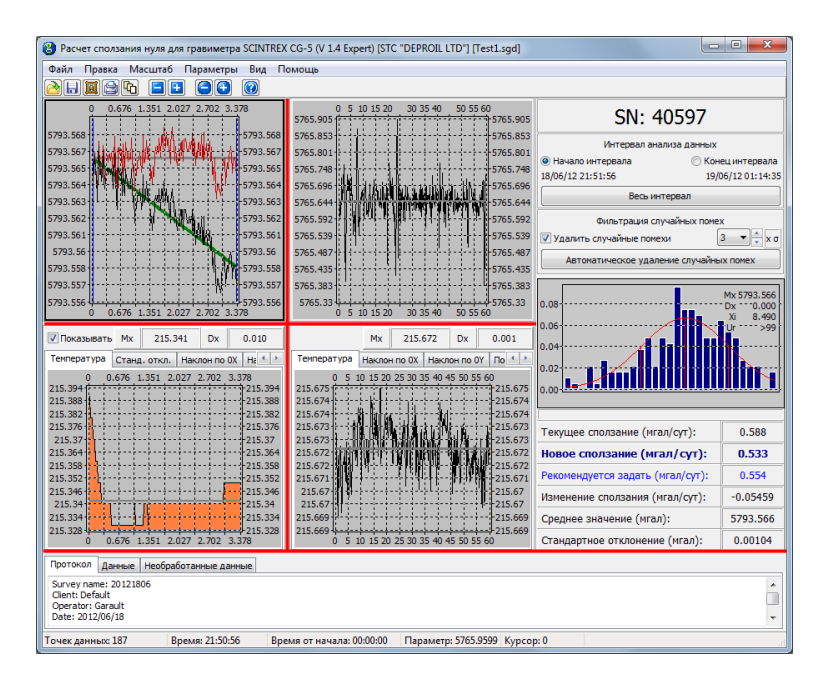

Перетаскивание разделителей приводит к изменению соотношений размеров окон.

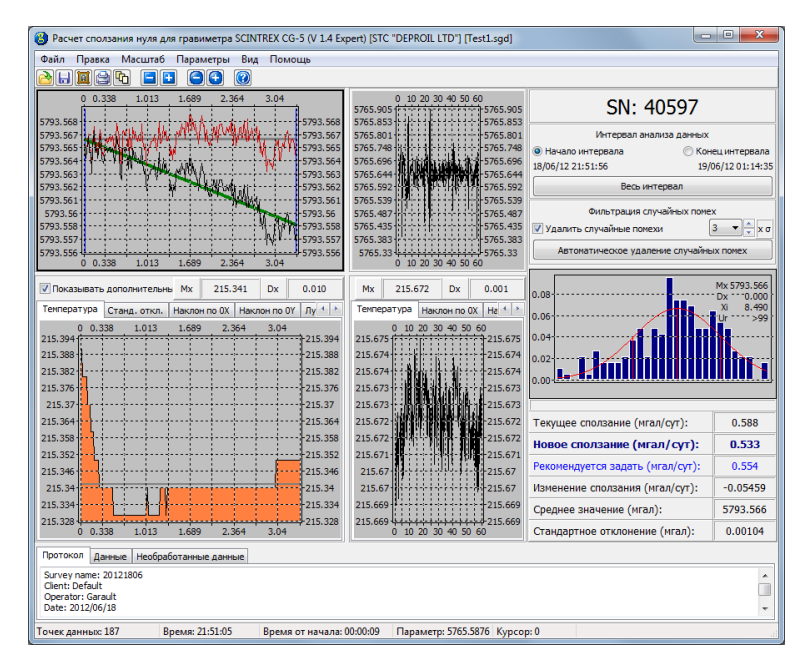

С помощью команды главного меню «Вид — Выравнять» графики панели графиков выравниваются к одинаковым размерам. Применяя команду «Вид — Выравнять графики и таблицы» можно выравнять по размерам графики и таблицы с данными.

| В Расчет сползания н  | уля для грави                            | метра SCIN | TREX CG-5 (            | / 1.4 Expert)                          | [STC "DEPR    | OIL LTD") (T      | est1.sgd]                  |                                     |                               |              |              | x        |
|-----------------------|------------------------------------------|------------|------------------------|----------------------------------------|---------------|-------------------|----------------------------|-------------------------------------|-------------------------------|--------------|--------------|----------|
| Файл Правка Мас       | штаб Параг                               | иетры Вид  | , Помощь               |                                        |               |                   |                            |                                     |                               |              |              |          |
| 2 H 🛛 2 h             |                                          | •          |                        |                                        |               |                   |                            |                                     |                               |              |              |          |
| 0 0.676 1.3           | 51 2.027 2.7                             | 02 3.378   | 5765.9                 | 0 5 10 1                               | 5 20 30 35    | 40 50 55          | 60<br>5765.905<br>5765.853 | SN: 40597                           |                               |              |              |          |
| 5793.567              | 194314                                   |            | 567 5765.8             | 01                                     |               | ++++              | -5765.801                  |                                     | Интервал                      | анализа дан  | ных          |          |
| 5793.565 Stranger 444 | ( 11 i i i i i i i i i i i i i i i i i i | 5793       | .565 5765.7            | 48                                     |               | de te             |                            | 🔘 Начало и                          | нтервала                      | C            | ) Конец инте | рвала    |
| 5793.563              | alla                                     | 5793       | .563 5765.6            | 5765.644                               |               |                   |                            |                                     | )6/12 21:51:56 19/06/12 01:14 |              |              |          |
| 5793.562              | Y-4404                                   | 5793       | 562 5765.5             | 2 5765.592                             |               |                   |                            |                                     | Весь интервал                 |              |              |          |
| 5793.561              |                                          | 5793       | 561 5765.5             | 39                                     |               | tt th             | 5765.539                   |                                     | Фильтрация случайных помех    |              |              |          |
| 5793.558              |                                          | 5793       | .558 5765.4            | 35                                     |               |                   | 5765.435                   | Vлапить                             | оильтрация случаиных помех    |              |              |          |
| 5793.557              |                                          |            | 557 5765.3             | 83                                     | -++-+         | ·++-+-+           | 5765.383                   |                                     |                               |              | ×            | <u> </u> |
| 5793.556 0 0.676 1.3  | 51 2.027 2.7                             |            | .556 5765.             | 33 4 4 4 4 4 4 4 4 4 4 4 4 4 4 4 4 4 4 | 5 20 30 35    | 40 50 55          | 45765.33<br>60             | ABTON                               | атическое у                   | даление случ | айных поме:  |          |
|                       | 215 241                                  | ~ 0.01     |                        |                                        |               | 72 04             | 0.001                      | 0.08                                |                               |              | Mx 579       | 3.566    |
|                       | 215.541                                  | X 0.01     | <u></u>                |                                        | 215.0         | 2 00              | 0.001                      | 0.04                                | Rental                        | 1. BHB       |              | 0.000 }  |
| Температура Станд.    | откл.   Наклон                           | He OX He   | Темпе                  | ратура На                              | слон по ОХ    | Наклон по 0       | Y   No ( )                 |                                     |                               |              | Űr           | >99      |
| 0 0.676 1.3           | 51 2.027 2.7                             | 02 3.378   | 394 215.6              | 0 5 10 1                               | 5 20 25 30 35 | 40 45 50 55       | 60<br>                     | <b>T</b>                            |                               |              |              |          |
| 215.388               |                                          | 215        | 388 215.6<br>382 215.6 | 74                                     | li bit        | 34.11             | 215.674                    | Текущее сползание (мгал/суг): 0.588 |                               |              | 88           |          |
| 215.376               |                                          |            | 376 215.6              |                                        | 1. the second | ud kainti         | 215.673                    | Новое сползание (мгал/сут): 0.533   |                               |              | 533          |          |
| 215.364               |                                          | 215        | 364 215.6              | 72 mm                                  | 计算作机          | lf Wik            | 215.672                    | Рекоменду                           | ется задат                    | ъ (мгал/сут  | r): 0.5      | 554      |
| 215.352               |                                          |            | 352 215.6<br>346 215.6 | 71                                     |               | 16- <b>1</b> 9490 | -215.671                   | Изменение                           | сползани                      | я (мгал/сут  | ): -0.0      | 5459     |
| 215.334               |                                          | -215.      | 34 215.0<br>334 215.60 | 7<br>9                                 |               |                   | 215.67                     | Среднее з                           | начение (м                    | ıгал):       | 5793         | .566     |
| 0 0.676 1.3           | 51 2.027 2.7                             | 02 3.378   | 328 215.60             | 0 5 10 1                               | 5 20 25 30 35 | 40 45 50 55       | 60                         | Стандартн                           | ое отклоне                    | ение (мгал)  | : 0.00       | 0104     |
| Протокол Данные н     | еобработанны                             | е данные   |                        |                                        |               |                   |                            |                                     |                               |              |              |          |
| Nº Line               | Station                                  | Altitude   | Date                   | Time                                   | Grav          | Temp              | StDev                      | TiltX                               | TiltY                         | Tide         | Duration     | F 🔺      |
| 0 1.00000             | 1.00000                                  | 1.0000     | 18/06/2012             | 21:51:56                               | 5793.566      | 215.390           | 0.043                      | -7.100                              | 2.500                         | -0.077       | 60           |          |
| 1 1.00000             | 1.00000                                  | 1.0000     | 18/06/2012             | 21:53:05                               | 5793.565      | 215.390           | 0.033                      | -9.200                              | 3.000                         | -0.077       | 60           |          |
| 2 1.00000             | 1.00000                                  | 1.0000     | 18/06/2012             | 21:54:10                               | 5793.564      | 215.380           | 0.019                      | -10.300                             | 3.400                         | -0.077       | 60           |          |
| 3 1.00000             | 1.00000                                  | 1.0000     | 18/06/2012             | 21:56:20                               | 5793.566      | 215.380           | 0.016                      | -19.400                             | 4.100                         | -0.077       | 60           |          |
| 4 1.00000             | 1.00000                                  | 1.0000     | 18/06/2012             | 21:57:25                               | 5793.565      | 215.380           | 0.020                      | -20.300                             | 4.600                         | -0.077       | 60           |          |
| 5 1.00000             | 1.00000                                  | 1.0000     | 18/06/2012             | 21:58:30                               | 5793.565      | 215.370           | 0.052                      | -21.800                             | 5.400                         | -0.076       | 60           |          |
| 6 1.00000             | 1.00000                                  | 1.0000     | 18/06/2012             | 21:59:35                               | 5793.563      | 215.370           | 0.058                      | -23.600                             | 5.300                         | -0.076       | 60           |          |
| < 1 00000             | 1 00000                                  | * 0000     | 40 loc /20 42          | 22.00.40                               | 5303 F/F      | 015 070           | 0.017                      | 24.000                              |                               | 0.07         | ~            | P I      |
| Точек данных: 187     | Время: 2                                 | 3:13:27    | Время от н             | ачала: 01:21                           | 31 5793.5     | 5704 мгал         | Курсо                      | p: 0                                |                               |              |              |          |

Команда «Вид — Показать поле» предназначена для отображения только графика (графиков) гравитационного поля.

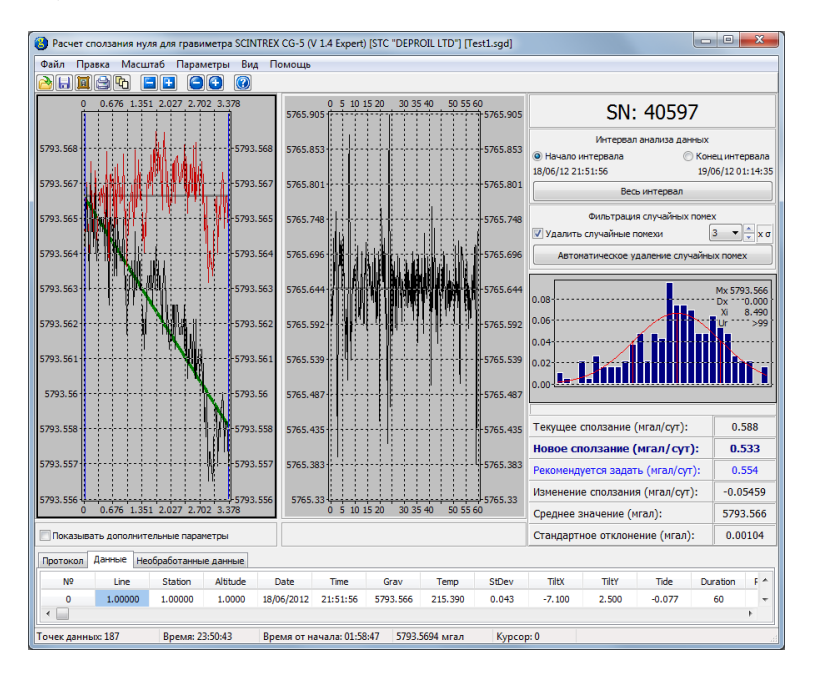

Команда «Вид  $\rightarrow$  Показать все» отображает все доступные графики.

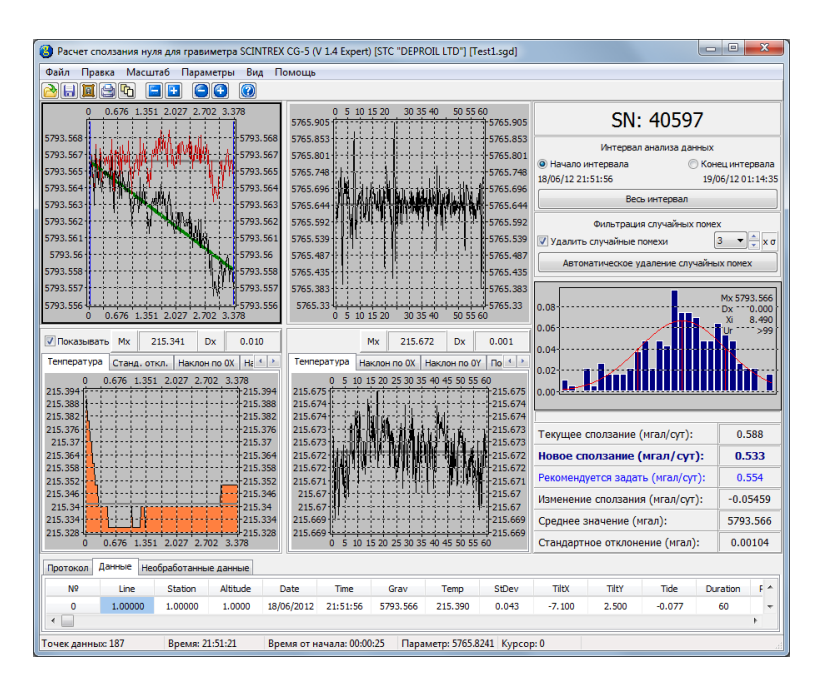

Кнопка «Произвольные окна» на панели инструментов предназначена для фиксации выравнивания графиков при изменении размеров окна программы.

### 9 Фильтрация данных

Фильтрация данных применяется для отбраковки высокоамплитудной помехи. Для включения фильтрации данных следует активировать флажок «Удалять случайные помехи» на панели настройки и выбрать амплитудный коэффициент из выпадающего списка или с помощью кнопок «вверх» и «вниз».

Коэффициент  $\alpha$  определяет амплитуды, выше которых происходит отбрасывание данных. Точка  $(x_i, y_i)$  исходных данных отбрасывается, если  $|y_i - kx_i - b| > \alpha \sigma$ , где k, b — коэффициенты линейного тренда.

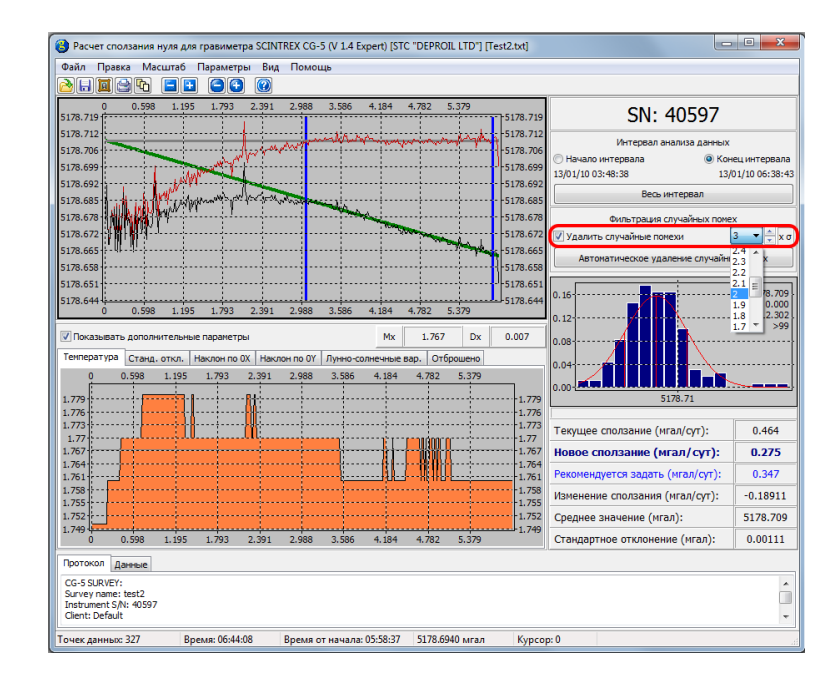

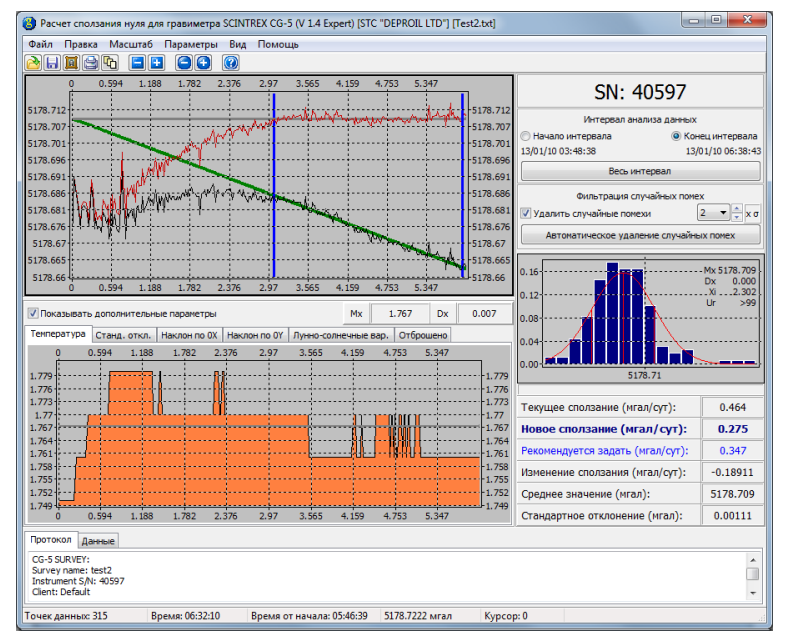

### 10 Гистограмма

Гистограмма отображает распределение случайного шума, полученного после удаления из исходных данных высокоамплитудной помехи и линейного тренда.

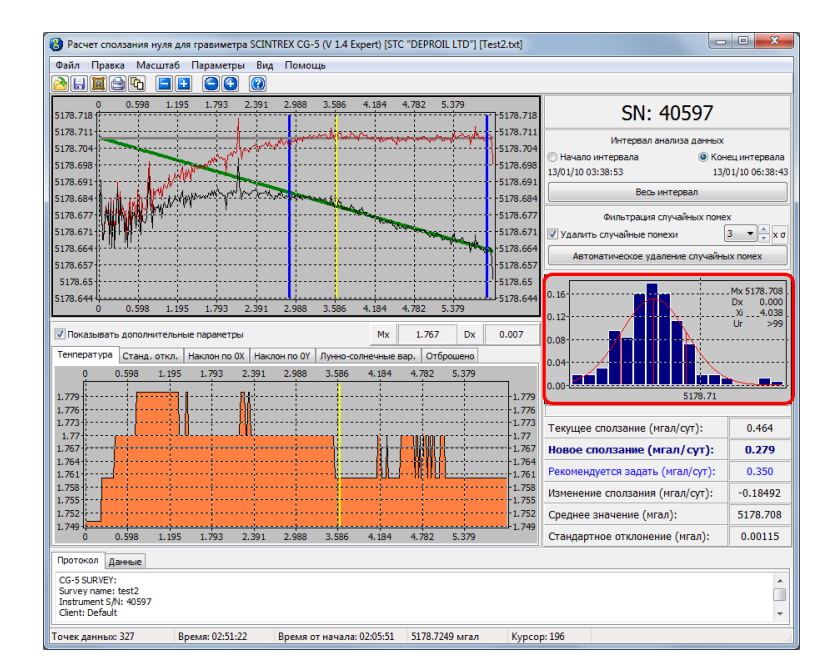

На гистограмме отображаются следующие данные:

- собственно гистограмма с оптимальным количеством столбцов;
- гауссова функция распределения;
- среднее значение (Mx);
- дисперсия (Dx);
- величина, определяемая по формуле  $\frac{x_{\text{max}} x_{\text{min}}}{Dx}$ , и используемая для оценки равномерности данных (*Re*);
- величина  $\chi^2$ ;
- уровень значимости в процентах Ur.

Настроить гистограмму можно в настройках программы.

С помощью контекстного меню гистограммы можно получить статистику по гистограмме.

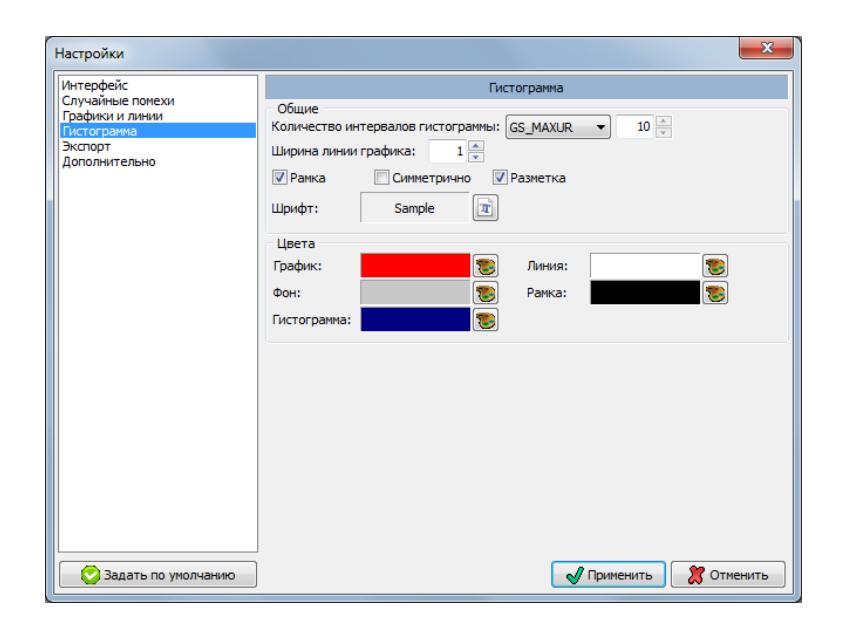

### 11 Результаты анализа данных

Результаты анализа данных приведены в панели результатов.

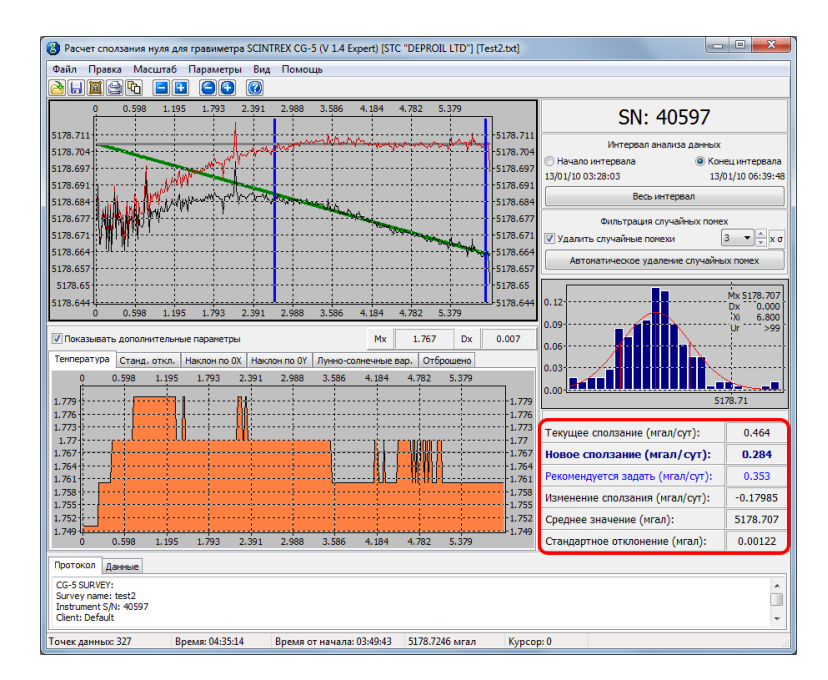

Полученные результаты можно скопировать в буфер обмена Windows, воспользовавшись комбинацией клавиш Ctrl+C.

В качестве результатов можно также экспортировать обработанные данные с помощью пункта главного меню «Файл — Сохранить» или соответствующей кнопки на панели инструментов.

В качестве результатов можно также экспортировать обработанные данные с помощью пункта главного меню «Файл  $\rightarrow$  Сохранить» или соответствующей кнопки на панели инструментов. Данные можно экспортировать в форматах txt (разделитель — пробел) и сsv (разделитель — точка с запятой). Формат для сохранения можно выбрать в соответствующем окне выбора файла. В формате csv данные сохраняются в виде, пригодном для их открытия в программе Microsoft Excel с параметрами по умалчиванию. Сохраняются ся следующие столбцы данных: дата (date), время (time), десятичное время (dec.time) и гравитационное поле (gravity).

Возможен также захват части экрана, включающей панель графиков, панель инструментов, гистограмму и панель результатов и сохранение его в виде рисунка в формате png, bmp, jpg или gif, что может быть сделано через контекстное меню графика выбором пункта «Сохранить рисунок».

На основании результатов обработки данных может быть создан отчет, и сохранен в формате pdf. Для создания отчета следует выбрать пункт главного меню «Файл  $\rightarrow$  Создать отчет» или нажать соответствующую кнопку на панели инструментов.

#### Параметры программы 12

Все параметры сохраняются в конфигурационном файле GravityDrift.ini, расположенном в папке с установленной программой.

| астроики                                                                                                    |                                                                                                    |
|----------------------------------------------------------------------------------------------------|----------------------------------------------------------------------------------------------------|
| Интерфейс                                                                                                    | Интерфейс                                                                                                    |
| Случайные помехи                                                                                                    |                                                                                                    |
| рафики и линии                                                                                                    | лэвк интерфейса программы                                                                                            |
| истограмма                                                                                                    | 🖬 Русский 🔻                                                                                                    |
| Экспорт                                                                                                    |                                                                                                    |
| цополнительно                                                                                                    |                                                                                                    |
|                                                                                                    |                                                                                                    |
|                                                                                                    |                                                                                                    |
|                                                                                                    |                                                                                                    |
|                                                                                                    |                                                                                                    |
|                                                                                                    |                                                                                                    |
|                                                                                                    |                                                                                                    |
|                                                                                                    |                                                                                                    |
|                                                                                                    |                                                                                                    |
|                                                                                                    |                                                                                                    |
|                                                                                                    |                                                                                                    |
|                                                                                                    |                                                                                                    |
|                                                                                                    |                                                                                                    |
|                                                                                                    |                                                                                                    |
|                                                                                                    |                                                                                                    |
|                                                                                                    |                                                                                                    |
|                                                                                                    |                                                                                                    |
|                                                                                                    |                                                                                                    |
|                                                                                                    |                                                                                                    |
|                                                                                                    |                                                                                                    |
|                                                                                                    |                                                                                                    |
|                                                                                                    |                                                                                                    |
|                                                                                                    |                                                                                                    |
|                                                                                                    |                                                                                                    |
|                                                                                                    |                                                                                                    |
|                                                                                                    |                                                                                                    |
| 🚫 Задать по умолчанию                                                                                                    | 🖌 Применить 💓 Отменить                                                                                               |
| Задать по умолчанию                                                                                                    | Применить 🔀 Отменить                                                                                                 |
| Задать по умолчанию                                                                                                    | Применить 🕅 Отменить                                                                                                 |
| Задать по умолчанию<br>застройки<br>интерфейс                                                                                          | Случайные помехи                                                                                                    |
| Задать по умолчанию<br>зстройки<br>интерфейс<br>лучайные понехи                                                                        | Случайные помехи                                                                                                    |
| Задать по умолчанию<br>астройки<br>итерфейс<br>лунайные помехи<br>рафики и линии                                                       | Случайные понехи<br>Удалять случайные понехи                                                                         |
| С Задать по умолчанию<br>астройки<br>интерфейс<br>пучайные полежи<br>рафики и линии<br>истограмма                                      | Случайные помехи<br>Удалять случайные помехи                                                                         |
| С Задать по умолчанию<br>астройки<br>Интерфейс<br>лучайные полехи<br>рафики и линии<br>истогранна<br>копорт                            | Отиенить Спучайные помехи          Удалять случайные помехи         Допуск:       3.0                                |
| С Задать по умолчанию<br>астройки<br>интерфейс<br>лучайнае полехи<br>рафики и личии<br>истогранма<br>копорнительно                     | Случайные помехи          Удалять случайные помехи         Допуск:       3.0                                         |
| С Задать по умолчанию<br>астройки<br>Нтерфейс<br>пунайные понехи<br>рафики и линии<br>истогранка<br>кспорт<br>(ополнительно            | Отненить Случайные помехи       Случайные помехи       Удалять случайные помехи       Допуок:                        |
| Задать по умолчанию<br>истройки<br>нтерфейс<br>лучайные понехи<br>рафики и линии<br>истогратма<br>когоран<br>ополнительно              | Отменить № Отменить Случайные помехи Удалять случайные помехи Допуск: 3.0 • ★ ×σ                                     |
| С Задать по умолчанию<br>кстройки<br>нтерфейс<br>лучайные понеки<br>рафики и личии<br>истограмма<br>кспорт<br>ополнительно             | Случайные помехи          Удалять случайные помехи         Допуск:                                                   |
| С Задать по умолчанию<br>кстройки<br>нтерфейс<br>лучайные помехи<br>рафико и линии<br>истограми<br>кспорт<br>копортнительно            | Отненить Случайные помехи          Случайные помехи         Удалять случайные помехи         Допуск:       3.0       |
| С Задать по умолчанию<br>кстройки<br>нтерфейс<br>лучайные полехи<br>рафики и личии<br>истограмма<br>кспорт<br>ополнительно             | Случайные помехи       Удалять случайные помехи       Допуск:                                                        |
| Стройки<br>нтерфейс<br>пумайные помеми<br>рафики и личнии<br>кстортана<br>кспорт<br>ополнительно                                       | Случайные помехи<br>Случайные помехи<br>Удалять случайные помехи<br>Допуск:<br>3.0 • • • × σ                         |
| Стройки<br>ктерфейс<br>пучайные понехи<br>рафики и линии<br>ксторати<br>ополнительно                                                   | Отиненить Спучайные помехи          Отучайные помехи         Допуск:                                                 |
| Стройки<br>нтерфейс<br>пучайные попехи<br>рафики и линии<br>истогранна<br>истогранна<br>истогранна<br>истогранна<br>истогранна         | Случайные понехи       Удалять случайные понехи       Допуск:                                                        |
| Стройки<br>ктрофейс<br>лукайные полежи<br>рафики линии<br>ксторачка<br>кспорт<br>ополнительно                                          | Случайные помехи       Удалять случайные помехи       Допуос:                                                        |
| С Задать по умолчанию<br>истройки<br>нтерфейс<br>пучайные полехи<br>рафики и личии<br>истограмма<br>кспорт<br>юполнительно             | Случайные помехи                                                                                                    |
| С Задать по умолчанию<br>истройки<br>нтерфейс<br>лучаяные помеки<br>рафикои и линии<br>истограмина<br>копорт<br>(ополнительно          | Случайные помехи<br>Удалять случайные помехи<br>Допуск:<br>3.0 • × σ                                                 |
| СТРОЙКИ<br>ктерфейс<br>пучайные понехи<br>рафики и линии<br>истограмна<br>ксторат<br>(ополнительно                                     | Случайные помехи          Случайные помехи         Удалять случайные помехи         Допуок:       3.0                |
| С Задать по умолчанию<br>кстройки<br>нтерфейс<br>пучайвает понехи<br>афикои и личии<br>истограмна<br>кспорт<br>ополнительно            | Случайные понехи<br>Случайные понехи                                                                                 |
| Задать по умолчанию<br>астройки<br>Інтерфейс<br>пунайные помехи<br>рафики и линии<br>истограмна<br>кспорт<br>(ополнительно             | Случайные помехи           Удалять случайные помехи           Удалять случайные помехи           Допуок:         3.0 |
| С Задать по умолчанию<br>встройки<br>нтерфейс<br>лучайные полехи<br>рафики и личии<br>истограмна<br>кспорт<br>(ополнительно            | Случайные понехи       Случайные понехи       Удалять случайные понехи       Допуск:         3.0                     |
| С Задать по умолчанию<br>астройки<br>нтерфейс<br>лучайные полехи<br>рафики и лички<br>истограмма<br>кспорт<br>(ополнительно            | Случайные помехи<br>Удалять случайные помехи<br>Допуск:<br>3.0 • × σ                                                 |
| С Задать по умолчанию<br>кстройки<br>нтерфейс<br>лучайные полежи<br>рафики и личии<br>истограмна<br>кспорт<br>(ополнительно            | Случайные помехи                                                                                                    |
| С Задать по умолчанию<br>астройки<br>нтерфейс<br>лучайания пинии<br>истогранна<br>кспорт<br>(ополнительно                              | Случайные понехи       Удалять случайные понехи       Допуск:                                                        |
| Задать по умолчанию<br>астройки<br>Iнтерфейс<br>лучайные понехи<br>рафикои линии<br>истограмка<br>Копорт<br>(ополнительно              | Случайные помехи           Удалять случайные помехи           Удалять случайные помехи           Допуок:             |
| С Задать по умолчанию<br>астройки<br>Интерфейс<br>Длучайные полехи<br>рафики и линии<br>исторанна<br>цополнительно                     | Случайные понехи          Случайные понехи         Удалять случайные понехи         Допуск:                          |
| Задать по умолчанию<br>астройки<br>Интерфейс<br>алучаённые помехи<br>рафики и линии<br>истогранна<br>«спорт<br>(ополнительно           | Случайные помехи<br>Удалять случайные помехи<br>Допуок:<br>3.0 • × σ                                                 |
| С Задать по умолчанию<br>кстройки<br>нтерфейс<br>лучайные полехи<br>рафики и личии<br>истограмна<br>кспорт<br>(ополнительно            | Случайные помехи          Случайные помехи         Удалять случайные помехи         Допуск:       3.0                |
| С Задать по умолчанию<br>кстройки<br>нтерфейс<br>пучайания<br>истогранна<br>кспорт<br>ополнительно                                     | Случайные понехи           Удалять случайные понехи           Допуск:                                                |
| Задать по умолчанию<br>астройки<br>мтерфейс<br>плучайные полеки<br>рафики и линии<br>истогранка<br>копорт<br>Цополнительно             | Случайные помехи          Олучайные помехи         Олуос:                                                            |
| Задать по умолчанию           астройки           Интерфейс           Плучайные полеки           рафики и личии           успортительно | Случайные понехи          Случайные понехи         Удалять случайные понехи         Допуск:       3.0                |

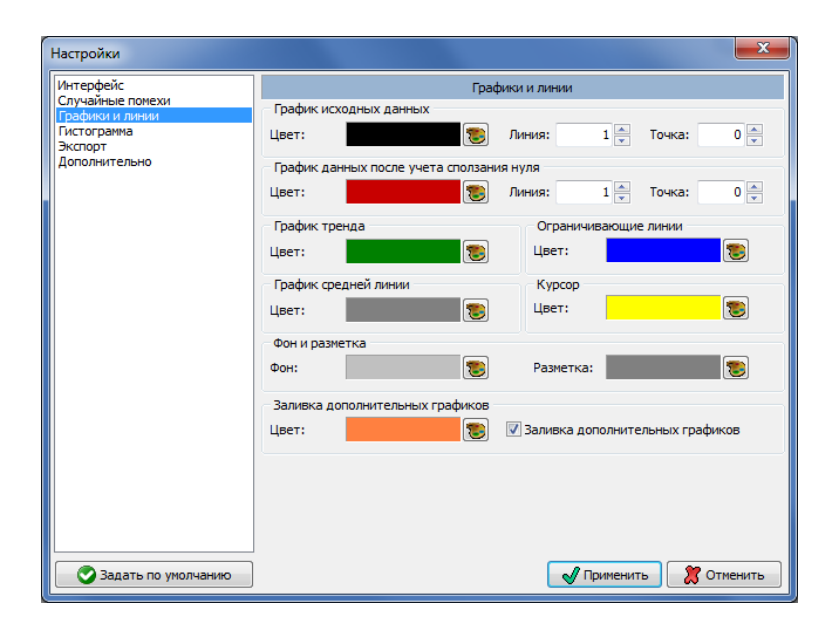

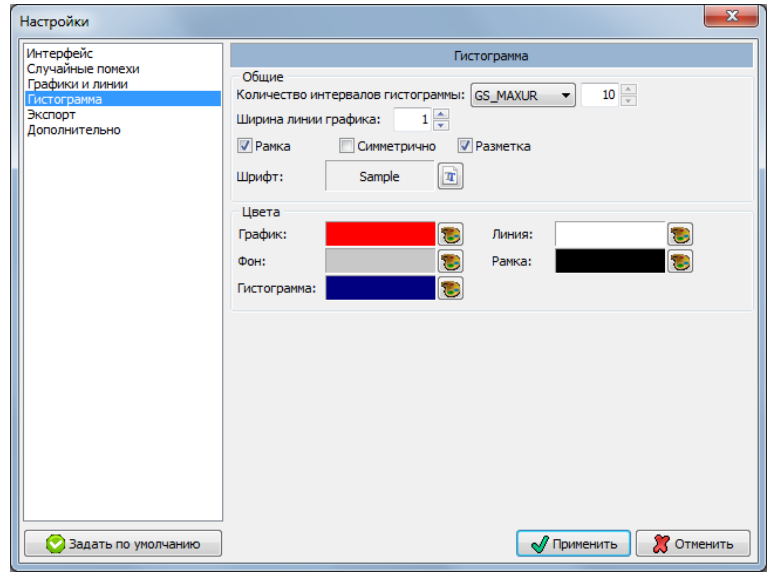

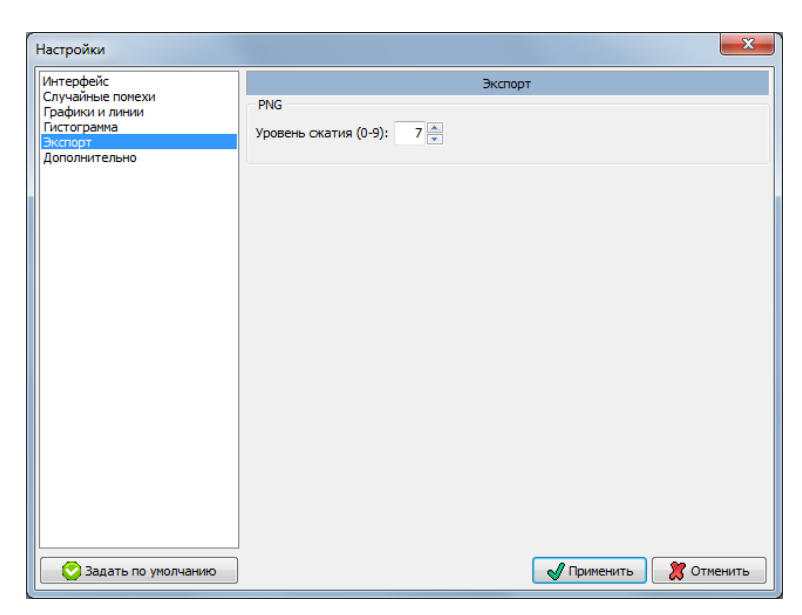

| Настройки                                                  |                                                                                                    |
|------------------------------------------------------------|----------------------------------------------------------------------------------------------------|
| Интерфейс                                                  | Дополнительно                                                                                                    |
| Графики и линии<br>Гистогранма<br>Экспорт<br>Дополнительно | Истользовать разбиение на промежутки с допуском         0.200         часов:           Пересчитать десятичное время         У Рисовать тренд |
|                                                            | Открывать отчет после создания                                                                                                    |
|                                                            |                                                                                                    |
| 📀 Задать по умолчанию                                      | Применить                                                                                                    |

### 13 Деинсталляция программы

Деинсталлировать программу можно одним из следующих способов:

- Из меню «Пуск»: «Пуск  $\rightarrow$  Программы  $\rightarrow$  GravityDrift 1.4\_x.x.x.  $\rightarrow$  Удалить».
- С помощью средства Windows «Установка и удаление программ» (если при установке программы была выбрана запись в реестр)
- Из папки с установленной программой запустить uninstall.exe

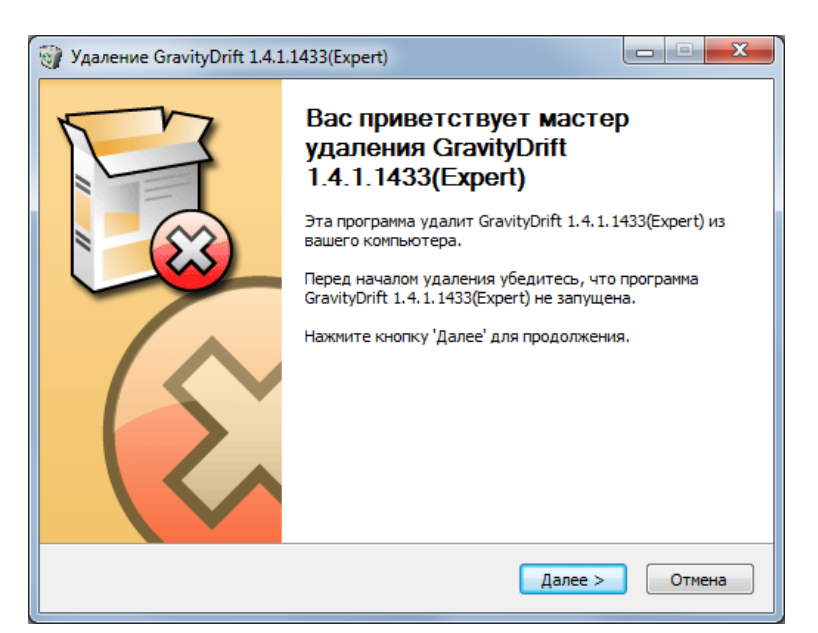

| 🎯 Удаление Gravity[                       | Drift 1.4.1.1433(Expert)                                                                                   |
|-------------------------------------------|----------------------------------------------------------------------------------------------------|
|                                           | <b>Удаление GravityDrift 1.4.1.1433(Expert)</b><br>Удаление GravityDrift 1.4.1.1433(Expert) из компьютера. |
| Программа GravityE<br>кнопку 'Удалить', ч | rift 1.4.1.1433(Expert) будет удалена из вашего ПК. Нажмите<br>нтобы удалить программу.                    |
| Удаление из:                              | C:\Program Files (x86)\GravityDrift\GravityDrift_1.4.1.1433(Expert)\                                       |
| Copyright (C) 2012-101                    | .4 by STC Deproil LTD ———————————————————————————————————                                                  |

| 🗑 Удаление GravityDri   | ft 1.4.1.1433(Expert)                                                     | )                                                    |                                  |                      |
|-------------------------|---------------------------------------------------------------------------|------------------------------------------------------|----------------------------------|----------------------|
| Удаление файла: С:\     | <b>Удаление</b><br>Подождите, и<br>1.4.1.1433(Ex<br>Program Files (x86)\G | идет удаление фай.<br>pert)<br>ravityDrift\GravityDr | лов GravityDri<br>ift 1.4.1.1433 | ft<br>(Expert)\Langi |
| Детали                  |                                                                           |                                                      |                                  |                      |
|                         |                                                                           |                                                      |                                  |                      |
| Copyright (C) 2012-1014 | by STC Deproil LTD —                                                      | < <u>Н</u> азад                                      | Далее >                          | Отмена               |

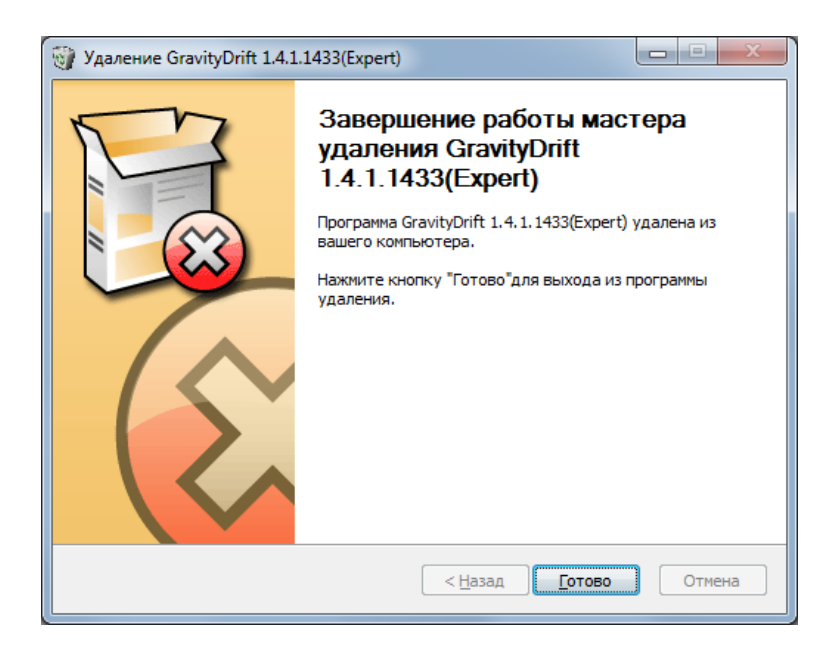

### 14 Демонстрационная версия программы

Демонстрационная версия программы создана с целью ознакомления с возможностями программы. В ней не реализован механизм загрузки данных. При попытке открыть любой из файлов загружается предопределенный набор данных. В папке с установленной программой можно выбрать любой файл sgd, который может быть использован с этой целью.